## EBM-PNV (B.2)

Intel® Atom<sup>™</sup> Dual-Core 5.25" Mini Module with Intel® ICH8-M Chipset

## **User's Manual**

3<sup>rd</sup> Ed – 29 December 2011

#### **FCC Statement**

THIS DEVICE COMPLIES WITH PART 15 FCC RULES. OPERATION IS SUBJECT TO THE FOLLOWING TWO CONDITIONS:

(1) THIS DEVICE MAY NOT CAUSE HARMFUL INTERFERENCE.

(2) THIS DEVICE MUST ACCEPT ANY INTERFERENCE RECEIVED INCLUDING INTERFERENCE THAT MAY CAUSE UNDESIRED OPERATION.

THIS EQUIPMENT HAS BEEN TESTED AND FOUND TO COMPLY WITH THE LIMITS FOR A CLASS "A" DIGITAL DEVICE, PURSUANT TO PART 15 OF THE FCC RULES.

THESE LIMITS ARE DESIGNED TO PROVIDE REASONABLE PROTECTION AGAINST HARMFUL INTERFERENCE WHEN THE EQUIPMENT IS OPERATED IN A COMMERCIAL ENVIRONMENT. THIS EQUIPMENT GENERATES, USES, AND CAN RADIATE RADIO FREQUENCY ENERGY AND, IF NOT INSTALLED AND USED IN ACCORDANCE WITH THE INSTRUCTION MANUAL, MAY CAUSE HARMFUL INTERFERENCE TO RADIO COMMUNICATIONS.

OPERATION OF THIS EQUIPMENT IN A RESIDENTIAL AREA IS LIKELY TO CAUSE HARMFUL INTERFERENCE IN WHICH CASE THE USER WILL BE REQUIRED TO CORRECT THE INTERFERENCE AT HIS OWN EXPENSE.

#### Notice

This guide is designed for experienced users to setup the system within the shortest time. For detailed information, please always refer to the electronic user's manual.

#### **Copyright Notice**

Copyright © 2012 Avalue Technology Inc., ALL RIGHTS RESERVED.

No part of this document may be reproduced, copied, translated, or transmitted in any form or by any means, electronic or mechanical, for any purpose, without the prior written permission of the original manufacturer.

#### **Trademark Acknowledgement**

Brand and product names are trademarks or registered trademarks of their respective owners.

#### Disclaimer

Avalue Technology Inc. reserves the right to make changes, without notice, to any product, including circuits and/or software described or contained in this manual in order to improve design and/or performance. Avalue Technology assumes no responsibility or liability for the use of the described product(s), conveys no license or title under any patent, copyright, or masks work rights to these products, and makes no representations or warranties that

2 EBM-PNV (B.2) User's Manual

#### User's Manual

these products are free from patent, copyright, or mask work right infringement, unless otherwise specified. Applications that are described in this manual are for illustration purposes only. Avalue Technology Inc. makes no representation or warranty that such application will be suitable for the specified use without further testing or modification.

#### Life Support Policy

Avalue Technology's PRODUCTS ARE NOT FOR USE AS CRITICAL COMPONENTS IN LIFE SUPPORT DEVICES OR SYSTEMS WITHOUT THE PRIOR WRITTEN APPROVAL OF Avalue Technology Inc.

As used herein:

- Life support devices or systems are devices or systems which, (a) are intended for surgical implant into body, or (b) support or sustain life and whose failure to perform, when properly used in accordance with instructions for use provided in the labeling, can be reasonably expected to result in significant injury to the user.
- 2. A critical component is any component of a life support device or system whose failure to perform can be reasonably expected to cause the failure of the life support device or system, or to affect its safety or effectiveness.

#### A Message to the Customer

#### **Avalue Customer Services**

Each and every Avalue's product is built to the most exacting specifications to ensure reliable performance in the harsh and demanding conditions typical of industrial environments. Whether your new Avalue device is destined for the laboratory or the factory floor, you can be assured that your product will provide the reliability and ease of operation for which the name Avalue has come to be known.

Your satisfaction is our primary concern. Here is a guide to Avalue's customer services. To ensure you get the full benefit of our services, please follow the instructions below carefully.

#### **Technical Support**

We want you to get the maximum performance from your products. So if you run into technical difficulties, we are here to help. For the most frequently asked questions, you can easily find answers in your product documentation. These answers are normally a lot more detailed than the ones we can give over the phone. So please consult the user's manual first.

To receive the latest version of the user's manual; please visit our Web site at: <a href="http://www.avalue.com.tw/">http://www.avalue.com.tw/</a>

If you still cannot find the answer, gather all the information or questions that apply to your problem, and with the product close at hand, call your dealer. Our dealers are well trained and ready to give you the support you need to get the most from your Avalue's products. In fact, most problems reported are minor and are able to be easily solved over the phone. In addition, free technical support is available from Avalue's engineers every business day. We are always ready to give advice on application requirements or specific information on the installation and operation of any of our products. Please do not hesitate to call or e-mail us.

#### **Headquarters and Branch**

Avalue Technology Inc.

7F, 228, Lian-cheng Road, Chung Ho City, Taipei, Taiwan Tel:+886-2-8226-2345 Fax: +886-2-8226-2777 Information:<u>sales@avalue.com.tw</u> Service: <u>service@avalue.com.tw</u>

#### **BCM Advanced Research**

BCM Advanced Research an Avalue Company 7 Marconi, Irvine, CA92618 Tel: +1-949-470-1888 Fax: +1-949-470-0971 Information: <u>BCMSales@bcmcom.com</u> Web: <u>www.bcmcom.com</u>

#### **Avalue China**

Avalue Technology Inc.

Room 805, Building 9,No.99 Tianzhou Rd., Caohejing Development Area, Xuhui District, Shanghai Tel: +86-21-5169-3609 Fax:+86-21-5445-3266 Information: <u>sales.china@avalue.com.cn</u> Service: <u>service@avalue.com.tw</u>

#### Avalue USA

Avalue Technology Inc.

9 Timber Lane, Marlboro, NJ 07746-1443 Tel: (732) 414-6500 Fax: (732) 414-6501 Information: <u>sales@avalue-usa.com</u> Service: <u>support@avalue-usa.com</u>

#### Avalue Europe

Avalue Europe A/S Moelledalen 22C, 3140 Aalsgaarde, Denmark Tel: +45-7025-0310 Fax:+45-4975-5026 Information: <u>sales.europe@avalue.com.tw</u> Service: <u>service.europe@avalue.com.tw</u>

#### Avalue Japan Avalue Technology Inc.

2F keduka-Bldg, 2-27-3 Taito, Taito-Ku, Tokyo 110-0016 Japan Tel: +81-3-5807-2321 Fax: +81-3-5807-2322 Information: <u>sales.japan@avalue.com.tw</u> Service: <u>service@avalue.com.tw</u>

### **Product Warranty**

Avalue warrants to you, the original purchaser, that each of its products will be free from defects in materials and workmanship for two years from the date of purchase.

This warranty does not apply to any products that have been repaired or altered by people other than repair personnel authorized by Avalue, or that have been subject of misuse, abuse, accident or improper installation. Avalue assumes no liability under the terms of this warranty as a consequence of such events. Because of Avalue's high quality-control standards and rigorous testing, most of our customers never need to use our repair service. If any of Avalue's products is defective, it will be repaired or replaced at no charge during the warranty period. For out-of-warranty repairs, you will be billed according to the cost of replacement materials, service time, and freight. Please consult your dealer for more details. If you think you have a defective product, follow these steps:

- 1. Collect all the information about the problem encountered. (For example, CPU type and speed, Avalue's products model name, hardware & BIOS revision number, other hardware and software used, etc.) Note anything abnormal and list any on-screen messages you get when the problem occurs.
- 2. Call your dealer and describe the problem. Please have your manual, product, and any helpful information available.
- 3. If your product is diagnosed as defective, obtain an RMA (return material authorization) number from your dealer. This allows us to process your good return more quickly.
- 4. Carefully pack the defective product, a complete Repair and Replacement Order Card and a photocopy proof of purchase date (such as your sales receipt) in a shippable container. A product returned without proof of the purchase date is not eligible for warranty service.
- 5. Write the RMA number visibly on the outside of the package and ship it prepaid to your dealer.

## Content

| 1.  | Get   | ting Started                                                   | 9  |
|-----|-------|----------------------------------------------------------------|----|
| 1.1 | S     | afety Precautions                                              | 9  |
| 1.2 | Ρ     | acking List                                                    | 9  |
| 1.3 | D     | ocument Amendment History                                      | 10 |
| 1.4 | Μ     | lanual Objectives                                              | 11 |
| 1.5 | S     | ystem Specifications                                           | 12 |
| 1.6 | А     | rchitecture Overview – Block Diagram                           | 14 |
| 2.  | Har   | dware Configuration                                            | 15 |
| 2.1 | Ρ     | roduct Overview                                                | 16 |
| 2.2 | In    | stallation Procedure                                           | 17 |
| 2.2 | 2.1   | Main Memory                                                    |    |
| 2.3 | Ju    | umper and Connector List                                       | 20 |
| 2.4 | S     | etting Jumpers & Connectors                                    | 22 |
| 2.4 | 1.1   | Clear CMOS (JBAT)                                              |    |
| 2.4 | 1.2   | Multi-function select (SW1)                                    |    |
| 2.4 | 1.3   | Serial port 1/2 - RS-232/ 422/ 485 mode select (SW2)           |    |
| 2.4 | 1.4   | Serial port 1/2 pin9 signal select (JRI1/JRI2)                 |    |
| 2.4 | 1.5   | Serial port 1/ 2 RS-232/ 422/ 485 mode select (JP1/ JP2)       |    |
| 2.4 | 1.6   | SATA DOM Pin 7 Power mode selector (JP4)                       |    |
| 2.4 | 1.7   | Handset speaker Mode selector (JHS)                            |    |
| 2.4 | 1.8   | Battery connector (BAT)                                        |    |
| 2.4 | 1.9   | LCD backlight brightness adjustment (JVR1)                     |    |
| 2.4 | 1.10  | LCD backlight brightness adjustment (JVR2)                     |    |
| 2.4 | 1.11  | Power connector (PWR2)                                         |    |
| 2.4 | 1.12  | Serial ATA power connector (S_PWR1)                            |    |
| 2.4 | 1.13  | LCD Inverter connector (JBKL1/ JBKL2)                          |    |
|     | 2.3.1 | 3.1 Signal Description – LCD Inverter Connector (JBKL1/ JBKL2) |    |
| 2.4 | 1.14  | Optional LPT connector (PRINT)                                 |    |
| 2.4 | 1.15  | Serial port 1 connector (COM1)                                 |    |
| 2.4 | 1.16  | CPU fan connector (CPU_FAN)                                    |    |
| 2.4 | 1.17  | Audio connector (JAUDIO)                                       |    |
| 2.4 | 1.18  | Serial port 2 connector (JCOM2)                                |    |
| 2.4 | 1.19  | Serial port 3/ 4/ 5/ 6 connector (JCOM3/ JCOM4/ JCOM5/ JCOM6)  |    |
| 2.4 | 1.20  | General purpose I/O connector (JDIO)                           |    |
| 2.4 | 1.21  | LED indicator connector (JLED)                                 |    |
| 2.4 | 1.22  | LVDS connector (JLVDS1)                                        |    |

#### User's Manual

| 2.3.22.1   | Signal Description – LVDS Connecter (JLVDS) |    |
|------------|---------------------------------------------|----|
| 2.4.23     | LVDS connector (JLVDS2)                     |    |
| 2.4.24     | Touch panel connector (JTOUCH)              |    |
| 2.4.25     | USB connector 4&5, 2&3 (JUSB1/ JUSB2)       |    |
| 2.4.26     | USB connector 9 (JUSB4)                     |    |
| 2.4.27     | OSD for front panel key (JKEY)              |    |
| 3. BIOS Se | etup                                        | 40 |
| 3.1 Intro  | duction                                     | 41 |
| 3.2 Star   | ting Setup                                  | 41 |
| 3.3 Usir   | ig Setup                                    | 42 |
| 3.4 Gett   | ing Help                                    | 43 |
| 3.5 In C   | ase of Problems                             | 43 |
| 3.6 BIO    | S setup                                     | 44 |
| 3.6.1 Ma   | ain Menu                                    |    |
| 3.6.1.1    | System Time                                 |    |
| 3.6.1.2    | System Date                                 |    |
| 3.6.2 Ac   | lvanced Menu                                | 45 |
| 3.6.2.1    | CPU Configuration                           |    |
| 3.6.2.2    | IDE Configuration                           |    |
| 3.6.2.2.1  | AHCI Configuration                          |    |
| 3.6.2.3    | Super I/O Configuration                     |    |
| 3.6.2.4    | Hardware Health Configuration               |    |
| 3.6.2.5    | ACPI Settings                               |    |
| 3.6.2.5.1  | General ACPI Configuration                  | 51 |
| 3.6.2.5.2  | Advanced ACPI Configuration                 |    |
| 3.6.2.5.3  | Chipset ACPI Configuration                  | 53 |
| 3.6.2.6    | USB Configuration                           | 54 |
| 3.6.2.7    | APM Configuration                           | 55 |
| 3.6.3 Ac   | Ivanced PCI/ PnP Settings                   | 56 |
| 3.6.4 Bo   | oot Settings                                | 57 |
| 3.6.4.1    | Boot Settings Configuration                 |    |
| 3.6.4.2    | Boot Device Priority                        | 59 |
| 3.6.4.3    | Hard Disk Devices                           | 59 |
| 3.6.4.4    | Removable Devices                           | 60 |
| 3.6.5 Se   | ecurity Settings                            | 60 |
| 3.6.5.1    | Change Supervisor/ User Password            | 61 |
| 3.6.5.2    | Clear User Password                         | 62 |
| 3.6.5.3    | Boot Sector Virus Protection                | 62 |
| 3.6.6 Ac   | Ivanced Chipset Settings                    | 63 |
| 3.6.6.1    | North Bridge Configuration                  | 64 |
|            |                                             |    |

#### EBM-PNV (B.2) User's Manual

| 3.6.6.1  | I.1 Video Function Configuration           | 65 |
|----------|--------------------------------------------|----|
| 3.6.6.2  | 2 South Bridge Configuration               | 67 |
| 3.6.7    | Exit Options                               |    |
| 3.6.7.1  | Save Changes and Exit                      |    |
| 3.6.7.2  | 2 Discard Changes and Exit                 | 69 |
| 3.6.7.3  | B Discard Changes                          | 69 |
| 3.6.7.4  | Load Optimal Defaults                      |    |
| 3.6.7.5  | 5 Load Failsafe Defaults                   |    |
| 4. Drive | ers Installation                           | 71 |
| 4.1 li   | nstall Chipset Driver (For Intel ICH8-M)   | 72 |
| 4.2 lı   | nstall Display Driver (For Intel Pineview) | 73 |
| 4.3 lı   | nstall Audio Driver (For Realtek ALC888)   | 74 |
| 4.4 li   | nstall Ethernet Driver (For Intel 82574L)  | 75 |
| 5. Mech  | nanical Drawing                            | 77 |

# **1. Getting Started**

### **1.1 Safety Precautions**

Warning!

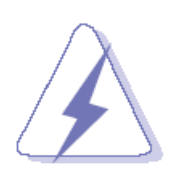

Always completely disconnect the power cord from your chassis whenever you work with the hardware. Do not make connections while the power is on. Sensitive electronic components can be damaged by sudden power surges. Only experienced electronics personnel should open the PC chassis.

#### Caution!

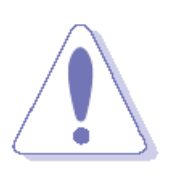

Always ground yourself to remove any static charge before touching the CPU card. Modern electronic devices are very sensitive to static electric charges. As a safety precaution, use a grounding wrist strap at all times. Place all electronic components in a static-dissipative surface or static-shielded bag when they are not in the chassis.

#### **1.2 Packing List**

Before you begin installing your single board, please make sure that the following materials have been shipped:

- 1 x EBM-PNV (B.2) with Intel<sup>®</sup> Atom<sup>™</sup> Dual Core & DDR3 SDRAM Mini Module.
- Heatsink
- 1 x Quick Installation Guide
- 1 x DVD-ROM or CD-ROM contains the followings:
  - User's Manual (this manual in PDF file)
  - Ethernet driver and utilities
  - VGA drivers and utilities
  - Audio drivers and utilities

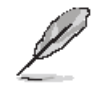

If any of the above items is damaged or missing, contact your retailer.

## 1.3 Document Amendment History

| Revision        | Date          | Comment         |
|-----------------|---------------|-----------------|
| 1 <sup>st</sup> | December 2011 | Initial Release |

#### 1.4 Manual Objectives

This manual describes in details Avalue Technology EBM-PNV Single Board.

We have tried to include as much information as possible but we have not duplicated information that is already being provided in the standard IBM Technical References, unless it proved to be necessary to aid in the understanding of this board.

We strongly recommend that you study this manual carefully before attempting to interface with EBM-PNV series or change the standard configurations. Whilst all the necessary information is available in this manual we would recommend that unless you are confident, you contact your supplier for guidance.

Please be aware that it is possible to create configurations within the CMOS RAM that make booting impossible. If this should happen, clear the CMOS settings, (see the description of the Jumper Settings for details).

If you have any suggestions or find any errors concerning this manual and want to inform us of these, please contact our Customer Service department with the relevant details.

## 1.5 System Specifications

| System 오                          |                                                                   |  |  |  |
|-----------------------------------|-------------------------------------------------------------------|--|--|--|
| CPU                               | Onboard Intel <sup>®</sup> Atom™ D525 Dual-Core 1.8GHz CPU        |  |  |  |
| FSB                               | 800 MHz                                                           |  |  |  |
| BIOS                              | AMI 8Mbit Flash BIOS                                              |  |  |  |
| System Chipset                    | Intel® ICH8-M Chipset (2.4W)                                      |  |  |  |
| I/O Chip                          | Winbond W83627DHG-P                                               |  |  |  |
| System Memory                     | Onboard 1GB DDR3 SDRAM & One 204-pin SODIMM Supports Up to        |  |  |  |
| System Memory                     | 3GB DDR3                                                          |  |  |  |
| SSD                               | One CompactFlash Type I/II Socket                                 |  |  |  |
| Watchdog Timer                    | Reset: 1 ~ 255min. and 1sec. or 1min./step                        |  |  |  |
| H/W Status Monitor                | Monitoring System Temperature, Voltage, and Cooling               |  |  |  |
| n/w Status Monitor                | Fan Status. Auto Trotting Control when CPU Overheats              |  |  |  |
| Expansion                         | Two Mini PCIe Slots (One Supports mSATA(optional ))               |  |  |  |
| I/O 💿                             |                                                                   |  |  |  |
|                                   | 1 x SATA (SATA 2 or SATA 3) optional, 1 LPT (Option), 2 x         |  |  |  |
| MIO                               | RS-232/422/485,                                                   |  |  |  |
|                                   | 4 x RS-232 (Option), 1 x K/B & Mouse (Option)                     |  |  |  |
| USB                               | 7 x USB 2.0                                                       |  |  |  |
| DIO                               | 16-bit General Purpose I/O for DI and DO 8-bit Parallel Port Data |  |  |  |
| Display 오                         |                                                                   |  |  |  |
| Chipset                           | Intel® Pineview™ Integrated, Gen3.5 + GFX Core @ 400MHz           |  |  |  |
| Resolution                        | CRT Mode : Up to 2048 x 1536 @ 60Hz                               |  |  |  |
| Resolution                        | LCD/ Simultaneous Mode: Up to 1366 x 768 @ 75Hz                   |  |  |  |
| Multiple Display                  | CRT + LVDS, LVDS + LVDS                                           |  |  |  |
| LVDS                              | 1 x 18-bit, 2 x 18/24-bit LVDS                                    |  |  |  |
| Backlight Control                 | VR, PWM (Setting by BIOS)                                         |  |  |  |
| Touch Screen Interface (Optional) | $\odot$                                                           |  |  |  |
| Chipset                           | ETP-CP-S458XRU                                                    |  |  |  |
| Touch Scroon Interface            | With 5-pin 2.54mm Pin Header (Can be Selected to Support 4/5-wire |  |  |  |
| rouch Screen mierrace             | Touch Screen)                                                     |  |  |  |

| Audio 호                      |                                            |  |
|------------------------------|--------------------------------------------|--|
| HD Codec                     | Realtek ALC888 Supports 5.1-CH Audio       |  |
| Audio Interface              | Mic-in, Line-in, Line-out                  |  |
| Audio Amplifier              | 2 x 2W                                     |  |
| Ethernet 🗢                   |                                            |  |
| LAN 1                        | Intel® 82574L PCI-E Gigabit Ethernet       |  |
|                              | Intel® 82574L PCI-E Gigabit Ethernet       |  |
| LAN Z                        | (Optional 1 x PS/2 Keyboard & Mouse)       |  |
| Ethernet Interface           | 1000 Base-Tx Gigabit Ethernet Compatible   |  |
| Mechanical & Environmental 📀 |                                            |  |
| Power Consumption            | +12V @ 1.80A                               |  |
| Power Type                   | +12V ~ +28V Power Input AT/Adapter         |  |
| Operation Temperature        | 0 ~ 60°C (32 ~ 140°F)                      |  |
| Operating Humidity           | 0% ~ 90% Relative Humidity, Non-condensing |  |
| Size ( L x W )               | 8" x 5.75" x 0.75" (203mm x 146mm x 19mm)  |  |
| Weight                       | 0.55lb (0.25kg)                            |  |

#### **1.6 Architecture Overview – Block Diagram**

The following block diagram shows the architecture and main components of EBM-PNV.

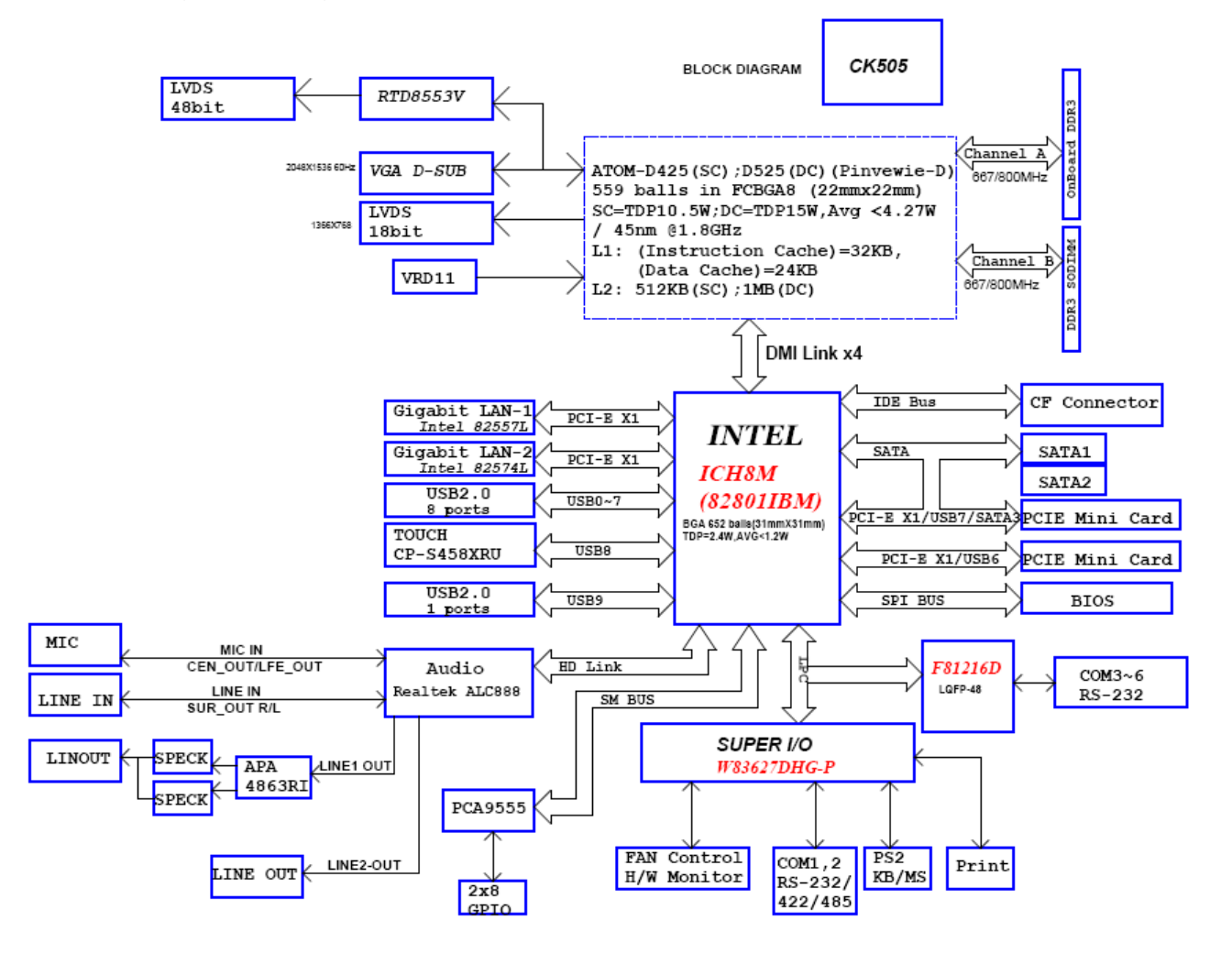

# 2. Hardware Configuration

#### 2.1 Product Overview

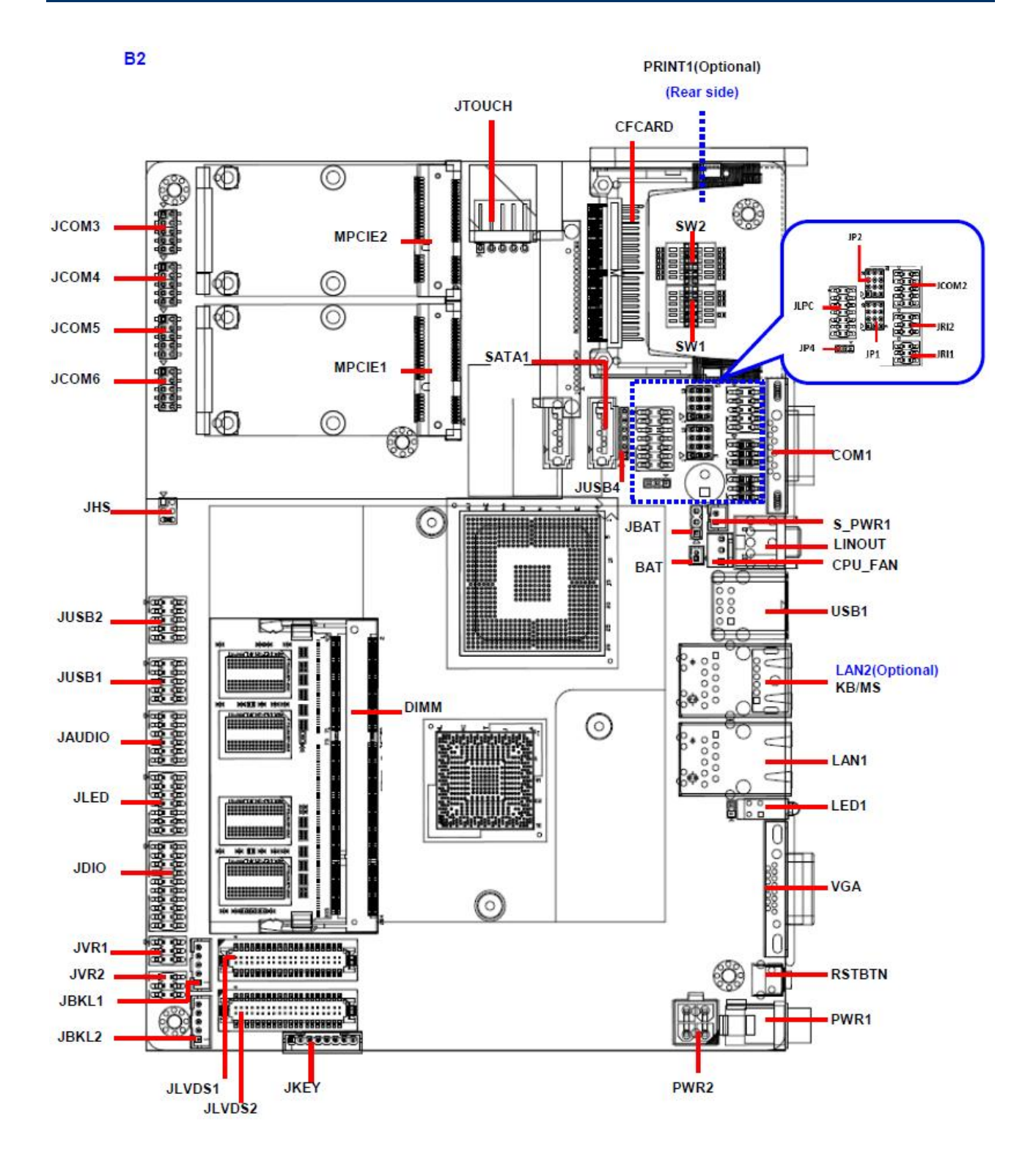

#### **2.2 Installation Procedure**

This chapter provides you the instructions on how to setup your system.

- 1. Turn off the power supply.
- 2. Insert the SODIMM module (be careful with the orientation).
- 3. Insert all external cables for hard disk, floppy, keyboard, mouse, USB etc. except for flat panel. A CRT monitor must be connected in order to change CMOS settings to support flat panel.
- 4. Connect power supply to the board via the ATXPWR.
- 5. Turn on the power.
- 6. Enter the BIOS setup by pressing the delete key during boot up. Use the "LOAD BIOS DEFAULTS" feature. The *Integrated Peripheral Setup* and the *Standard CMOS Setup* Window must be entered and configured correctly to match the particular system configuration.
- 7. If TFT panel display is to be utilized, make sure the panel voltage is correctly set before connecting the display cable and turning on the power.

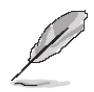

**Note:** Make sure the heat sink and the CPU top surface are in total contact to avoid CPU overheating problem that would cause the system to hang or show instability.

#### EBM-PNV (B.2) User's Manual

#### 2.2.1 Main Memory

EBM-PNV provides Onboard 1GB DDR3 SDRAM and One 204-pin SODIMM Supporting Up to 3GB DDR3

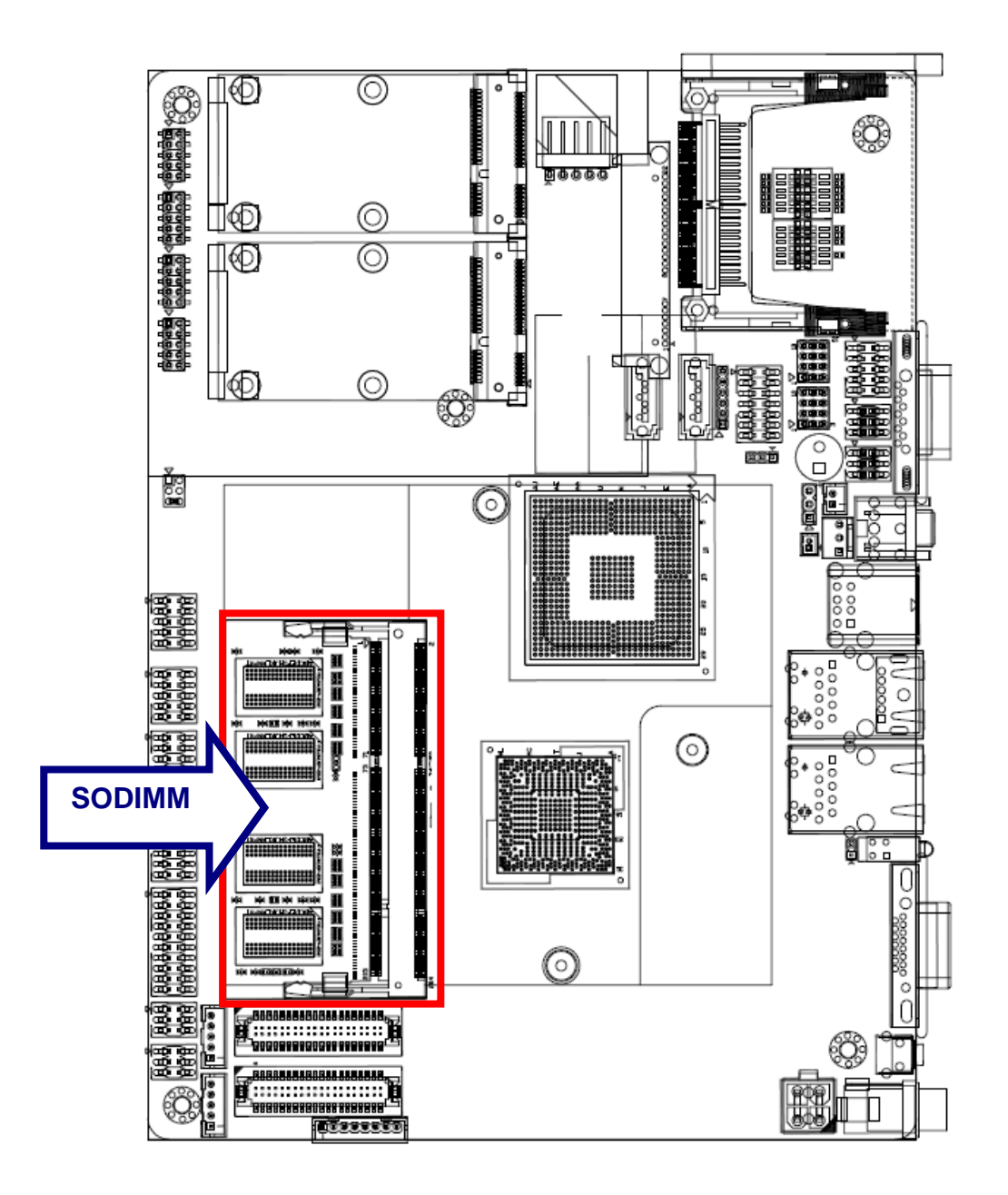

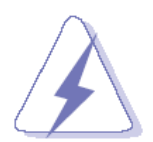

Make sure to unplug the power supply before adding or removing SODIMMs or other system components. Failure to do so may cause severe damage to both the board and the components.

- Locate the SODIMM socket on the board.
- Hold two edges of the SODIMM module carefully. Avoid touching its connectors.

- Align the notch key on the module with the rib on the slot.
- Firmly press the modules into the socket which automatically snaps into the mounting notch. Do not force the SODIMM module in with extra force as the SODIMM module only fits in one direction.

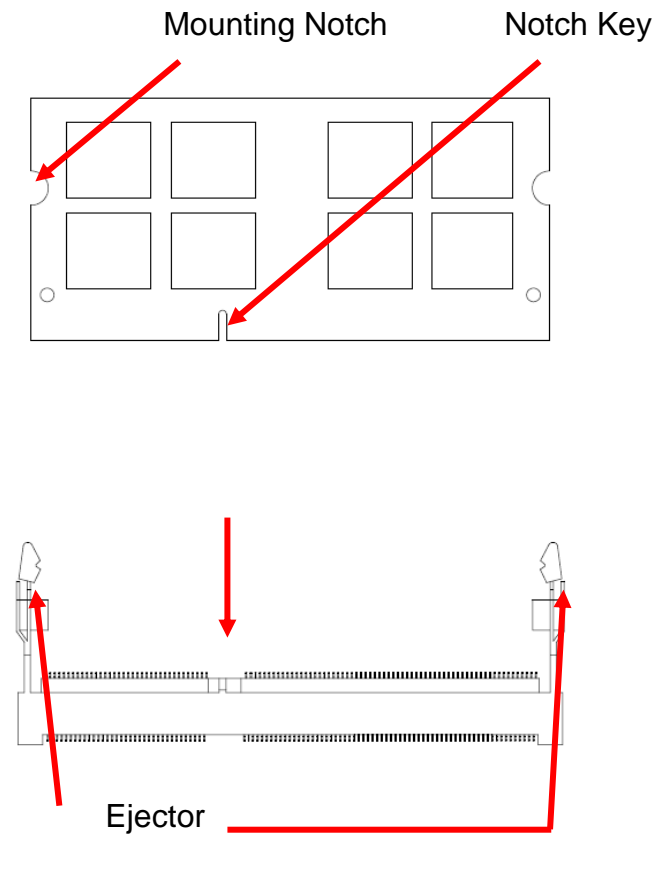

204-pin DDR3 SODIMM

• To remove SODIMM modules, simultaneously push the two ejector tabs outward, then pull out the SODIMM module.

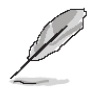

#### Note:

- (1) Please do not change any DDR3 SDRAM parameter in BIOS setup to increase your system's performance without acquiring technical information in advance.
- (2) Static electricity can damage the electronic components of the computer or optional boards. Before proceeding, ensure that you are discharged of static electricity by briefly touching a grounded metal object.

#### 2.3 Jumper and Connector List

You can configure your board to match the needs of your application by setting jumpers. A jumper is the simplest kind of electric switch.

It consists of two metal pins and a small metal clip (often protected by a plastic cover) that slides over the pins to connect them. To "close" a jumper you connect the pins with the clip. To "open" a jumper you remove the clip. Sometimes a jumper will have three pins, labeled 1, 2, and 3. In this case, you would connect either two pins.

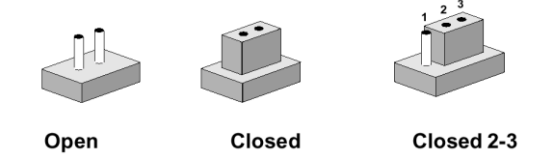

The jumper settings are schematically depicted in this manual as follows:

| 0 0  |        | 1 2 3<br>O <b></b> |
|------|--------|--------------------|
| Open | Closed | Closed 2-3         |

A pair of needle-nose pliers may be helpful when working with jumpers.

Connectors on the board are linked to external devices such as hard disk drives, a keyboard, or floppy drives. In addition, the board has a number of jumpers that allow you to configure your system to suit your application.

If you have any doubts about the best hardware configuration for your application, contact your local distributor or sales representative before you make any changes.

| Jumpers |                                      |                            |
|---------|--------------------------------------|----------------------------|
| Label   | Function                             | Note                       |
| JBAT    | Clear CMOS                           | 3 x 1 header, pitch 2.54mm |
| ID1     | Serial port 1 – RS232/ 422/ 485 mode | 4 x 3 header, pitch 2.0mm  |
| JFI     | select                               |                            |
| 102     | Serial port 2 – RS232/ 422/ 485 mode | 4 x 3 header, pitch 2.0mm  |
| JFZ     | select                               |                            |
| JP4     | SATA DOM Pin 7 Power mode selector   | 3 x 1 header, pitch 2.0mm  |
| JRI1    | Serial port 1 pin9 signal select     | 3 x 2 header, pitch 2.0mm  |
| JRI2    | Serial port 2 pin9 signal select     | 3 x 2 header, pitch 2.0mm  |
| JVR1    | LCD backlight brightness adjustment  | 3 x 2 header, pitch 2.0mm  |
| JVR2    | LCD backlight brightness adjustment  | 3 x 2 header, pitch 2.0mm  |
| SW1     | Multi-function select                | DIP switch 6pin            |
| S/M/2   | Serial port 1/2 – RS232/422/485 mode | DIP switch 6pin            |
| 3442    | select                               |                            |

The following tables list the function of each of the board's jumpers and connectors.

20 EBM-PNV (B.2) User's Manual

| Connectors |                                  |                                |
|------------|----------------------------------|--------------------------------|
| Label      | Function                         | Note                           |
| BAT        | Battery connector                | 2 x 1 wafer, pitch 1.25mm      |
| CFCARD     | Compact Flash card connector     |                                |
| COM1       | Serial Port 1 connector          | D-sub 9 pin, male              |
| CPU_FAN    | CPU fan connector                | 3 x 1 wafer, pitch 2.54mm      |
| DIMM       | 204-pin DDR3 SODIMM socket       |                                |
| JAUDIO     | Audio connector                  | 6 x 2 header, pitch 2.0mm      |
| JBKL1      | LCD Inverter connector           | 5 x 1 wafer, pitch 2.0mm       |
| JBKL2      | LCD Inverter connector           | 5 x 1 wafer, pitch 2.0mm       |
| JCOM2      | Serial Port 2 connector          | 5 x 2 header, pitch 2.0mm      |
| JCOM3      | Serial Port 3 connector          | 5 x 2 header, pitch 2.0mm      |
| JCOM4      | Serial Port 4 connector          | 5 x 2 header, pitch 2.0mm      |
| JCOM5      | Serial Port 5 connector          | 5 x 2 header, pitch 2.0mm      |
| JCOM6      | Serial Port 6 connector          | 5 x 2 header, pitch 2.0mm      |
| JDIO       | General purpose I/O connector    | 10 x 2 header, pitch 2.0mm     |
| JHS        | Handset speaker Mode selector    | 3 x 2 header, pitch 2.0mm      |
| JLED       | LED indicator connector          | 7 x 2 header, pitch 2.0mm      |
| JLVDS1     | LVDS Connector                   | DIN 40-pin wafer, pitch 1.25mm |
| JLVDS2     | LVDS Connector                   | DIN 40-pin wafer, pitch 1.25mm |
| JTOUCH     | Touch panel connector            | 5 x 1 header, pitch 2.54mm     |
| JUSB1      | USB connector 4&5                | 5 x 2 header, pitch 2.0mm      |
| JUSB2      | USB connector 2&3                | 5 x 2 header, pitch 2.0mm      |
| JUSB4      | USB connector 9                  | 6 x 1 header, pitch 2.0mm      |
| JKEY       | OSD for front panel key          | 8 x 1 wafer, pitch 2.0mm       |
| LAN1       | RJ-45 Ethernet 1                 |                                |
| KBMS       | Keyboard & Mouse (LAN2-Optional) |                                |
| LED        | LED indicator connector          |                                |
| LINOUT     | Audio line-out connector         |                                |
| MPCIE1     | Mini-PCI connector 1             |                                |
| MPCIE2     | Mini-PCI connector 2             |                                |
| PRINT      | Optional LPT Connector           |                                |
| PWR1       | Power connector                  |                                |
| PWR2       | Power connector                  | 2 x 2 wafer, pitch 2.0mm       |
| RSBTN      | Reset button                     |                                |
| S_PWR1     | Serial ATA power connector       | 2 x 1 wafer, pitch 2.0mm       |
| SATA1      | Serial ATA connector 1           |                                |
| SATA2      | Serial ATA connector 2           |                                |
| USB1       | USB connector 0&1                |                                |
| VGA        | VGA connector                    | D-sub 15-pin, female           |

## 2.4 Setting Jumpers & Connectors

## 2.4.1 Clear CMOS (JBAT)

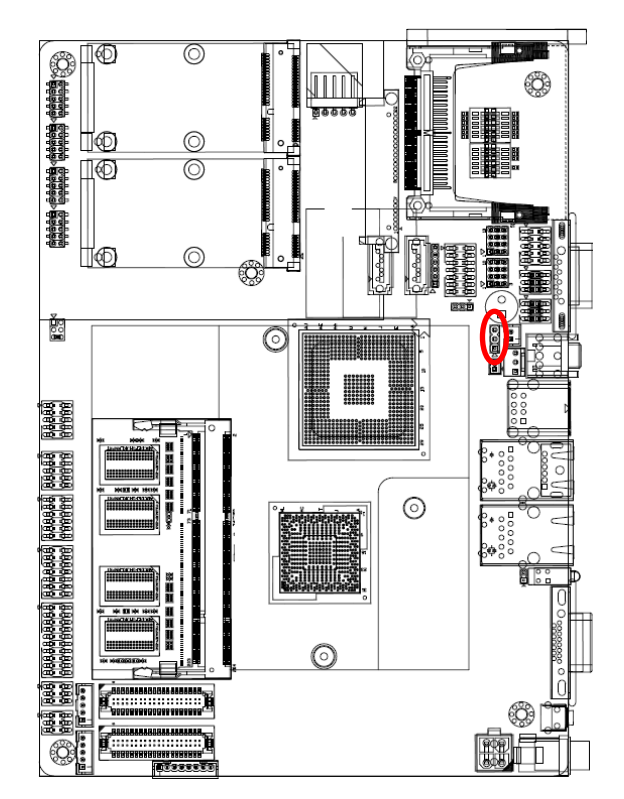

#### Protect\*

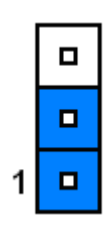

#### **Clear CMOS**

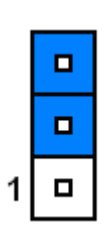

#### \* Default

#### 2.4.2 Multi-function select (SW1)

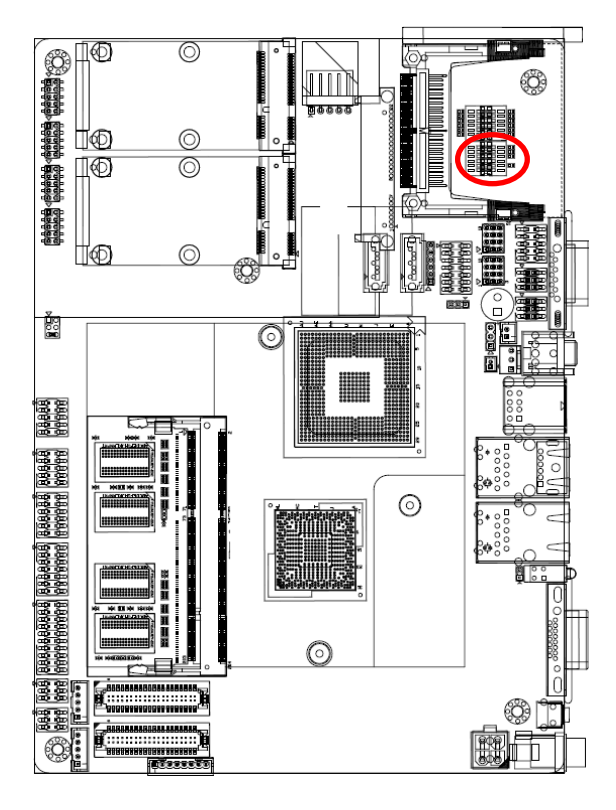

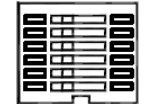

|   | ON        | OFF       |
|---|-----------|-----------|
| 1 | AT SEL    | ATX SEL   |
| 2 | CF Master | CF Slave  |
| 3 | Touch Off | Touch On  |
| 4 | Touch: 4W | Touch: 5W |
| 5 | GPIO32:L  | GPIO32:H  |
| 6 | GPIO33:L  | GPIO33:H  |

#### 2.4.3 Serial port 1/2 - RS-232/ 422/ 485 mode select (SW2)

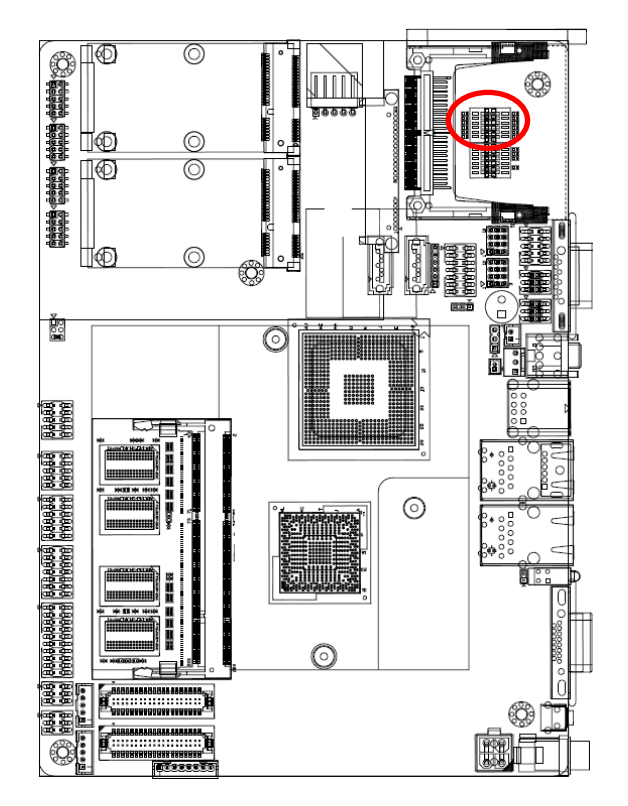

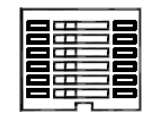

In Serial Port 1 mode

|   | RS-232 | RS-422 | RS-485 |
|---|--------|--------|--------|
| 1 | ON     | OFF    | OFF    |
| 2 | OFF    | ON     | OFF    |
| 3 | OFF    | OFF    | ON     |

#### In Serial Port 2 mode

|   | RS-232 | RS-422 | RS-485 |
|---|--------|--------|--------|
| 4 | ON     | OFF    | OFF    |
| 5 | OFF    | ON     | OFF    |
| 6 | OFF    | OFF    | ON     |

#### 2.4.4 Serial port 1/2 pin9 signal select (JRI1/ JRI2)

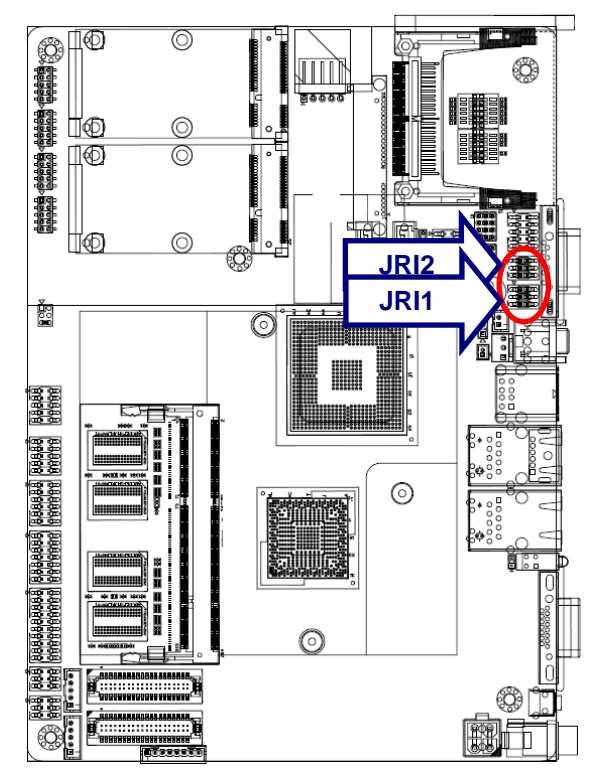

Ring\*

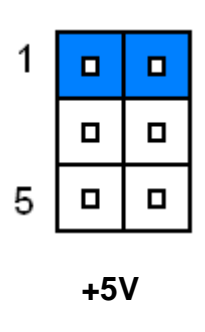

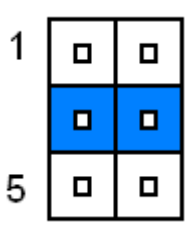

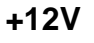

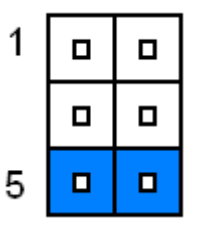

\* Default

#### 2.4.5 Serial port 1/2 RS-232/ 422/ 485 mode select (JP1/ JP2)

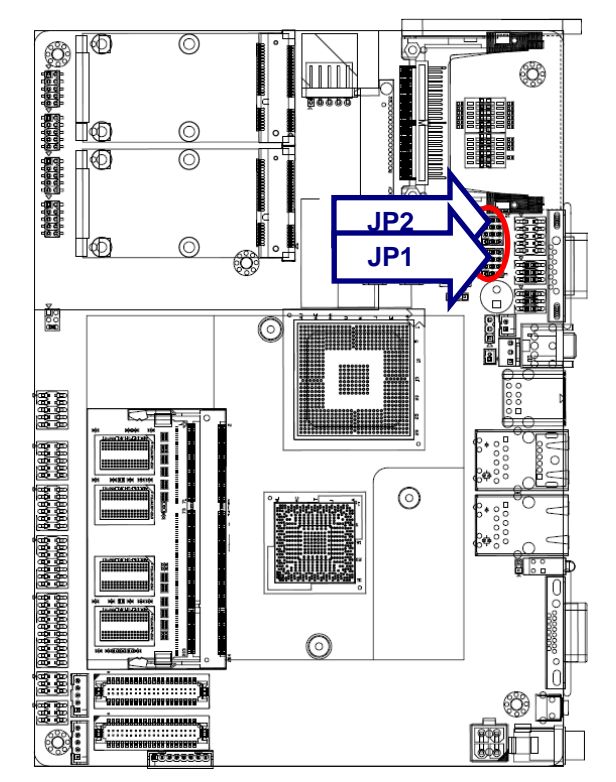

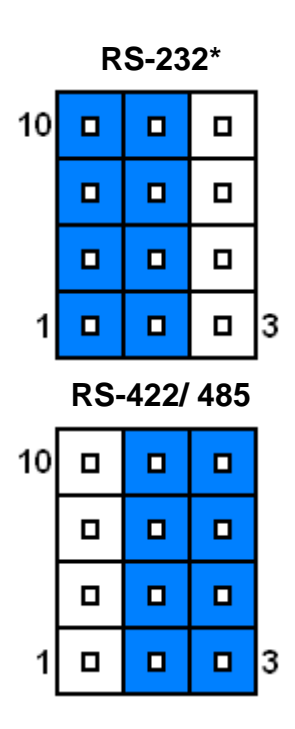

\* Default

#### 2.4.6 SATA DOM Pin 7 Power mode selector (JP4)

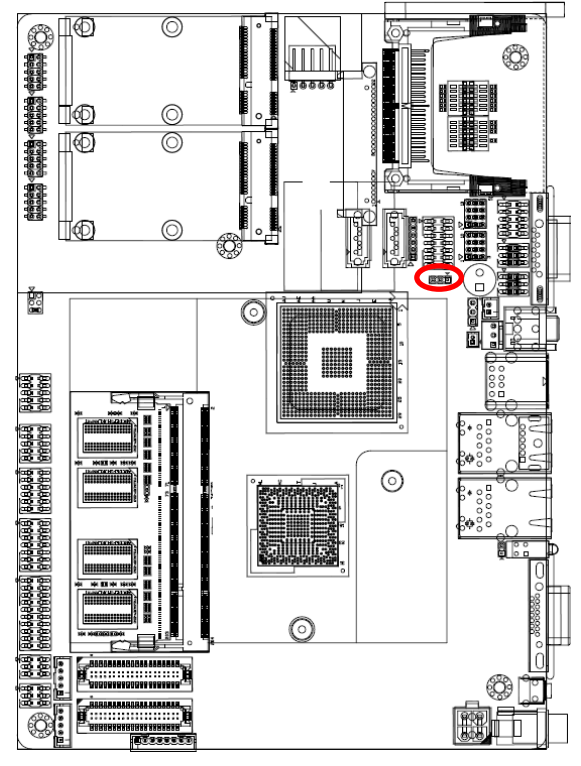

\* Default

Clear\*

| 3 | 1 |
|---|---|
|   |   |

Power

| 3 | 1 |  |
|---|---|--|
|   |   |  |

| Signal   | PIN |
|----------|-----|
| SATA_PWR | 1   |
| GND#7_1  | 2   |
| GND      | 3   |

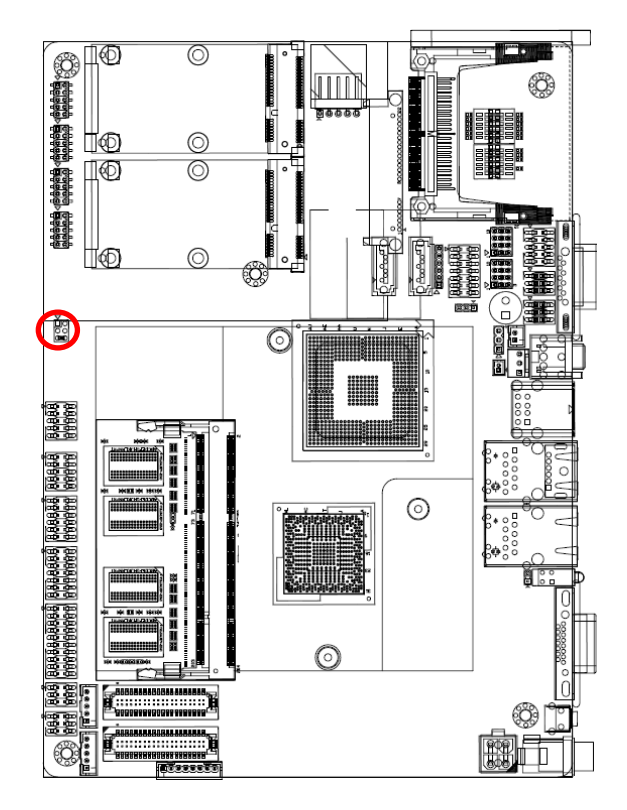

## 2.4.7 Handset speaker Mode selector (JHS)

| 1 |  |
|---|--|
|   |  |
| 5 |  |

| Signal  | PIN | PIN | Signal  |
|---------|-----|-----|---------|
| HS_MIC+ | 1   | 2   | HS_MIC- |
| HS_OUT+ | 3   | 4   | GND     |
| HOOK    | 5   | 6   | GND     |

### 2.4.8 Battery connector (BAT)

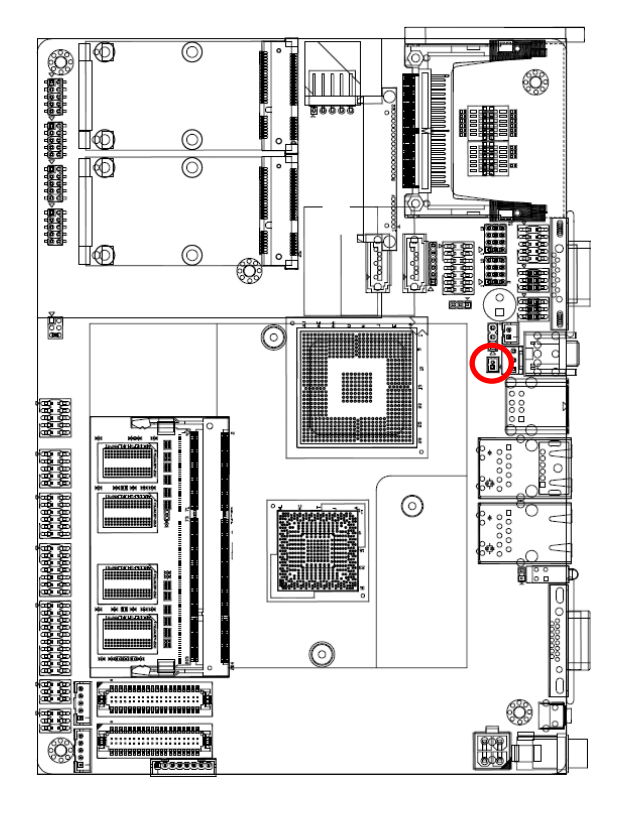

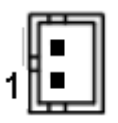

| Signal | PIN |
|--------|-----|
| GND    | 2   |
| BAT    | 1   |

#### EBM-PNV (B.2) User's Manual

#### 2.4.9 LCD backlight brightness adjustment (JVR1)

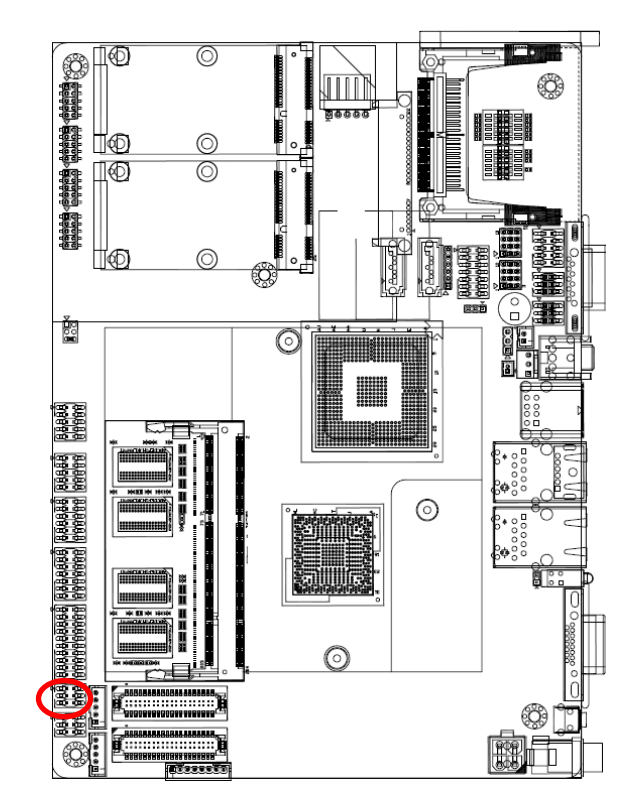

\* Default

| Signal | PIN | PIN | Signal |
|--------|-----|-----|--------|
| +5V    | 1   | 2   | DC     |
| VR     | 3   | 4   | VR     |
| GND    | 5   | 6   | PWM    |
|        |     |     |        |

Variation Resistor (Recommended: 4.7KΩ, >1/16W)

Mode1: VR type

| 1 |  |
|---|--|
|   |  |
| 5 |  |

Mode 2: DC type\*

| 1 |  |
|---|--|
|   |  |
| 5 |  |

Note: DC: 0V ~5V

#### Mode 3: Pulse-Width Modulated type

| 1 |  |
|---|--|
|   |  |
| 5 |  |

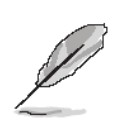

#### Note:

For inverters with adjustable Backlight function, it is possible to control the LCD brightness through the VR signal controlled by JBKL1. Please see the JBKL1 section for detailed circuitry information.

#### 2.4.10 LCD backlight brightness adjustment (JVR2)

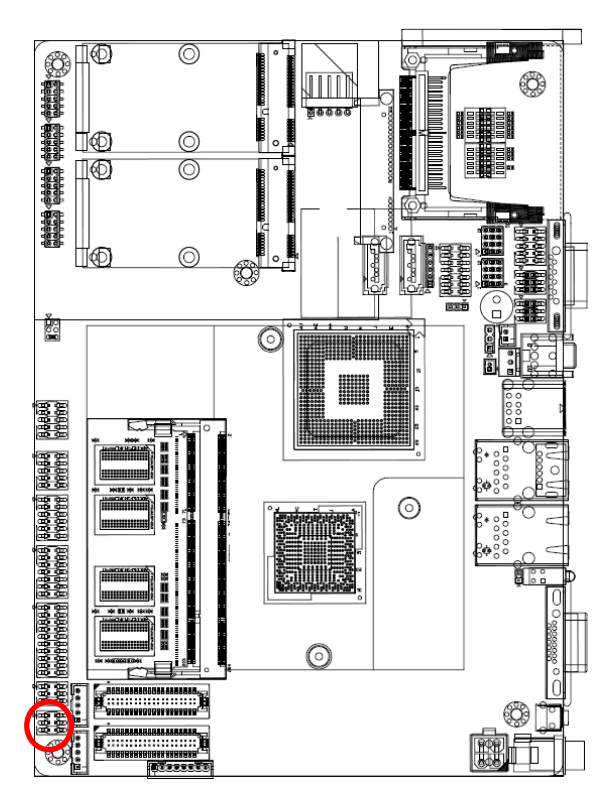

#### \* Default

| Signal | PIN | PIN | Signal |
|--------|-----|-----|--------|
| +5V    | 1   | 2   | DC2    |
| VR     | 3   | 4   | VR     |
| GND    | 5   | 6   | PWM2   |
|        |     |     |        |

Variation Resistor

(Recommended:  $4.7K\Omega$ , >1/16W)

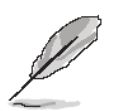

#### Note:

For inverters with adjustable Backlight function, it is possible to control the LCD brightness through the VR signal controlled by JBKL2. Please see the JBKL2 section for detailed circuitry information.

Mode1: VR type

| 1 |  |
|---|--|
|   |  |
| 5 |  |

Mode 2: DC type\*

| 1 |  |
|---|--|
|   |  |
| 5 |  |

Note: DC: 0V ~5V

#### Mode 3: Pulse-Width Modulated type

| 1 |  |
|---|--|
|   |  |
| 5 |  |

#### EBM-PNV (B.2) User's Manual

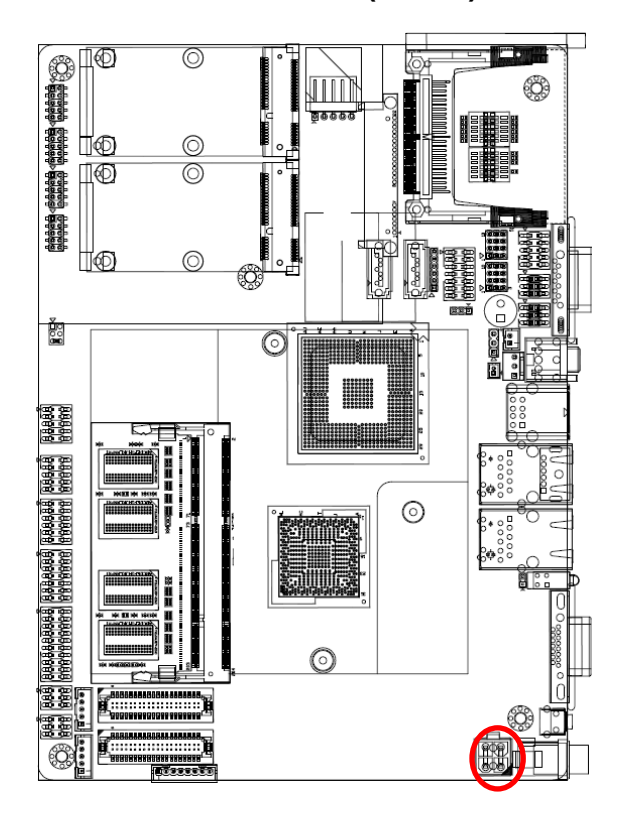

#### 2.4.11 Power connector (PWR2)

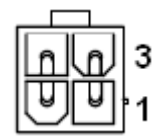

| Signal | PIN | PIN | Signal |
|--------|-----|-----|--------|
| VIN    | 4   | 3   | VIN    |
| GND    | 2   | 1   | GND    |

#### 2.4.12 Serial ATA power connector (S\_PWR1)

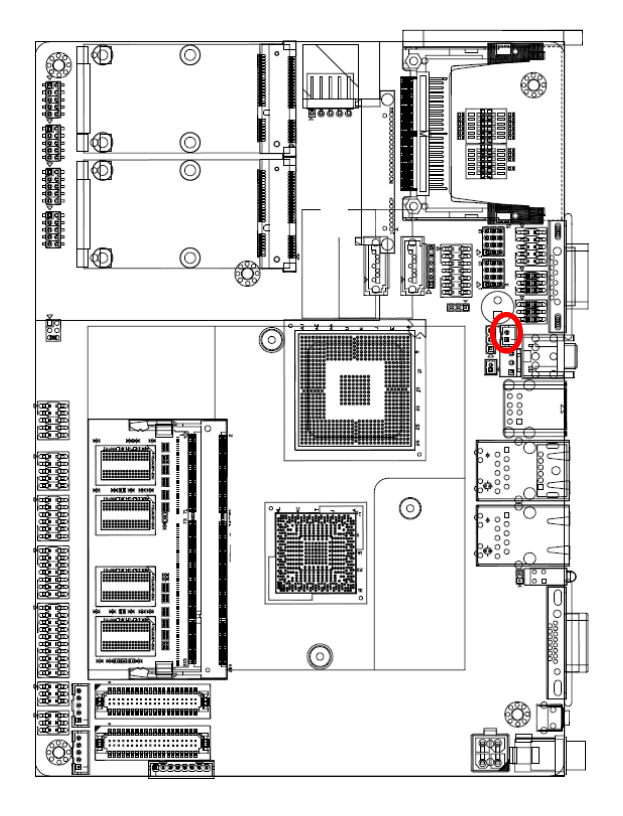

|    | U∎        |  |
|----|-----------|--|
| 1  | H∎        |  |
| ۰. | $\square$ |  |

| Signal   | PIN |
|----------|-----|
| SATA_PWR | 2   |
| GND      | 1   |

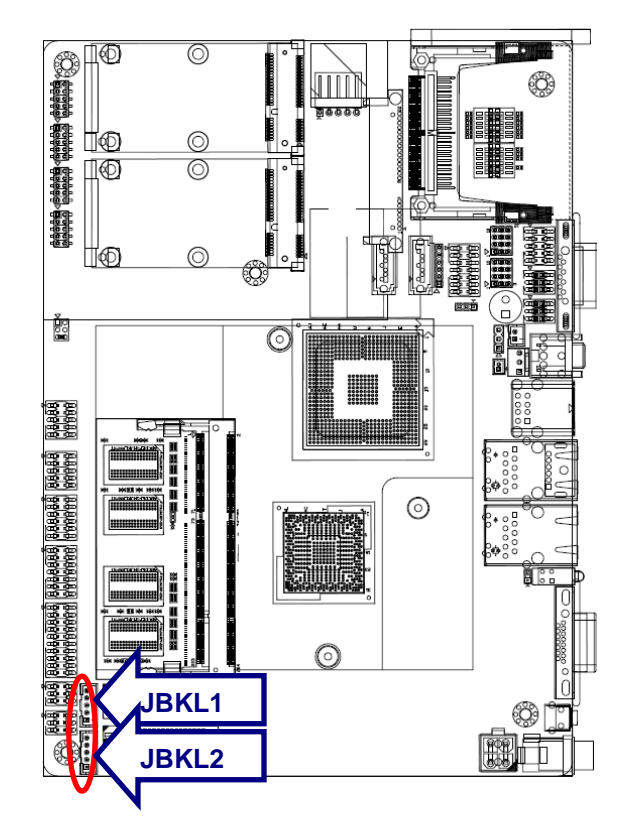

#### 2.4.13 LCD Inverter connector (JBKL1/ JBKL2)

| 1      |     |
|--------|-----|
| Signal | PIN |
| +5V    | 5   |
| BRIGHT | 4   |
| BLK_ON | 3   |
| GND    | 2   |
| +12V   | 1   |

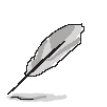

#### Note:

For inverters with adjustable Backlight function, it is possible to control the LCD brightness through the VR signal controlled by **JVR1/ JVR2**. Please see the **JVR1/ JVR2** section for detailed circuitry information.

#### 2.3.13.1 Signal Description – LCD Inverter Connector (JBKL1/ JBKL2)

| Signal | Signal Description                                |  |  |
|--------|---------------------------------------------------|--|--|
| BRIGHT | Vadj = 0.75V ~ 4.25V (Recommended: 4.7KΩ, >1/16W) |  |  |
| BKL_ON | LCD backlight ON/OFF control signal               |  |  |

#### PRINT (Rear side) Ľ© ∏© 0 $\bigcirc$ ∐©] Ô Ľ 0 88880 999999 Note in the second Eed teel teesseest had ease and teesest teesse teesseest tees teesseest teesseest teesseest teesse teesse NUMBER OF OWNER $\odot$ $\odot$ -E 0 C.SSSELL

|          |      |   |   | $b_{2}$ | 1     |
|----------|------|---|---|---------|-------|
| pul.     | i uu | щ | ш | w       | den 1 |
| <u>d</u> |      | = |   |         | 0     |

| Signal    | PIN |
|-----------|-----|
| GND       | 20  |
| GND       | 19  |
| GND       | 18  |
| SLIN#     | 17  |
| PAR_INIT# | 16  |
| ERR#      | 15  |
| AFD#      | 14  |
| SLCT      | 13  |
| PE        | 12  |
| BUSY      | 11  |
| ACK#      | 10  |
| PTD7      | 9   |
| PTD6      | 8   |
| PTD5      | 7   |
| PTD4      | 6   |
| PTD3      | 5   |
| PTD2      | 4   |
| PTD1      | 3   |
| PTD0      | 2   |
| STB-      | 1   |

## 2.4.14 Optional LPT connector (PRINT)

#### 2.4.15 Serial port 1 connector (COM1)

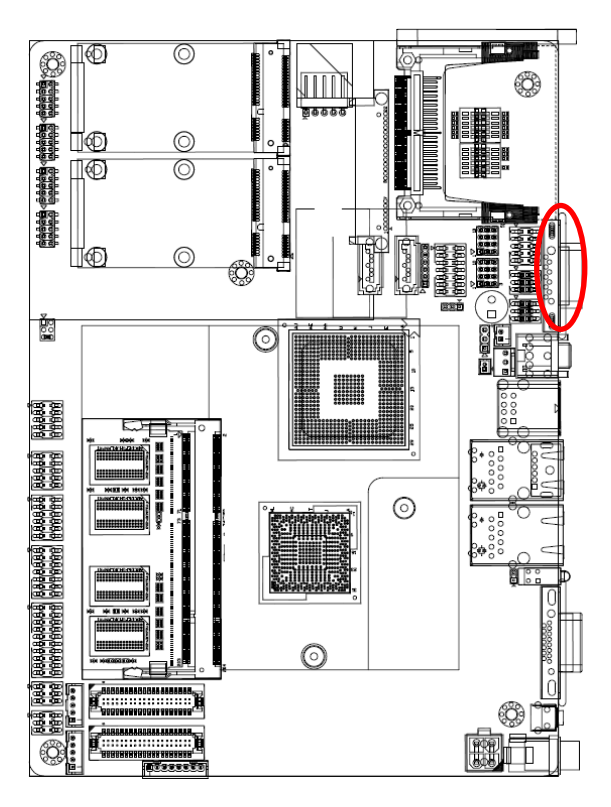

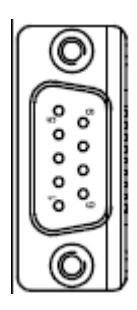

#### In RS-232 Mode

| Signal | PIN | PIN | Signal |
|--------|-----|-----|--------|
| DCD1   | 1   | 2   | RxD1   |
| TxD1   | 3   | 4   | DTR1   |
| GND    | 5   | 6   | DSR1   |
| RTS1   | 7   | 8   | CTS1   |
| RI1    | 9   |     | NC     |

#### In RS-422 Mode

| Signal | PIN | PIN | Signal |
|--------|-----|-----|--------|
| TxD1-  | 1   | 2   | RxD1+  |
| TxD1+  | 3   | 4   | RxD1-  |
| GND    | 5   | 6   | NC     |
| NC     | 7   | 8   | NC     |
| NC     | 9   |     | NC     |

#### In RS-485 Mode

| Signal | PIN | PIN | Signal |
|--------|-----|-----|--------|
| DATA1- | 1   | 2   | NC     |
| DATA1+ | 3   | 4   | NC     |
| GND    | 5   | 6   | NC     |
| NC     | 7   | 8   | NC     |
| NC     | 9   |     | NC     |

#### EBM-PNV (B.2) User's Manual

#### 2.4.16 CPU fan connector (CPU\_FAN)

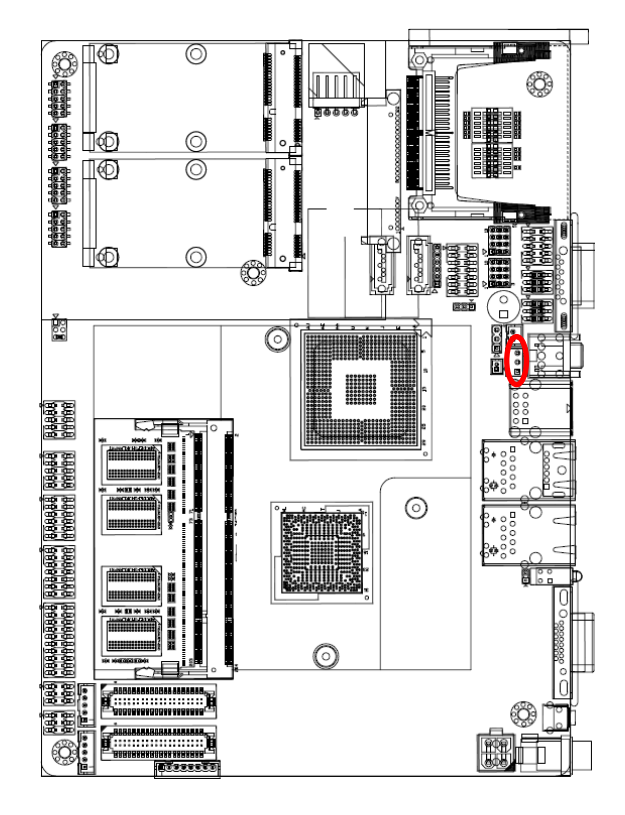

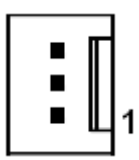

| Signal   | PIN |
|----------|-----|
| FAN_TAC1 | 3   |
| +12V     | 2   |
| GND      | 1   |

#### 2.4.17 Audio connector (JAUDIO)

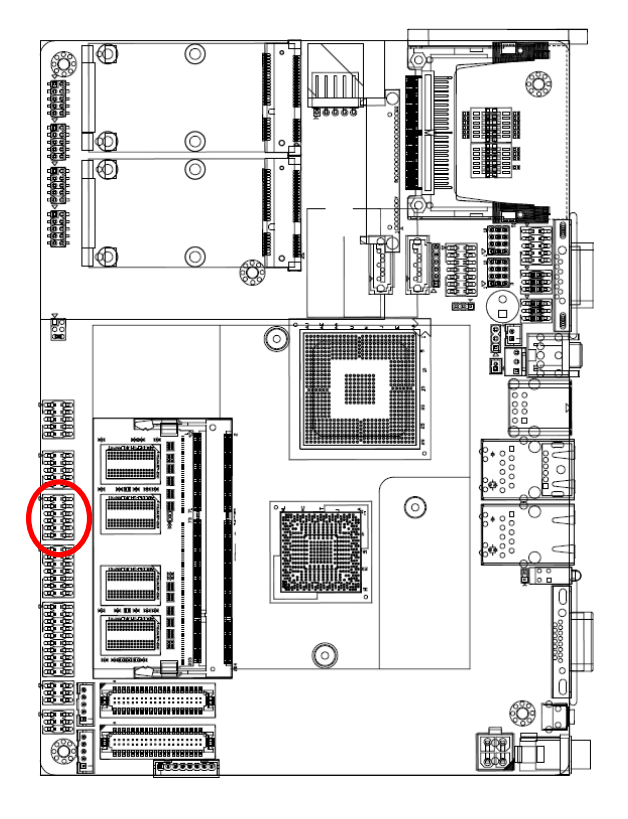

| 1  |  |
|----|--|
|    |  |
|    |  |
|    |  |
|    |  |
| 11 |  |

| Signal     | PIN | PIN | Signal     |
|------------|-----|-----|------------|
| APM_LOUT_R | 1   | 2   | APM_LOUT_L |
| GND        | 3   | 4   | GND        |
| LINEIN_R   | 5   | 6   | LINEIN_L   |
| MIC-R      | 7   | 8   | MIC-L      |
| FRONT-JD   | 9   | 10  | LINE1-JD   |
| MIC1-JD    | 11  | 12  | GND        |

#### 2.4.18 Serial port 2 connector (JCOM2)

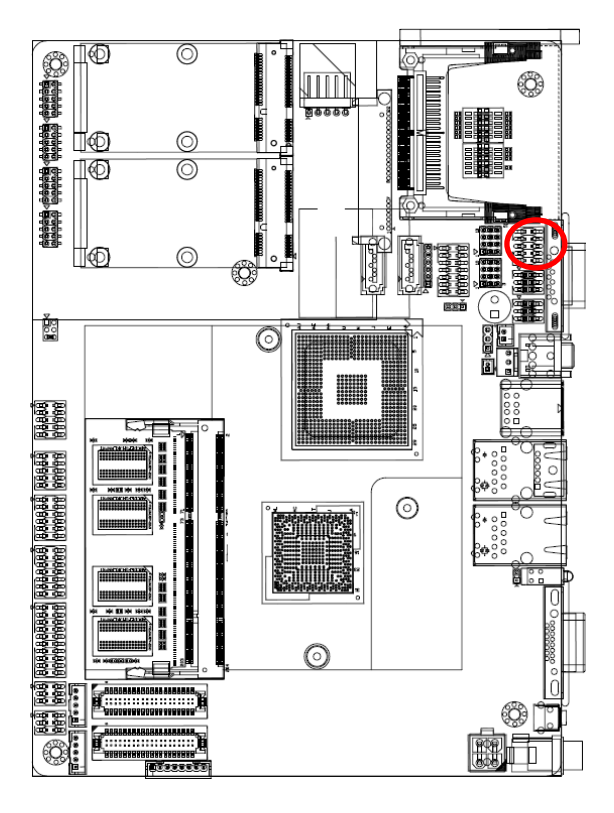

| 1 |  |
|---|--|
|   |  |
|   |  |
|   |  |
|   |  |

#### In RS-232 Mode

| Signal | PIN | PIN | Signal |
|--------|-----|-----|--------|
| DCD2   | 1   | 2   | RxD2   |
| TxD2   | 3   | 4   | DTR2   |
| GND    | 5   | 6   | DSR2   |
| RTS2   | 7   | 8   | CTS2   |
| RI2    | 9   | 10  | NC     |

#### In RS-422 Mode

| Signal | PIN | PIN | Signal |
|--------|-----|-----|--------|
| TxD2-  | 1   | 2   | RxD2+  |
| TxD2+  | 3   | 4   | RxD2-  |
| GND    | 5   | 6   | NC     |
| NC     | 7   | 8   | NC     |
| NC     | 9   | 10  | NC     |

#### In RS-485 Mode

| Signal | PIN | PIN | Signal |
|--------|-----|-----|--------|
| DATA2- | 1   | 2   | NC     |
| DATA2+ | 3   | 4   | NC     |
| GND    | 5   | 6   | NC     |
| NC     | 7   | 8   | NC     |
| NC     | 9   | 10  | NC     |

#### 2.4.19 Serial port 3/ 4/ 5/ 6 connector (JCOM3/ JCOM4/ JCOM5/ JCOM6)

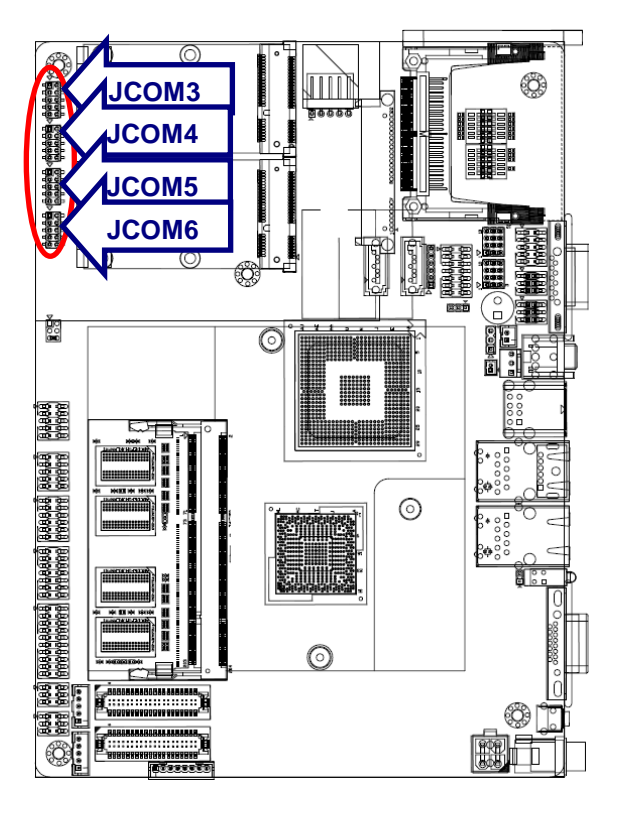

| 1 |  |
|---|--|
|   |  |
|   |  |
|   |  |
|   |  |

| Signal | PIN | PIN | Signal |
|--------|-----|-----|--------|
| DCD    | 1   | 2   | RxD    |
| TxD    | 3   | 4   | DTR    |
| GND    | 5   | 6   | DSR    |
| RTS    | 7   | 8   | CTS    |
| RI     | 9   | 10  | NC     |

#### 2.4.20 General purpose I/O connector (JDIO)

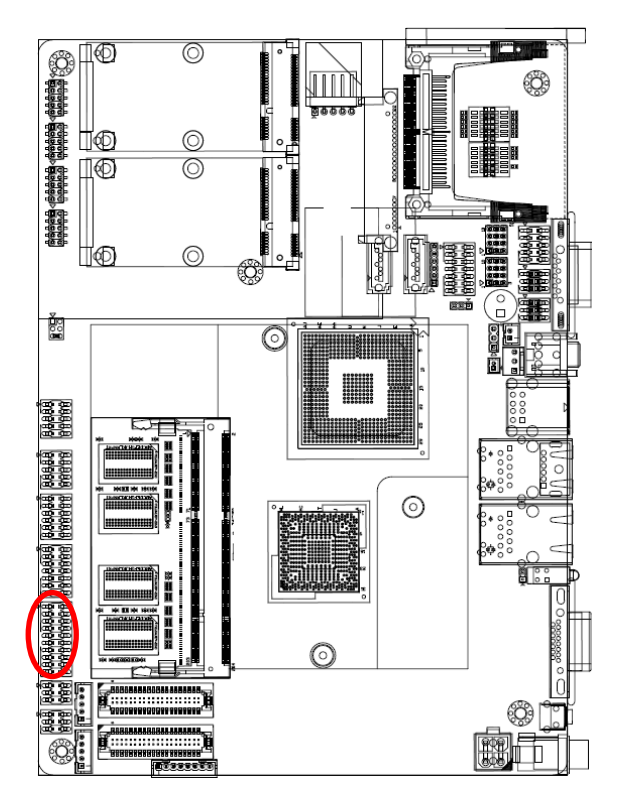

| 1  | ٥ | ٥ |  |
|----|---|---|--|
|    | ٥ |   |  |
|    | ٥ | ٥ |  |
|    | ٥ | ٥ |  |
|    | ٥ | ٥ |  |
|    | ٥ | ٥ |  |
|    | ٥ | ٥ |  |
|    | ٥ | ٥ |  |
|    | ٥ | ٥ |  |
| 19 | ٥ | ۵ |  |

| Signal    | PIN | PIN | Signal     |
|-----------|-----|-----|------------|
| DIO0      | 1   | 2   | DIO10      |
| DIO1      | 3   | 4   | DIO11      |
| DIO2      | 5   | 6   | DIO12      |
| DIO3      | 7   | 8   | DIO13      |
| DIO4      | 9   | 10  | DIO14      |
| DIO5      | 11  | 12  | DIO15      |
| DIO6      | 13  | 14  | DIO16      |
| DIO7      | 15  | 16  | DIO17      |
| SMB_CLK_S | 17  | 18  | SMB_DATA_S |
| GND       | 19  | 20  | +5V        |

#### **User's Manual**

#### 2.4.21 LED indicator connector (JLED)

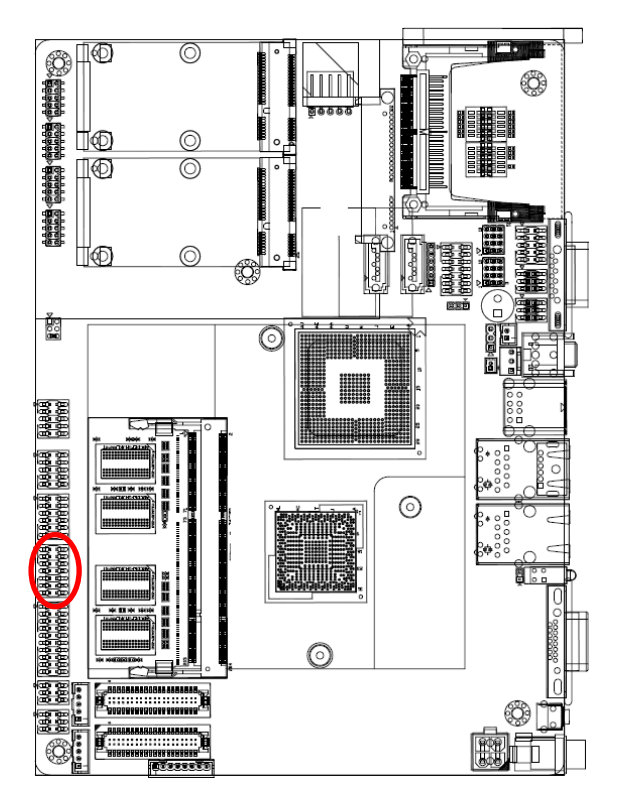

| 1 |  |
|---|--|
|   |  |
|   |  |
|   |  |
|   |  |
|   |  |
|   |  |

| Signal   | PIN | PIN | Signal  |
|----------|-----|-----|---------|
| GND      | 1   | 2   | +3.3V   |
| HD_ACT#  | 3   | 4   | +3.3V   |
| LAN1_ACT | 5   | 6   | 3.3V_SB |
| LAN2_ACT | 7   | 8   | 3.3V_SB |
| ROUT-    | 9   | 10  | ROUT+   |
| LOUT-    | 11  | 12  | LOUT+   |
| PWRBTN#  | 13  | 14  | GND     |

#### EBM-PNV (B.2) User's Manual

#### 2.4.22 LVDS connector (JLVDS1)

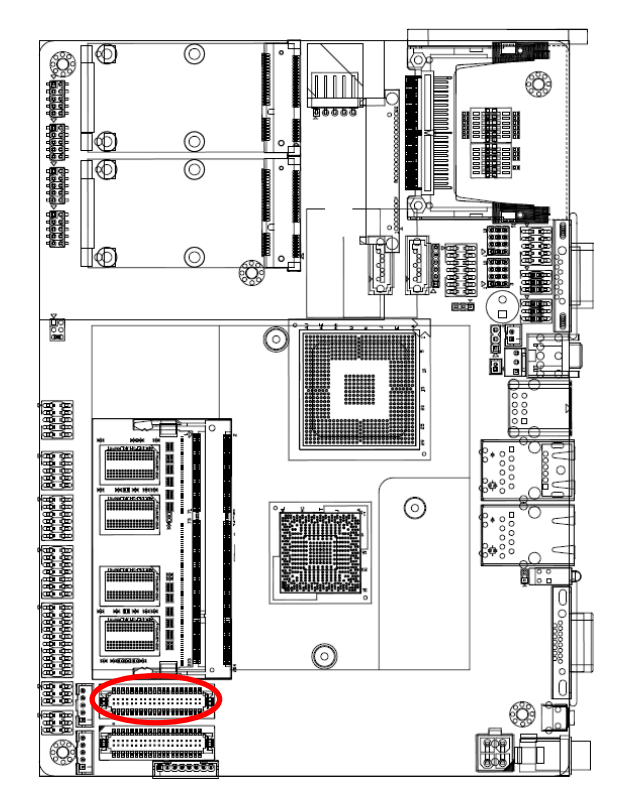

|   | 1 |   |   |   |   |   |   |   |   |   |   |   |   |   |   |   |   |   |   |   |   |   |
|---|---|---|---|---|---|---|---|---|---|---|---|---|---|---|---|---|---|---|---|---|---|---|
|   | п | п | п | п | L | п | п | п | п | п | п | п | п | п | п | п | п | п | п | п |   | _ |
| Ð |   | 0 | 0 | 0 | : |   | 0 | 0 | 0 | 0 | 0 | 0 | 0 | 0 | 0 | 0 | 0 | 0 | 0 |   | Ì | Į |
|   | U | U | U | U | T | U | U | U | U | U | U | U | U | U | U | U | U | U | U | U | - | - |

| Signal               | PIN | PIN | Signal               |  |  |  |
|----------------------|-----|-----|----------------------|--|--|--|
| +5V                  | 2   | 1   | +3.3V                |  |  |  |
| +5V                  | 4   | 3   | +3.3V                |  |  |  |
| I <sup>2</sup> C_DAT | 6   | 5   | I <sup>2</sup> C_CLK |  |  |  |
| GND                  | 8   | 7   | GND                  |  |  |  |
| Txout0               | 10  | 9   | Txout1               |  |  |  |
| Txout0#              | 12  | 11  | Txout1#              |  |  |  |
| GND                  | 14  | 13  | GND                  |  |  |  |
| Txout2               | 16  | 15  | NC                   |  |  |  |
| Txout2#              | 18  | 17  | NC                   |  |  |  |
| GND                  | 20  | 19  | GND                  |  |  |  |
| NC                   | 22  | 21  | NC                   |  |  |  |
| NC                   | 24  | 23  | NC                   |  |  |  |
| GND                  | 26  | 25  | GND                  |  |  |  |
| NC                   | 28  | 27  | NC                   |  |  |  |
| NC                   | 30  | 29  | NC                   |  |  |  |
| GND                  | 32  | 31  | GND                  |  |  |  |
| Txclk                | 34  | 33  | NC                   |  |  |  |
| Txclk#               | 36  | 35  | NC                   |  |  |  |
| GND                  | 38  | 37  | GND                  |  |  |  |
| +12V                 | 40  | 39  | +12V                 |  |  |  |

#### 2.3.22.1 Signal Description – LVDS Connecter (JLVDS)

| Signal                                     | Description                                                                                                    |
|--------------------------------------------|----------------------------------------------------------------------------------------------------|
| I <sup>2</sup> C_DAT, I <sup>2</sup> C_CLK | I <sup>2</sup> C interface for panel parameter EEPROM. This EERPOM is mounted on the LVDS receiver. The data in the EEPROM allows the EXT module to automatically set the proper timing parameters for a specific LCD panel. |
#### 2.4.23 LVDS connector (JLVDS2)

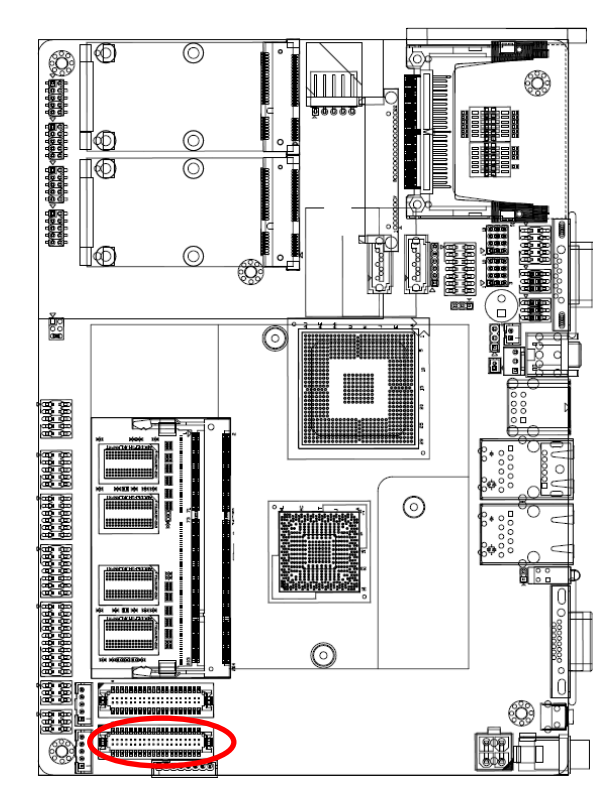

| Ħ | 1  | п<br>•<br>• |     | n<br>•<br>• | 1<br>-<br>-<br>T | -<br>-<br>- | п<br>•<br>• | -<br>-<br>- | п<br>•<br>• | - | п<br>•<br>• |   | п<br>•<br>• |   | -<br>-<br>- | п<br>•<br>• | п<br>•<br>• | п<br>•<br>• | п<br>•<br>• | n<br>• | ļ |  |
|---|----|-------------|-----|-------------|------------------|-------------|-------------|-------------|-------------|---|-------------|---|-------------|---|-------------|-------------|-------------|-------------|-------------|--------|---|--|
| ç | Si | g           | n   | а           | I                |             | F           | P           | N           | I | I           | P | IN          | 1 |             | S           | Si          | g           | n           | а      | I |  |
|   |    |             | - \ | ,           |                  | Т           |             | ~           | ,           |   |             |   | 1           |   |             |             |             | 2           | <u>م</u>    | ۰,     |   |  |

| +5V     | 2  | 1  | +3.3V   |
|---------|----|----|---------|
| +5V     | 4  | 3  | +3.3V   |
| NC      | 6  | 5  | NC      |
| GND     | 8  | 7  | GND     |
| Txout0  | 10 | 9  | Txout1  |
| Txout0# | 12 | 11 | Txout1# |
| GND     | 14 | 13 | GND     |
| Txout2  | 16 | 15 | Txout3  |
| Txout2# | 18 | 17 | Txout3# |
| GND     | 20 | 19 | GND     |
| Txout4  | 22 | 21 | Txout5  |
| Txout4# | 24 | 23 | Txout5# |
| GND     | 26 | 25 | GND     |
| Txout6  | 28 | 27 | Txout7  |
| Txout6# | 30 | 29 | Txout7# |
| GND     | 32 | 31 | GND     |
| Txclk1  | 34 | 33 | Txclk2  |
| Txclk1# | 36 | 35 | Txclk2# |
| GND     | 38 | 37 | GND     |
| +12V    | 40 | 39 | +12V    |

Ø

Note: Single/Dual 24-bit LVDS

1. CRT's resolution < LCD's resolution.

If we boot from CRT & LCD, the resolution is fixed by CRT's resolution.

If we boot from LCD only and plug the CRT in the OS, LCD works well but the CRT will have wrong resolution.

CRT's resolution > LCD's resolution.
 Everything is fine.

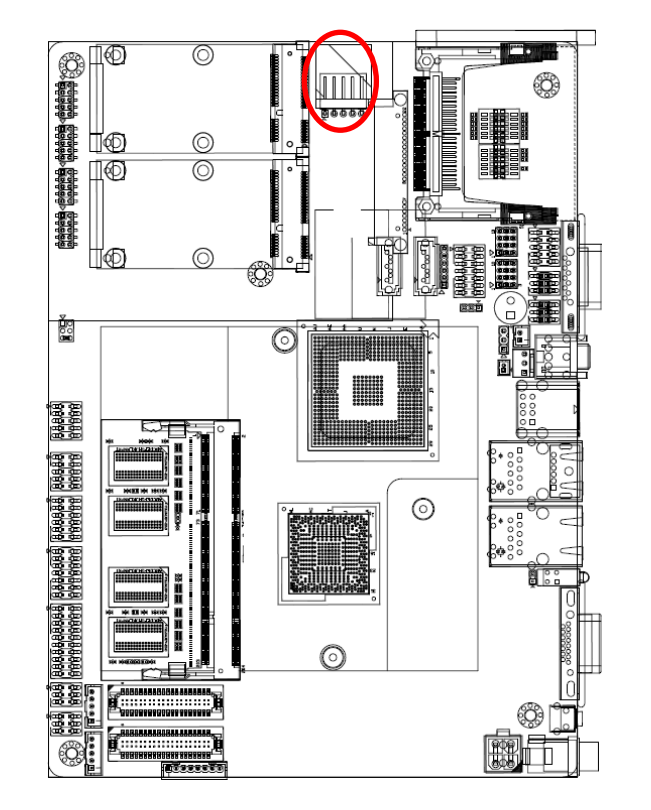

#### 2.4.24 Touch panel connector (JTOUCH)

| Signal PIN |   |  |  |  |  |  |
|------------|---|--|--|--|--|--|
| UL         | 1 |  |  |  |  |  |
| UR         | 2 |  |  |  |  |  |
| PROBE      | 3 |  |  |  |  |  |
| LR         | 4 |  |  |  |  |  |
| LL         | 5 |  |  |  |  |  |

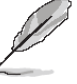

**NOTE:** Under 4W situation UL=X+, UR=Y+, LR=Y-, LL=X-

#### 2.4.25 USB connector 4&5, 2&3 (JUSB1/ JUSB2)

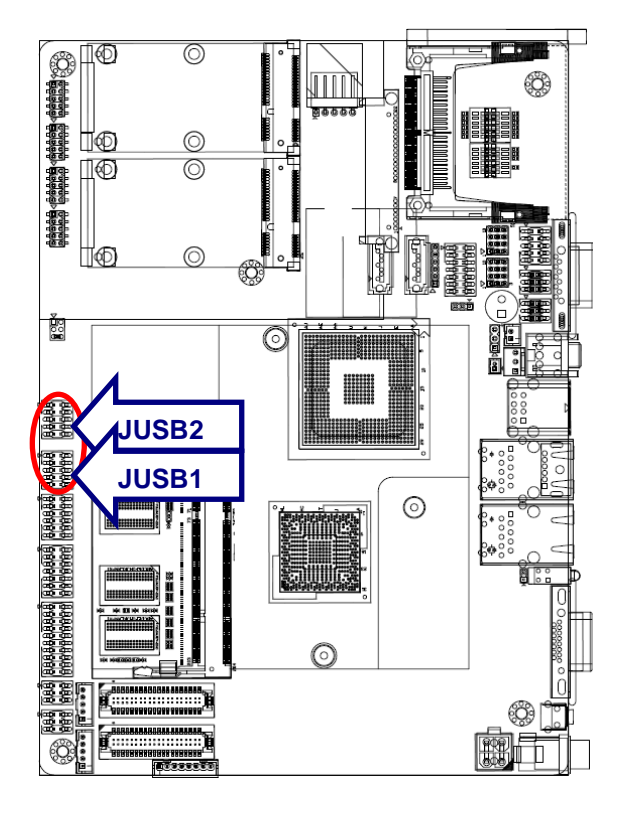

| 1 |  |
|---|--|
|   |  |
|   |  |
|   |  |
|   |  |

| Signal | PIN | PIN | Signal |
|--------|-----|-----|--------|
| +5V    | 1   | 2   | GND    |
| D-     | 3   | 4   | GND    |
| D+     | 5   | 6   | D+     |
| GND    | 7   | 8   | D-     |
| GND    | 9   | 10  | +5V    |

#### ЦØ 0 Õ ٢ 9866 Ľ© ∏© 0 0 $\bigcirc$ ∐©] Ô O 64860 69866 88888 88888 ष्ठको खर्को विस्तरकरम्बर्ग्स विस्तरकरम् विस्तरकरम् ) संस्त्र सिन्ते सिन्तेन्द्रस्य सन्तरम् सिन्तेन्द्रस्य सन्तरम्ब NAME OF TAXABLE $\odot$ ..... M M C $\odot$ -E ٩

USB connector 9 (JUSB4)

2.4.26

|  | 1 |
|--|---|

| Signal | PIN |
|--------|-----|
| +5V    | 1   |
| D-     | 2   |
| D+     | 3   |
| GND    | 4   |
| GND    | 5   |
| +3.3V  | 6   |

#### OSD for front panel key (JKEY) 2.4.27

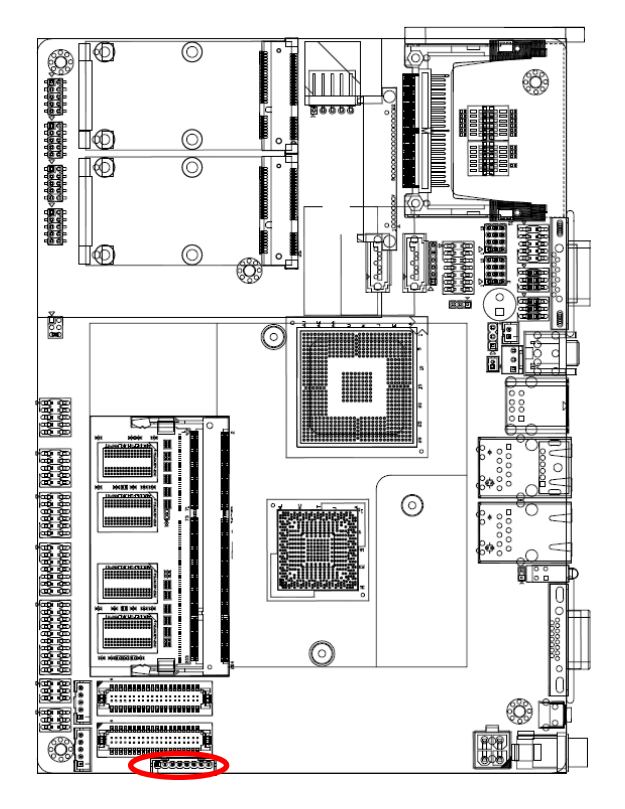

| 1           |     |
|-------------|-----|
| Signal      | PIN |
| GND         | 1   |
| K-LED_GREEN | 2   |
| K-LED_RED   | 3   |
| K-POWER     | 4   |
| K-AUTO      | 5   |
| K-MENU      | 6   |
| K-RIGHT     | 7   |
| K-LEFT      | 8   |

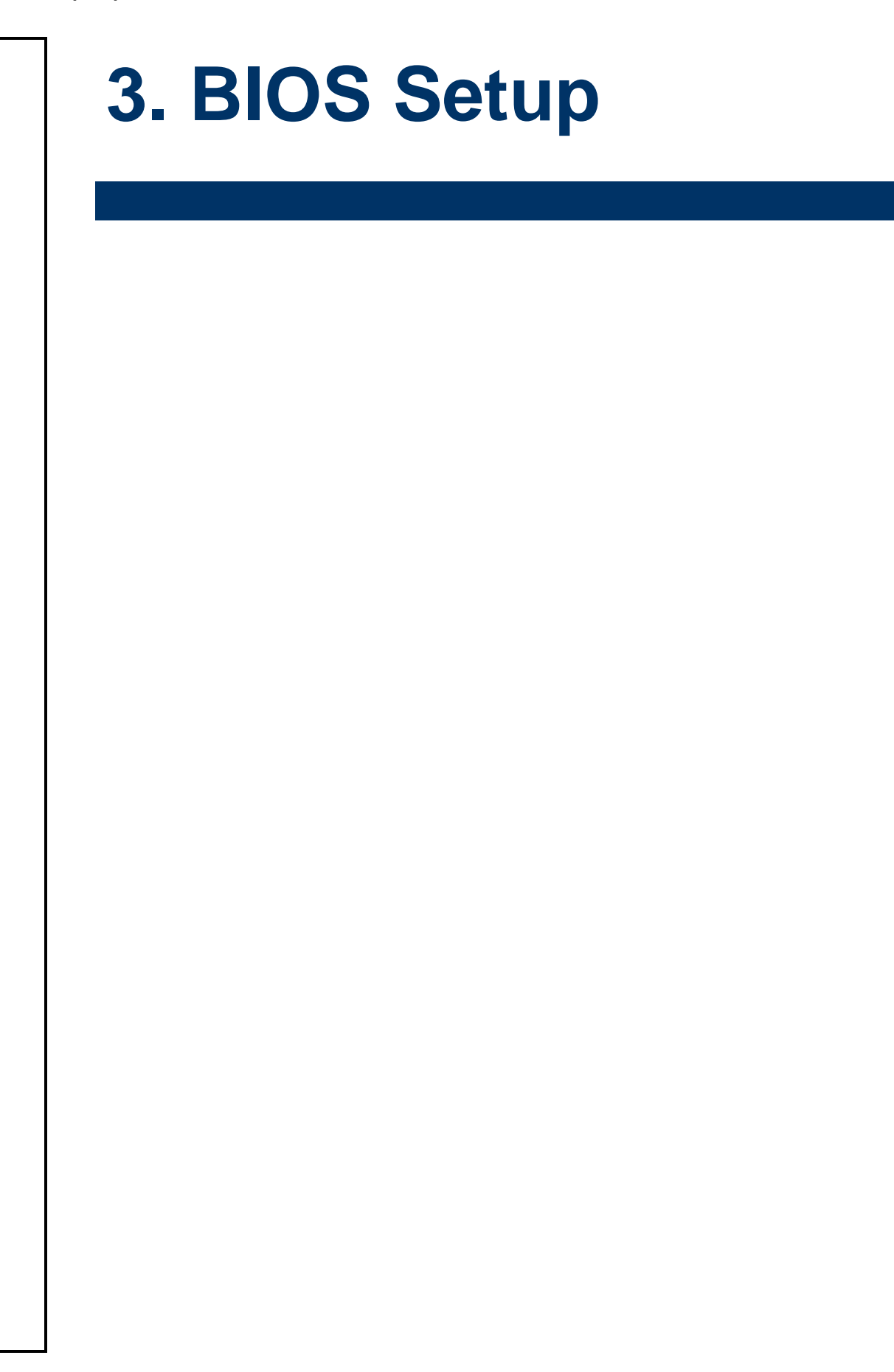

#### **3.1 Introduction**

The BIOS setup program allows users to modify the basic system configuration. In this following chapter will describe how to access the BIOS setup program and the configuration options that may be changed.

#### 3.2 Starting Setup

The AMI BIOS<sup>™</sup> is immediately activated when you first power on the computer. The BIOS reads the system information contained in the CMOS and begins the process of checking out the system and configuring it. When it finishes, the BIOS will seek an operating system on one of the disks and then launch and turn control over to the operating system.

While the BIOS is in control, the Setup program can be activated in one of two ways:

By pressing <Del> immediately after switching the system on, or

By pressing the <Del> key when the following message appears briefly at the bottom of the screen during the POST (Power On Self Test).

#### Press DEL to enter SETUP

If the message disappears before you respond and you still wish to enter Setup, restart the system to try again by turning it OFF then ON or pressing the "RESET" button on the system case. You may also restart by simultaneously pressing <Ctrl>, <Alt>, and <Delete> keys. If you do not press the keys at the correct time and the system does not boot, an error message will be displayed and you will again be asked to.

#### Press F1 to Continue, DEL to enter SETUP

#### 3.3 Using Setup

In general, you use the arrow keys to highlight items, press <Enter> to select, use the PageUp and PageDown keys to change entries, press <F1> for help and press <Esc> to quit. The following table provides more detail about how to navigate in the Setup program using the keyboard.

| Button         | Description                                                                                                    |
|----------------|----------------------------------------------------------------------------------------------------|
| 1              | Move to previous item                                                                                                    |
| $\downarrow$   | Move to next item                                                                                                    |
| <i>←</i>       | Move to the item in the left hand                                                                                                    |
| $\rightarrow$  | Move to the item in the right hand                                                                                                    |
| Esc key        | Main Menu Quit and not save changes into CMOS<br>Status Page Setup Menu and Option Page Setup Menu Exit current page and<br>return to Main Menu |
| PgUp key       | Increase the numeric value or make changes                                                                                                    |
| PgDn key       | Decrease the numeric value or make changes                                                                                                    |
| + key          | Increase the numeric value or make changes                                                                                                    |
| - key          | Decrease the numeric value or make changes                                                                                                    |
| F1 key         | General help, only for Status Page Setup Menu and Option Page Setup Menu                                                                        |
| (Shift) F2 key | Change color from total 16 colors. F2 to select color forward, (Shift) F2 to select color backward                                              |
| F3 key         | Calendar, only for Status Page Setup Menu                                                                                                    |
| F4 key         | Reserved                                                                                                    |
| F5 key         | Restore the previous CMOS value from CMOS, only for Option Page Setup Menu                                                                      |
| F6 key         | Load the default CMOS value from BIOS default table, only for Option Page Setup Menu                                                            |
| F7 key         | Load the default                                                                                                    |
| F8 key         | Reserved                                                                                                    |
| F9 key         | Reserved                                                                                                    |
| F10 key        | Save all the CMOS changes, only for Main Menu                                                                                                   |

#### • Navigating Through The Menu Bar

Use the left and right arrow keys to choose the menu you want to be in.

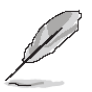

Note: Some of the navigation keys differ from one screen to another.

#### • To Display a Sub Menu

Use the arrow keys to move the cursor to the sub menu you want. Then press <Enter>. A " $\geq$ " pointer marks all sub menus.

#### 3.4 Getting Help

Press F1 to pop up a small help window that describes the appropriate keys to use and the possible selections for the highlighted item. To exit the Help Window press <Esc> or the F1 key again.

#### 3.5 In Case of Problems

If, after making and saving system changes with Setup, you discover that your computer is no longer able to boot, the AMI BIOS supports an override to the CMOS settings which resets your system to its defaults.

The best advice is to only alter settings which you thoroughly understand. To this end, we strongly recommend that you avoid making any changes to the chipset defaults. These defaults have been carefully chosen by both Award and your systems manufacturer to provide the absolute maximum performance and reliability. Even a seemingly small change to the chipset setup has the potential for causing you to use the override.

#### 3.6 BIOS setup

Once you enter the AMI BIOS CMOS Setup Utility, the Main Menu will appear on the screen. The Main Menu allows you to select from several setup functions and exit choices. Use the arrow keys to select among the items and press <Enter> to accept and enter the sub-menu.

#### 3.6.1 Main Menu

This section allows you to record some basic hardware configurations in your computer and set the system clock.

|                  |                             |              | BIOS SE       | TUP UTILITY          |        |                           |                                    |
|------------------|-----------------------------|--------------|---------------|----------------------|--------|---------------------------|------------------------------------|
| Main             | Advanced                    | PCIPnP       | Boot          | Security             | Ch     | ipset l                   | Exit                               |
| System           | Overview                    |              |               |                      |        | Use [EN]                  | [ER], [TAB]<br>FT-TAB] to          |
| AMIBIO<br>Versio | <b>S</b><br>n :08.00.16     | 5            |               |                      |        | select a                  | a field.                           |
| Build I<br>ID    | Date:07/23/10<br>1AEOH008 : | )<br>}       |               |                      |        | Use [+]<br>configu        | or I-J to<br>re system Time.       |
| Inf              | : (BPNUNO)                  | DI)EBM Pir   | wiew-N +      | ICH8M                |        |                           |                                    |
| Proces           | 50r                         |              |               |                      |        |                           |                                    |
| Speed<br>Count   | :255MHz<br>:255             |              |               |                      |        |                           |                                    |
| System           | Memory                      |              |               |                      |        | i ← Sež<br>t∔ Se          | lect Screen<br>elect Item          |
| Size             | :1014MB                     |              |               |                      |        | +- Cl<br>Tab Se           | nange Field<br>elect Field         |
| System<br>System | Time<br>Date                |              | [19:1<br>[Thu | 0:46]<br>07/22/2010] |        | F1 Ge<br>F10 Sa<br>ESC Ea | eneral Help<br>ave and Exit<br>kit |
|                  | uA2_68_((                   | ") Comurcial | t 1985-2      | 009. America         | n Mer  | atrends.                  | Inc                                |
|                  | V02.00 ((                   | sopgi igi    | 10 1909 2     | oobb miller rea      | ni neț | jacrenasi                 | 110.                               |

#### 3.6.1.1 System Time

Use the system Date option to set the system date. Manually enter the day, month and year.

#### 3.6.1.2 System Date

Use the system time option to set the system time. Manually enter the hours, minutes and seconds.

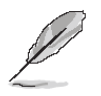

**Note:** The BIOS setup screens shown in this chapter are for reference purposes only, and may not exactly match what you see on your screen. Visit the Avalue website (<u>www.avalue.com.tw</u>) to download the latest product and BIOS information.

#### 3.6.2 Advanced Menu

This section allows you to configure your CPU and other system devices for basic operation through the following sub-menus.

|                                                                      |                                                                                                    |                                                               | BIOS SE             | TUP UTILITY          |       |                                               |                                                                                                    |
|----------------------------------------------------------------------|----------------------------------------------------------------------------------------------------|---------------------------------------------------------------|---------------------|----------------------|-------|-----------------------------------------------|----------------------------------------------------------------------------------------------------|
| Main                                                                 | Advanced                                                                                                    | PCIPnP                                                        | Boot                | Security             | Chi   | ipset 👘                                       | Exit                                                                                                   |
| Advanc<br>WARNIN<br>CPU<br>IDE<br>Supe<br>Hard<br>ACPI<br>USB<br>APM | ed Settings<br>G: Setting way cause<br>Configuration<br>Configuration<br>rIO Configuration<br>Ware Health (<br>Configuration<br>Configuration<br>Configuration | rong value<br>system to<br>n<br>ation<br>Configurat<br>n<br>n | s in bel<br>malfunc | ow sections<br>tion. |       | €<br>Confi<br>t↓<br>Enter<br>F1<br>F10<br>ESC | gure CPU.<br>Select Screen<br>Select Item<br>Go to Sub Screen<br>General Help<br>Save and Exit<br>Exit |
|                                                                      | v02.68 ((                                                                                                    | C) Copyr igh                                                  | t 1985-2            | 009, America         | n Meç | gatrend                                       | s, Inc.                                                                                                |

## 3.6.2.1 CPU Configuration

| BIOS SETUP UTILITY                                                                                                    |                                                                                                    |
|----------------------------------------------------------------------------------------------------|----------------------------------------------------------------------------------------------------|
| Configure advanced CPU settings<br>Module Version:3F.1B                                                                                                    | Disabled for WindowsXP                                                                                                    |
| Manufacturer:Intel<br>Frequency :255MHz<br>FSB Speed :0MHz<br>Cache L1 :0 KB<br>Cache L2 :0 KB<br>Ratio Actual Value:10<br>Max CPUID Value Limit Disabled]<br>Execute-Disable Bit Capability [Enabled]<br>Hyper Threading Technology [Enabled]<br>Intel(R) SpeedStep(tm) tech [Enabled] | <ul> <li>Select Screen</li> <li>Select Item</li> <li>Change Option</li> <li>General Help</li> <li>Save and Exit</li> <li>ESC Exit</li> </ul> |
| v02.68 (C)Copyright 1985-2009, American Me                                                                                                    | gatrends, Inc.                                                                                                    |

| Item                                      | Options   | Description                                   |  |
|-------------------------------------------|-----------|-----------------------------------------------|--|
|                                           | Disabled, | This item allows you to limit CPUID maximum   |  |
|                                           | Enabled   | value.                                        |  |
| Execute-Disable Bit                       | Disabled, | This item allows you to enable or disable the |  |
| Capability                                | Enabled   | No-Execution page protection technology.      |  |
| Hyper Threading Disabled, This item allow |           | This item allows you to enable or disable     |  |
| Technology Enabled                        |           | Intel® Hyper Threading technology.            |  |
|                                           | Disabled, | This item allows you to enable or disable     |  |
| Intel® SpeedStep 11 tech                  | Enabled   | Intel® SpeedStep™ tech.                       |  |

## 3.6.2.2 IDE Configuration

|                                                                                                    | BIOS SETUP UTILITY                                                                                                |                                                                                      |
|----------------------------------------------------------------------------------------------------|----------------------------------------------------------------------------------------------------|--------------------------------------------------------------------------------------|
| Advanced                                                                                                    |                                                                                                    |                                                                                      |
| IDE Configuration                                                                                                    |                                                                                                    | Options                                                                              |
| ATA/IDE Configuration<br>Configure SATA as                                                                                                    | [Enhanced]<br>[IDE]                                                                                               | Disabled<br>Compatible<br>Enhanced                                                   |
| <ul> <li>Primary IDE Master</li> <li>Primary IDE Slave</li> <li>Secondary IDE Master</li> <li>Secondary IDE Slave</li> <li>Third IDE Master</li> <li>Third IDE Slave</li> </ul> | : [Not Detected]<br>: [Not Detected]<br>: [Not Detected]<br>: [Not Detected]<br>: [TRANSCEND]<br>: [Not Detected] |                                                                                      |
| Hard Disk Write Protect<br>IDE Detect Time Out (Sec)                                                                                                    | [Disabled]<br>[35]                                                                                                | <ul> <li>← Select Screen</li> <li>↑↓ Select Item</li> <li>← Scheme Setime</li> </ul> |
| ► AHCI Configuration                                                                                                    |                                                                                                    | F1 General Help<br>F1 Save and Exit<br>ESC Exit                                      |
| v02.68 (C) Copyrigh                                                                                                    | nt 1985-2009, American Me                                                                                         | gatrends, Inc.                                                                       |

| Item                                    | Options                              | Description                                                                                                    |
|-----------------------------------------|--------------------------------------|----------------------------------------------------------------------------------------------------|
| ATA/ IDE Configuration                  | Disabled,<br>Compatible,<br>Enhanced | This can be configured as Disabled,<br>Compatible or Enhanced.                                                                                                    |
| Configure SATA as                       | IDE,<br>RAID,<br>AHCI                | Use the configure SATA as BIOS option to<br>configure the SATA port as an IDE drive, a<br>SATA drive (AHCI mode) or a SATA drive in a<br>RAID configuration.              |
| Primary/ Secondary/ Third IDE<br>Master | Disabled,<br>Enabled                 | Use the IDE Master and IDE Slave<br>configuration menu to view both primary and<br>secondary IDE device details and configure<br>the IDE devices connected to the system. |
| Primary/ Secondary/ Third IDE<br>Slave  | Disabled,<br>Enabled                 | Use the IDE Master and IDE Slave<br>configuration menu to view both primary and<br>secondary IDE device details and configure<br>the IDE devices connected to the system. |
| Hard Disk Write Protect                 | Disabled,<br>Enabled                 | Disable/ Enable device write protection. This will effective only if device is accessed through BIOS.                                                                     |
| IDE Detect Time Out (Sec)               | 0/ 5/ 10/ 15/ 20/ 25/ 30/<br>35      | This allows you to select the time out value for detecting ATA/ ATAPI devices.                                                                                            |

EBM-PNV (B.2) User's Manual 47

#### 3.6.2.2.1 AHCI Configuration

While entering setup, BIOS auto detects the presence of IDE devices. This displays the status of auto detection of IDE devices.

| BIOS SETUP UTILITY                                                                                                  |                                                                                                    |
|----------------------------------------------------------------------------------------------------|----------------------------------------------------------------------------------------------------|
| Advanced                                                                                                    |                                                                                                    |
| AHCI Settings                                                                                                    | While entering setup,<br>BIOS auto detects the                                                                                                    |
| <ul> <li>AHCI Port0 [Not Detected]</li> <li>AHCI Port1 [Not Detected]</li> <li>AHCI Port2 [Not Detected]</li> </ul> | presence of IDE<br>devices. This displays<br>the status of auto<br>detection of IDE<br>devices.                                                                   |
|                                                                                                    | <ul> <li>← Select Screen</li> <li>↑↓ Select Item</li> <li>Enter Go to Sub Screen</li> <li>F1 General Help</li> <li>F10 Save and Exit</li> <li>ESC Exit</li> </ul> |
| v02.68 (C)Copyright 1985-2009, American Meg                                                                         | ratrends, Inc.                                                                                                    |

| Item              | Options       | Description                                |  |
|-------------------|---------------|--------------------------------------------|--|
| SATA Port 0/1/2   | Auto,         | Serial port 0/ 1/ 2 mode select.           |  |
| SATA Port 0/ 1/ 2 | Not Installed |                                            |  |
| C M A D T         | Disabled,     | Select the smart monitoring, analysis, and |  |
| 5.M.A.R.T.        | Enabled       | reporting technology.                      |  |

#### 3.6.2.3 Super I/O Configuration

You can use this item to set up or change the Super IO configuration for FDD controllers, parallel ports and serial ports.

|                                                                                                    | BIOS SETUP UTILITY                                                                                                    |                                                                                                    |
|----------------------------------------------------------------------------------------------------|----------------------------------------------------------------------------------------------------|----------------------------------------------------------------------------------------------------|
| Advanced                                                                                                    |                                                                                                    |                                                                                                    |
| Configure Win627DHG Super IO Chipset                                                                                                    |                                                                                                    | Allows BIOS to Select                                                                                                    |
| Serial Port1 Address<br>Serial Port2 Address<br>Serial Port2 Mode<br>Parallel Port Address<br>Parallel Port Mode<br>Parallel Port Mode<br>Parallel Port IRQ<br>Serial Port3 Address<br>Serial Port4 Address<br>Serial Port4 Address<br>Serial Port5 Address<br>Serial Port5 IRQ<br>Serial Port6 Address<br>Serial Port6 IRQ | C3F8/TRQ4J<br>C2F8/TRQ3J<br>[Normal]<br>C378J<br>[Normal]<br>C1RQ7J<br>C3E8J<br>C111J<br>C2E8J<br>C111J<br>C2E0J<br>C10J<br>C10J<br>C10J | Addresses.<br>Addresses.<br>Select Screen<br>14 Select Item<br>+- Change Option<br>F1 General Help<br>F10 Save and Exit<br>ESC Exit |

v02.68 (C)Copyright 1985-2009, American Megatrends, Inc.

| Item                         | Options      | Description                                           |
|------------------------------|--------------|-------------------------------------------------------|
|                              | Disabled,    |                                                       |
| Serial Port 1/ 2/ 3/ 4/ 5/ 6 | 3F8, 2F8,    | This item allows you to select serial port 1 ~ 6      |
| Address                      | 3E8, 2E8,    | of base addresses.                                    |
|                              | 2F0, 2E0     |                                                       |
|                              | Normal       | This item allows you to select Serial Port 2          |
| Serial Port 2 Mode           | ASKIR        | Mode                                                  |
| Serial Port 3/ 4/ 5/ 6 IRQ   | 4/ 9/ 10/ 11 | This item allows you select serial port 3 ~ 6 of IRQ. |
|                              | Disabled,    |                                                       |
| Devellet Devt Address        | 378,         | The Parallel Address BIOS option assigns the          |
| Parallel Port Address        | 278,         | I/O port address of the parallel port.                |
|                              | 3BC          |                                                       |
|                              | Normal,      |                                                       |
| Parallel Port Mode           | EPP,         | The Parallel Port Mode selection selects the          |
|                              | ECP,         | mode the parallel port operations in.                 |
|                              | EPP+ECP      |                                                       |
| Parallel Port IRO            | IRQ5,        | The Parallel Port Address BIOS option                 |
|                              | IRQ7         | assigns the parallel port interrupt address.          |

#### 3.6.2.4 Hardware Health Configuration

This section allows you to control H/W monitoring.

|                                                                                                    | BIOS SETUP UTILITY                                                                                                    |        |                                                                                                    |
|----------------------------------------------------------------------------------------------------|----------------------------------------------------------------------------------------------------|--------|----------------------------------------------------------------------------------------------------|
| Advanced                                                                                                    |                                                                                                    |        |                                                                                                    |
| Hardware Health Configura                                                                                                    | ition                                                                                                    |        | Fan Configuration                                                                                                    |
| System Temperature<br>CPU Temperature<br>Vcore<br>AVCC<br>3VCC<br>+5V<br>+1.8V<br>VCCGFX<br>+1.05V<br>USB<br>VBAT<br>CPUFAN0 Mode Setting<br>CPUFAN0 PWM Control | :43°C/109°F<br>:74°C/165°F<br>:1.096 V<br>:3.328 V<br>:3.328 V<br>:5.120 V<br>:1.880 V<br>:0.912 V<br>:1.072 V<br>:3.360 V<br>:3.184 V<br>[Manual Mode<br>[250] | J      | <ul> <li>Select Screen</li> <li>Select Item</li> <li>Change Option</li> <li>General Help</li> <li>Save and Exit</li> <li>ESC Exit</li> </ul> |
| v02.68 (C) Copyr                                                                                                    | ight 1985-2009, America                                                                                                    | an Meg | gatrends, Inc.                                                                                                    |

#### 3.6.2.5 ACPI Settings

You can use this item to set up ACPI Configuration. Please refer to 3.5.2.5.1 ~ 3.5.2.5.3 for more details.

| BIOS SETUP UTILITY                                                                                             |                                                                                                    |
|----------------------------------------------------------------------------------------------------|----------------------------------------------------------------------------------------------------|
| Advanced                                                                                                    |                                                                                                    |
| ACPI Settings<br>• General ACPI Configuration<br>• Advanced ACPI Configuration<br>• Chipset ACPI Configuration | General ACPI<br>Configuration settings                                                                                                    |
|                                                                                                    | <ul> <li>← Select Screen</li> <li>↑↓ Select Item</li> <li>Enter Go to Sub Screen</li> <li>F1 General Help</li> <li>F10 Save and Exit</li> <li>ESC Exit</li> </ul> |
| v02.68 (C)Copyright 1985-2009, American Me                                                                     | gatrends, Inc.                                                                                                    |

#### 3.6.2.5.1 General ACPI Configuration

|                                                      | BIOS SETUP UTILITY           |                                                                                                    |  |
|------------------------------------------------------|------------------------------|----------------------------------------------------------------------------------------------------|--|
| Advanced                                             |                              |                                                                                                    |  |
| General ACPI Configuration                           |                              | Select the ACPI                                                                                                    |  |
| Suspend mode<br>Repost Video on S3 Resume<br>DEEP S5 | [Auto]<br>[No]<br>[Disabled] | <ul> <li>state used for</li> <li>System Suspend.</li> <li>* Select Screen</li> <li>14 Select Item</li> <li>*- Change Option</li> <li>F1 General Help</li> <li>F10 Save and Exit</li> <li>ESC Exit</li> </ul> |  |
| uA2_68_(C)Comuniabt                                  | 1985-2009, American Mer      | ratrende. Inc                                                                                                    |  |

| Item                      | Options                        | Description                                                                    |
|---------------------------|--------------------------------|--------------------------------------------------------------------------------|
| Suspend Mode              | S1 (POS),<br>S3 (STR),<br>Auto | Select the ACPI states used for system suspend.                                |
| Repost Video on S3 Resume | No,<br>Yes                     | This item allows you to invoke VGA BIOS POST on S3/ STR resume.                |
| Deep S5                   | Disabled,<br>Enabled           | All PME/ wakeup event will be disabled in S4/<br>S5 mode when enabled DEEP S5. |

Ø

Deep S5=ErP

Note:

ErP mode: 1. No Timer-Power-On

2. No Wake On Ring/ LAN

# 3.6.2.5.2 Advanced ACPI Configuration

|                                                                               | BIOS SETUP UTILITY                                  |                                                                                                    |
|-------------------------------------------------------------------------------|-----------------------------------------------------|----------------------------------------------------------------------------------------------------|
| Advanced                                                                      |                                                     |                                                                                                    |
| Advanced ACPI Configuration                                                   |                                                     | Enable RSDP pointers                                                                                                    |
| ACPI Version Features<br>ACPI APIC support<br>AMI OEMB table<br>Headless mode | [ACPI v1.0]<br>[Enabled]<br>[Enabled]<br>[Disabled] | <ul> <li>Construction of the second system Description Tables.</li> <li>Different ACPI version has some addition.</li> <li>Select Screen</li> <li>Select Item</li> <li>Change Option</li> <li>F1 General Help</li> <li>F10 Save and Exit</li> <li>ESC Exit</li> </ul> |
|                                                                               | 4 1995 2009 Augustosa Ma                            | rationale. The                                                                                                    |

| Item                            | Options    | Description                                  |
|---------------------------------|------------|----------------------------------------------|
|                                 | ACPI v1.0, | This item allows you applie RSDP pointers to |
| ACPI Version Features           | ACPI v2.0, | 64-bit fixed system description tables       |
|                                 | ACPI v3.0  | 04-bit fixed system description tables.      |
| ACPI APIC support               | Enabled,   | Include APIC table pointer to RSDT pointer   |
|                                 | Disabled   | list.                                        |
| AMI OEMB table<br>Headless mode | Enabled,   | Include OEMB table pointer to R(x)SDT        |
|                                 | Disabled   | pointer list.                                |
|                                 | Disabled,  | Enable/ Disable Headless operation mode      |
|                                 | Enabled    | through ACPI.                                |

## 3.6.2.5.3 Chipset ACPI Configuration

| BIOS SETUP UTIL                                                                                                    | LITY                                                                                                    |
|----------------------------------------------------------------------------------------------------|----------------------------------------------------------------------------------------------------|
| Advanced                                                                                                    |                                                                                                    |
| South Bridge ACPI Configuration                                                                                                    | Options                                                                                                    |
| Energy Lake Feature Disabled<br>APIC ACPI SCI IRQ Disabled<br>USB Device Wakeup From S3/S4 Disabled<br>High Performance Event Timer Disabled | Enabled<br>Disabled<br>← Select Screen<br>↑↓ Select Item<br>← Change Option<br>F1 General Help<br>F10 Save and Exit<br>ESC Exit |
| uA2.68 (C)Comuriabt 1985-2009. Ame                                                                                                    | erican Megatrends. Inc.                                                                                                    |

| Item                          | Options   | Description                                    |
|-------------------------------|-----------|------------------------------------------------|
| Eporgy Loke Epoture           | Disabled, | This item allows selecting energy lake feature |
| Energy Lake Feature           | Enabled   | mode.                                          |
|                               | Disabled, | This item allows to enable/ disable APIC ACPI  |
| APIC ACPI SCI IRQ             | Enabled   | SCI IRQ.                                       |
| USB Davias Wakeun From S2/S4  | Disabled, | This item allows selecting USB device wakeup   |
| USB Device wakeup From S3/ S4 | Enabled   | mode.                                          |
| Lich Derformence Event Timer  | Disabled, | This section helps to set high performance     |
| Figh Performance Event Timer  | Enabled   | event timer.                                   |

#### 3.6.2.6 USB Configuration

The USB configuration menu is used to read USB configuration information and configure the USB setting.

| BIOS SETUP UTILITY                                                                                                  |                                                                                                    |
|----------------------------------------------------------------------------------------------------|----------------------------------------------------------------------------------------------------|
| Havanced                                                                                                    |                                                                                                    |
| USB Configuration                                                                                                   | Enables support for                                                                                                    |
| Module Version - 2.24.5-14.4                                                                                        | option disables                                                                                                    |
| USB Devices Enabled :<br>1 Keyboard, 1 Hub                                                                          | no USB devices are<br>connected.                                                                                                    |
| Legacy USB Support[Enabled]USB 2.0 Controller Mode[HiSpeed]BIOS EHCI Hand-Off[Enabled]Hotplug USB FDD Support[Auto] |                                                                                                    |
| ▶ USB Mass Storage Device Configuration                                                                             | <ul> <li>← Select Screen</li> <li>↑↓ Select Item</li> <li>← Change Option</li> <li>F1 General Help</li> <li>F10 Save and Exit</li> <li>ESC Exit</li> </ul> |
|                                                                                                    |                                                                                                    |

| Item                    | Options            | Description                                      |
|-------------------------|--------------------|--------------------------------------------------|
|                         |                    | Use the Legacy USB Support BIOS option to        |
|                         |                    | enable USB mouse and USB keyboard                |
|                         |                    | support. Normally if this option is not enabled, |
|                         |                    | any attached USB mouse or USB keyboard           |
| Logoov LISP Support     | Enabled,           | does not become available until a USB            |
| Legacy USB Support      | Disableu,          | compatible operating system is fully booted      |
|                         | Auto               | with all USB drivers loaded. When this option    |
|                         |                    | is enabled, any attached USB mouse or USB        |
|                         |                    | keyboard can control the system even when        |
|                         |                    | there is no USB driver loaded onto the system.   |
| USB 2.0 Controller Mode | HiSpeed (480Mbps), | This item allows you to select HiSpeed           |
|                         | FullSpeed (12Mpbs) | (480Mbps) or FullSpeed (12Mpbs).                 |
|                         | Fachlad            | This is a workaround for OSs without EHCI        |
| BIOS EHCI Hand-Off      | Disabled           | hand-off support. The EHCI ownership change      |
|                         |                    | should be claimed by EHCI driver.                |
|                         | Fachlad            | A dummy FDD devices is created that will be      |
|                         | Enabled,           | associated with the hotplugged FDD later.        |
| סטין אפט support        | Disabled,          | Auto option creates this dummy device only if    |
|                         | Auto               | there is no USB present.                         |

#### 3.6.2.7 APM Configuration

The APM Configuration menu allows the advanced power management options to be configured.

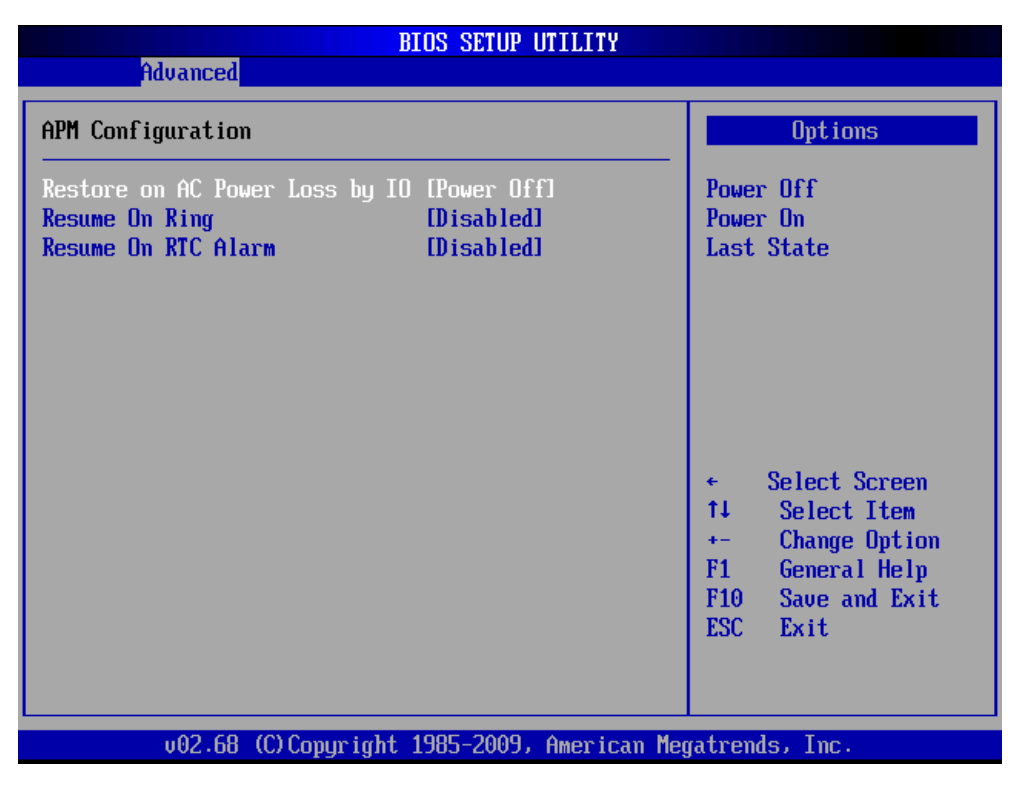

| Item                              | Options                               | Description                                                                                                    |
|-----------------------------------|---------------------------------------|----------------------------------------------------------------------------------------------------|
| Restore on AC Power Loss by<br>IO | Power On,<br>Power Off,<br>Last State | Use this to set up the system response after a power failure.                                                                                                    |
| Resume On Ring                    | Disabled,<br>Enabled                  | Use the Resume on Ring BIOS option to<br>enable activity on the RI (ring in) modem line<br>to rouse the system from a suspend or<br>standby state. That is, the system is roused by<br>an incoming call on modem. |
| Resume On RTC Alarm               | Disabled,<br>Enabled                  | Use the Resume on RTC Alarm option to specify the time the system should be roused from a suspend state.                                                                                                    |

#### 3.6.3 Advanced PCI/ PnP Settings

| Main         Advanced         PCIPnP         Boot         Security         Chipset         Exit           Advanced         PCI/PnP         Settings <ul></ul> |  |  |  |  |
|----------------------------------------------------------------------------------------------------|--|--|--|--|
| Advanced PCI/PnP Settings                                                                                                    |  |  |  |  |
| Advanced PCI/PnP Settings                                                                                                    |  |  |  |  |
| Sustem Boot                                                                                                    |  |  |  |  |
| WARNING: Setting wrong values in below sections<br>may cause system to malfunction.                                                                           |  |  |  |  |
| Clear NURAM [No]                                                                                                    |  |  |  |  |
| Plug & Play O/S [No]                                                                                                    |  |  |  |  |
| PCI Latency Timer [64]                                                                                                    |  |  |  |  |
| Allocate IRQ to PCI VGA [Yes]                                                                                                    |  |  |  |  |
| Palette Snooping [Disabled]                                                                                                    |  |  |  |  |
| PCI IDE BusMaster [Enabled]                                                                                                    |  |  |  |  |
| OffBoard PCI/ISA IDE Card [Auto]                                                                                                    |  |  |  |  |
| ★ Select Screen                                                                                                    |  |  |  |  |
| IRQ3 [Reserved] 14 Select Item                                                                                                    |  |  |  |  |
| IRQ4 [Reserved] +- Change Option                                                                                                    |  |  |  |  |
| IRQ5 [Reserved] F1 General Help                                                                                                    |  |  |  |  |
| IRQ7 [Reserved] F10 Save and Exit                                                                                                    |  |  |  |  |
| IRQ9 [Available] ESC Exit                                                                                                    |  |  |  |  |
| IRQ10 [Reserved]                                                                                                    |  |  |  |  |
| IRQ11 [Reserved] •                                                                                                    |  |  |  |  |
| u02.68 (C) Commight 1985-2009 American Megatronde. The                                                                                                    |  |  |  |  |

| ltem                    | Options        | Description                                     |
|-------------------------|----------------|-------------------------------------------------|
|                         |                | Set this value to force the BIOS to clear the   |
|                         | No,            | Non-volatile Random Access Memory               |
|                         | Yes            | (NVRAM). The Original and Fail-Safe default     |
|                         |                | setting is No.                                  |
|                         |                | When set No, BIOS configures all the device     |
|                         | No             | in the system. When set to Yes and if you still |
| Plug & Play O/S         | NO,            | a Plug and Play operating system, the           |
|                         | Yes            | operating system configures the plug and Play   |
|                         |                | device not required for boot.                   |
| PCI Latency Timer       | 32, 64, 96,    | Value in units of PCI clocks for PCI device     |
|                         | 128, 160, 192, |                                                 |
|                         | 224, 248       |                                                 |
|                         |                | When set to Yes will assigns IRQ to PCI VGA     |
| Allocate IRQ to PCI VGA | No,            | card if card requests IRQ. When set to No will  |
|                         | Yes            | not assign IRQ to PCI VGA card even if card     |
|                         |                | requests an IRQ.                                |
| PalattaSpaaning         | Disabled,      | This item designed to solve problems caused     |
| Paletteonooping         | Enabled        | by some non-standard VGA card.                  |

| PCI IDE BusMaster             | Disabled,<br>Enabled               | When set to enabled BIOS uses PCI<br>busmastering for reading/ writing to IDE<br>drives.                                                                    |
|-------------------------------|------------------------------------|----------------------------------------------------------------------------------------------------|
| OffBoard PCI/ ISA IDE<br>Card | Auto,<br>PCI Slot 1/ 2/ 3/ 4/ 5/ 6 | Some PCI IDE cards may require this to be set<br>to the PCI slot number that is holding the card.<br>When set to auto will works for most PCI IDE<br>cards. |
| IRQ3/ 4/ 5/ 7/ 9/ 10/ 11      | Available,<br>Reserved             | Use the IRQ# address to specify what IRQs<br>can be assigned to a particular peripheral<br>device.                                                          |

#### 3.6.4 Boot Settings

Use the Boot menu to configure system boot options.

|                                        |                                                                                  |                    | BIOS SET   | TUP UTILITY  |      |                                                                                                    |
|----------------------------------------|----------------------------------------------------------------------------------|--------------------|------------|--------------|------|----------------------------------------------------------------------------------------------------|
| Main                                   | Advanced                                                                         | PCIPnP             | Boot       | Security     | Ch   | ipset Exit                                                                                                    |
| Boot S<br>Boot<br>Boot<br>Hard<br>Remo | Houanced<br>ettings<br>Settings Co<br>Device Prio<br>Disk Drives<br>vable Drives | nfiguratic<br>rity |            | Security     |      | <ul> <li>Configure Settings<br/>during System Boot.</li> <li>* Select Screen</li> <li>†4 Select Item</li> <li>Enter Go to Sub Screen</li> <li>F1 General Help</li> </ul> |
|                                        |                                                                                  |                    | 1 1005 0   |              | M    | F10 Save and Exit<br>ESC Exit                                                                                                    |
|                                        | VU2.68 (                                                                         | t) Copyr igł       | nt 1985-20 | JUS, America | n Me | gatrends, Inc.                                                                                                    |

#### 3.6.4.1 Boot Settings Configuration

| BIOS SETUP UTILITY                                                                                                    |                                                                                                   |                                                                                                    |  |  |
|----------------------------------------------------------------------------------------------------|---------------------------------------------------------------------------------------------------|----------------------------------------------------------------------------------------------------|--|--|
| Boot Boot                                                                                                    |                                                                                                   |                                                                                                    |  |  |
| Boot Settings Configuration                                                                                                    |                                                                                                   | Allows BIOS to skip                                                                                                    |  |  |
| Quick Boot<br>Quiet Boot<br>AddOn ROM Display Mode<br>Bootup Num-Lock<br>PS/2 Mouse Support<br>Wait For 'F1' If Error<br>Hit 'DEL' Message Display<br>Interrupt 19 Capture | [Enabled]<br>[Disabled]<br>[Force BIOS]<br>[On]<br>[Auto]<br>[Enabled]<br>[Enabled]<br>[Disabled] | booting. This will<br>decrease the time<br>needed to boot the<br>system.                                                                                   |  |  |
|                                                                                                    |                                                                                                   | <ul> <li>← Select Screen</li> <li>↑↓ Select Item</li> <li>← Change Option</li> <li>F1 General Help</li> <li>F10 Save and Exit</li> <li>ESC Exit</li> </ul> |  |  |

v02.68 (C)Copyright 1985-2009, American Megatrends, Inc.

| ltem                      | Options     | Description                                          |
|---------------------------|-------------|------------------------------------------------------|
| Quick Poot                | Disabled,   | Use the quick boot BIOS option to make the           |
| QUICK BOOT                | Enabled     | computer speed up the boot process.                  |
| Quiet Reat                | Disabled,   | Use the quiet boot BIOS option to select the         |
| Quiet Boot                | Enabled     | screen display when the system boots.                |
|                           | Eoroo PIOS  | The AddOn ROM Display Mode option allows             |
| AddOn ROM Display Mode    | Force BIOS, | add-on ROM (read-only memory) messages               |
|                           | Keep Curren | to be displayed.                                     |
|                           | On,<br>Off  | The Bootup Num-Lock BIOS option allows the           |
| Bootup Num-Lock           |             | number Lock setting to be modified during            |
|                           |             | boot up.                                             |
| PS/2 Mouse Support        | Disabled,   |                                                      |
|                           | Enabled,    | This select support for PS/w mouse.                  |
|                           | Auto        |                                                      |
|                           | Disabled    | When set to enable, the system waits for the         |
| Wait For 'F1' if Error    | Enabled     | F1 key to be pressed when error occurs. This         |
|                           |             | allows option ROM to trap interrupt19.               |
| Hit 'DEL' Message Display | Disabled,   | This displays 'Press <del> to run Setup&gt; in</del> |
|                           | Enabled     | POST.                                                |
| Interrupt 19 Capture      | Disabled,   | This allows option DOMe to trap intermetted          |
|                           | Enabled     | This allows option ROMs to trap interrupt19.         |

#### 3.6.4.2 Boot Device Priority

Use the Boot Device Priority menu to specify the boot sequence from the available devices.

| BIOS SETUP UTILITY                 |                                            |                                                |  |  |
|------------------------------------|--------------------------------------------|------------------------------------------------|--|--|
|                                    |                                            |                                                |  |  |
| Boot Device Priority               |                                            | Specifies the boot                             |  |  |
| 1st Boot Device<br>2nd Boot Device | [USB:USB Hotplug FD]<br>[HDD:3M-TRANSCEND] | A device enclosed in narenthesis has been      |  |  |
|                                    |                                            | disabled in the<br>corresponding type<br>menu. |  |  |
|                                    |                                            | <ul> <li>Salast Sereen</li> </ul>              |  |  |
|                                    |                                            | 14 Select Item                                 |  |  |
|                                    |                                            | +- Change Uption<br>F1 General Help            |  |  |
|                                    |                                            | F10 Save and Exit<br>ESC Exit                  |  |  |
|                                    |                                            |                                                |  |  |
| v02.68 (C) Copyright               | : 1985-2009, American Meg                  | gatrends, Inc.                                 |  |  |

#### 3.6.4.3 Hard Disk Devices

Use the Hard Disk Drives menu to specify the boot sequence of the available HDDs.

|                  | BIOS SETUP UTILITY<br>Boot      |                                                                                                    |
|------------------|---------------------------------|----------------------------------------------------------------------------------------------------|
| Hard Disk Drives |                                 | Specifies the boot                                                                                                    |
| 1st Drive        | [HDD:3M-TRANSCEND]              | sequence from the available devices.                                                                                                    |
|                  |                                 | <ul> <li>← Select Screen</li> <li>↑↓ Select Item</li> <li>+- Change Option</li> <li>F1 General Help</li> <li>F10 Save and Exit</li> <li>ESC Exit</li> </ul> |
| v02.68 (C)C      | opyright 1985-2009, American Me | gatrends, Inc.                                                                                                    |

#### 3.6.4.4 Removable Devices

Use the Removable Drives menu to specify the boot sequence of the available FDDs.

|                  | BIOS SETUP UTILITY                 |                               |
|------------------|------------------------------------|-------------------------------|
|                  | Boot                               |                               |
| Removable Drives |                                    | Specifies the boot            |
| 1st Drive        | [USB:USB Hotplug FD]               | available devices.            |
|                  |                                    |                               |
|                  |                                    |                               |
|                  |                                    |                               |
|                  |                                    | 0.1.4.0                       |
|                  |                                    | ← Select Screen               |
|                  |                                    | F1 General Help               |
|                  |                                    | FIU Save and Exit<br>ESC Exit |
|                  |                                    |                               |
| v02.68 (C        | )Copyright 1985-2009, American Meg | gatrends, Inc.                |

#### 3.6.5 Security Settings

Use the Security menu to set system and user password.

| MainAdvancedPCIPnPBootSecurityChipsetExitSecuritySettings                                                                                                    |                           |                                               |                        | BIOS SE            | TUP UTILITY   |       |                                      |                                                                                 |
|----------------------------------------------------------------------------------------------------|---------------------------|-----------------------------------------------|------------------------|--------------------|---------------|-------|--------------------------------------|---------------------------------------------------------------------------------|
| Security SettingsInstall or Change the<br>password.Supervisor Password :Not InstalledInstall or Change the<br>password.Change Supervisor Password<br>Change User Password<br>Clear User PasswordEnter Change<br>Boot Sector Virus Protection (Disabled)Boot Sector Virus Protection (Disabled)+ Select Screen<br>14 Select Item<br>Enter Change<br>F1 General Help<br>F10 Save and Exit<br>ESC Exit | Main                      | Advanced                                      | PCIPnP                 | Boot               | Security      | Chi   | pset                                 | Exit                                                                            |
| Supervisor Password :Not Installed<br>User Password :Not Installed<br>Change Supervisor Password<br>Change User Password<br>Clear User Password<br>Boot Sector Virus Protection [Disabled]<br>* Select Screen<br>14 Select Item<br>Enter Change<br>F1 General Help<br>F10 Save and Exit<br>ESC Exit                                                                                                 | Securi                    | ity Settings                                  |                        |                    |               |       | Insta                                | 11 or Change the                                                                |
| Change Supervisor Password<br>Change User Password<br>Boot Sector Virus Protection [Disabled]<br>* Select Screen<br>14 Select Item<br>Enter Change<br>F1 General Help<br>F10 Save and Exit<br>ESC Exit                                                                                                    | Superv<br>User I          | visor Passwor<br>Password                     | d :Not Ins<br>:Not Ins | stalled<br>stalled |               |       | passw                                |                                                                                 |
| Boot Sector Virus Protection [Disabled]<br>+ Select Screen<br>14 Select Item<br>Enter Change<br>F1 General Help<br>F10 Save and Exit<br>ESC Exit                                                                                                    | Change<br>Change<br>Clear | e Supervisor<br>e User Passwo<br>User Passwor | Password<br>rd<br>d    |                    |               |       |                                      |                                                                                 |
| <ul> <li>← Select Screen</li> <li>↑↓ Select Item</li> <li>Enter Change</li> <li>F1 General Help</li> <li>F10 Save and Exit</li> <li>ESC Exit</li> </ul>                                                                                                    | Boot S                    | Sector Virus                                  | Protection             | n [Disa            | ıbledl        |       |                                      |                                                                                 |
|                                                                                                    |                           |                                               |                        |                    |               |       | ¢<br>†↓<br>Enter<br>F1<br>F10<br>ESC | Select Screen<br>Select Item<br>Change<br>General Help<br>Save and Exit<br>Exit |
| v02.68 (C)Copuright 1985-2009, American Megatrends, Inc.                                                                                                    |                           | v02.68 (                                      | C) Copurial            | nt 1985-2          | 2009, America | n Mer | atrend                               | s, Inc.                                                                         |

#### 3.6.5.1 Change Supervisor/ User Password

To either install or change the password.

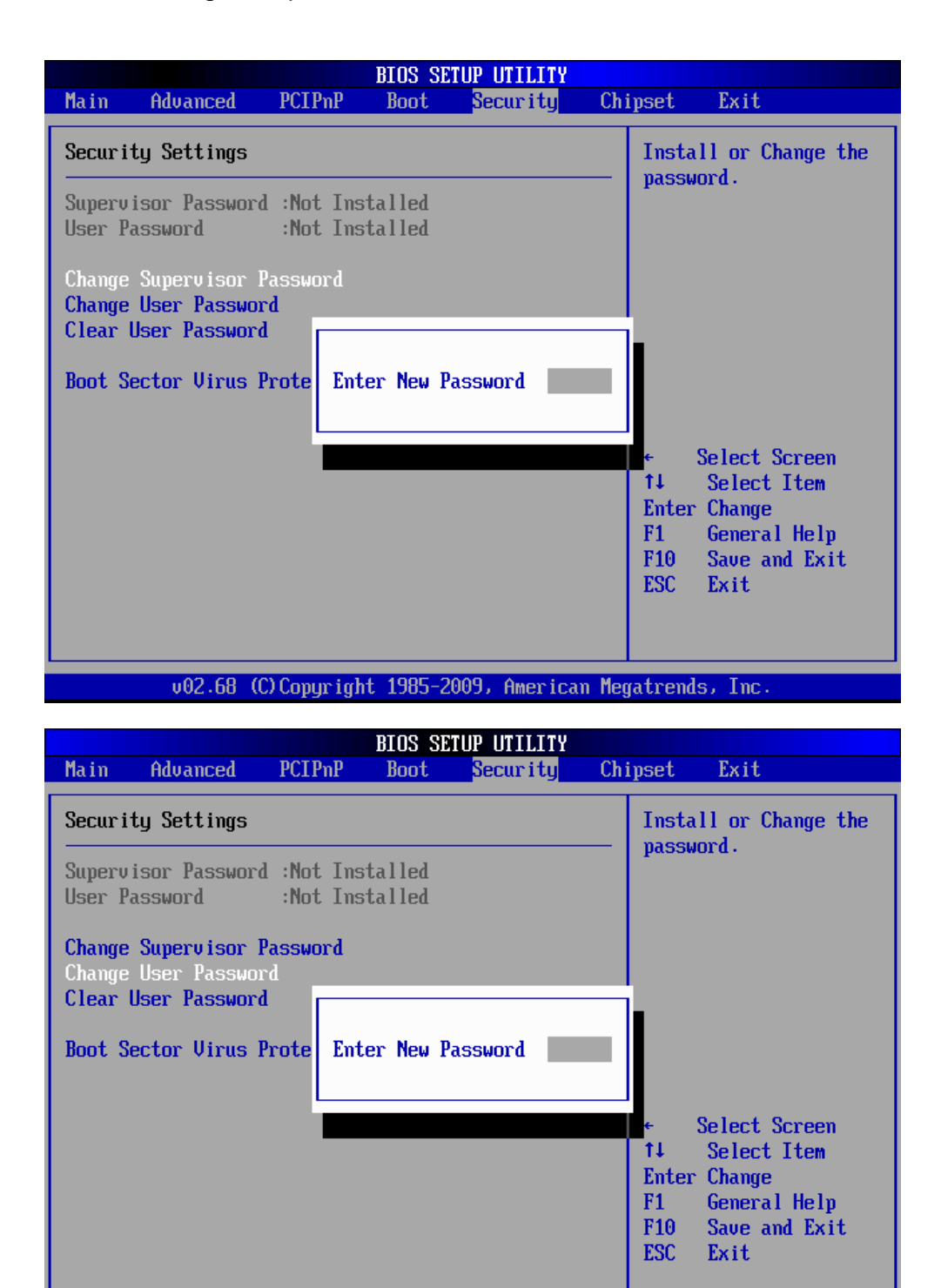

002.68 (C)Copyright 1985-2009, American Megatrends, Inc.

#### 3.6.5.2 Clear User Password

Use the Clear User Password to clean a user password.

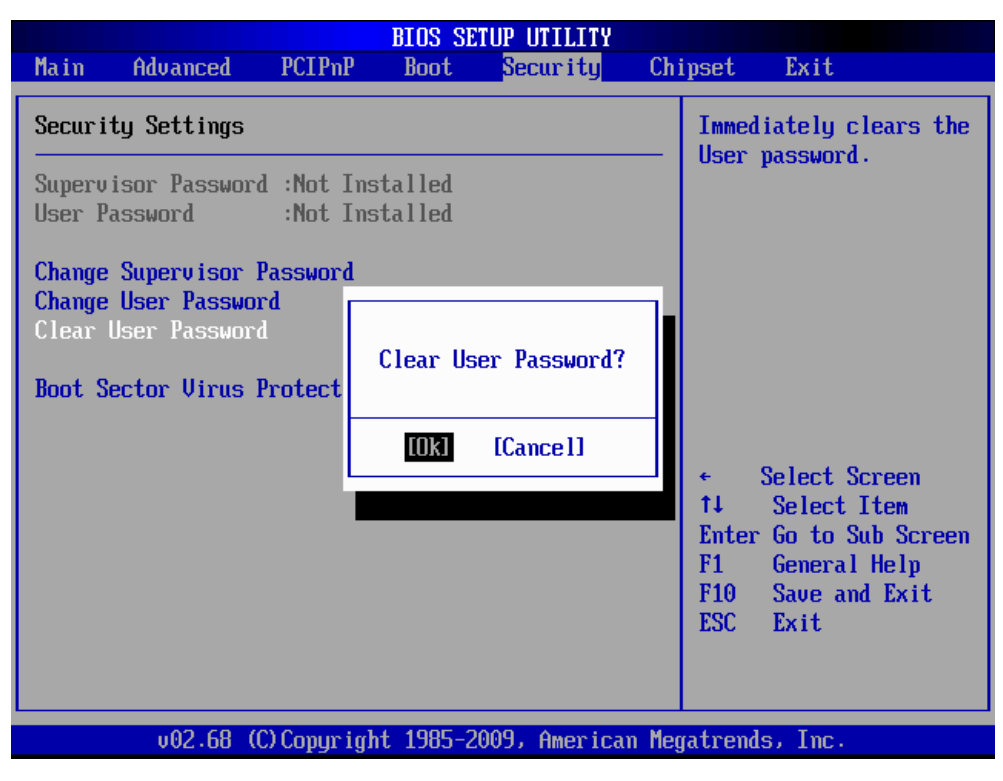

#### 3.6.5.3 Boot Sector Virus Protection

The boot sector virus protection will warn if any program tries to write to the boot sector.

#### 3.6.6 Advanced Chipset Settings

Use the chipset menu to access the Northbridge and Southbridge configuration menus.

|                                      |                                                                           |                                                                | BIOS SE             | TUP UTILITY          |       |                                      |                                                                                           |
|--------------------------------------|---------------------------------------------------------------------------|----------------------------------------------------------------|---------------------|----------------------|-------|--------------------------------------|-------------------------------------------------------------------------------------------|
| Main                                 | Advanced                                                                  | PCIPnP                                                         | Boot                | Security             | Chi   | ipset                                | Exit                                                                                      |
| Advanc<br>WARNIN<br>► Nort<br>► Sout | ed Chipset S<br>G: Setting w<br>may cause<br>h Bridge Com<br>h Bridge Com | ettings<br>rong value<br>system to<br>figuration<br>figuration | s in bel<br>malfunc | ow sections<br>tion. |       | Confi<br>featu                       | gure North Bridge<br>res.                                                                 |
|                                      |                                                                           |                                                                |                     |                      |       | ¢<br>†↓<br>Enter<br>F1<br>F10<br>ESC | Select Screen<br>Select Item<br>Go to Sub Screen<br>General Help<br>Save and Exit<br>Exit |
|                                      | v02.68 (                                                                  | C) Copyr igh                                                   | t 1985-2            | 009, American        | n Meg | fatrend                              | s, Inc.                                                                                   |

## 3.6.6.1 North Bridge Configuration

| BIOS SETUP UTILITY                                                                                    |                                                                                                    |
|----------------------------------------------------------------------------------------------------|----------------------------------------------------------------------------------------------------|
| Ch                                                                                                    | ipset                                                                                                    |
| North Bridge Chipset Configuration                                                                    | Options                                                                                                    |
| PCI MMID Allocation: 4GB To 3072MB<br>DRAM Frequency [Auto]<br>Configure DRAM Timing by SPD [Enabled] | Auto<br>667 MHz                                                                                                    |
| Initate Graphic Adapter [IGD]<br>Internal Graphics Mode Select [Enabled, 8MB]                         |                                                                                                    |
| PEG Port Configuration                                                                                |                                                                                                    |
| ▶ Video Function Configuration                                                                        | <ul> <li>← Select Screen</li> <li>↑↓ Select Item</li> <li>← Change Option</li> <li>F1 General Help</li> <li>F10 Save and Exit</li> <li>ESC Exit</li> </ul> |
| v02.68 (C)Copyright 1985-2009, American Me                                                            | gatrends, Inc.                                                                                                    |

| Item                          | Option        | Description                       |
|-------------------------------|---------------|-----------------------------------|
| DRAM Frequency                | Auto,         | This item allows you to manually  |
|                               | 667MHz        | change DRAM frequency.            |
| Configure DRAM Timing by      | Disabled,     | This item allows you to enable or |
| SPD                           | Enabled       | disable by DRAM SPD.              |
|                               |               | This item allows you to select    |
| Initate Graphic Adapter       |               | which graphics controller to use  |
|                               | FEGRIGD       | as the primary boot device.       |
|                               | Disabled,     | This option determines the        |
| Internal Graphics Mode Select | Enabled 32MB, | amount of system memory that      |
| internal Graphics Mode Select | Enabled 64MB, | can be used by the internal       |
|                               | Enabled 128MB | graphics device.                  |
| PEG Port Configuration        | Disabled      | Use the PEG Port option to        |
|                               |               | enable or disable the PCI Express |
|                               |               | port.                             |

|                                                                                                    |                                                                                                    | Chipset                                                                                                    |
|----------------------------------------------------------------------------------------------------|----------------------------------------------------------------------------------------------------|----------------------------------------------------------------------------------------------------|
| Video Function Configuration                                                                                                    |                                                                                                    | Options                                                                                                    |
| DVMT Mode Select<br>DVMT/FIXED Memory                                                                                                    | [DVMT Mode]<br>[256MB]                                                                                | Fixed Mode<br>DVMT Mode                                                                                                    |
| Boot Display Device<br>Flat Panel Type<br>RTD-2553 Chip EDID support<br>Panel 1 Back light mode<br>Panel 1 Back light control<br>Panel 2 Back light mode<br>Panel 2 Back light control<br>Spread Spectrum Clock | [CRT + LUDS]<br>[1024x768]<br>[Disabled]<br>[DC mode]<br>[50 %]<br>[PWM mode]<br>[00 %]<br>[Disabled] | <ul> <li>← Select Screen</li> <li>↑↓ Select Item</li> <li>+− Change Option</li> <li>F1 General Help</li> <li>F10 Save and Exit</li> <li>ESC Exit</li> </ul> |

## 3.6.6.1.1 Video Function Configuration

| ltem                | Option         | Description                        |
|---------------------|----------------|------------------------------------|
|                     | Fixed Mode,    | Displays the active system         |
| DVMT Mode Select    | DVMT Mode,     | memory mode                        |
|                     | Combo Mode     | memory mode.                       |
|                     | 64MB,          | Specifies the amount of DVMT/      |
| DVMT/ FIXED Memory  | 128MB,         | FIXED system memory to allocate    |
|                     | Maximum DVMT   | for video memory.                  |
|                     | VBIOS-Default, |                                    |
| Boot Display Device | CRT,           | Select boot display device at post |
|                     | LVDS,          | stage.                             |
|                     | CRT+LVDS       |                                    |

|                                        | 640 x 480,  | This item allows you to select    |
|----------------------------------------|-------------|-----------------------------------|
|                                        | 800 x 600,  | which panel resolution you want.  |
|                                        | 1024 x 768, |                                   |
|                                        | 1024 x 600, |                                   |
|                                        | 1024 x 576, |                                   |
|                                        | 800 x 480,  |                                   |
|                                        | 1280 x 720, |                                   |
| Flat Daniel Trues                      | 1280 x 768, |                                   |
| Flat Panel Type                        | 800 x 600,  |                                   |
|                                        | 1024 x 600, |                                   |
|                                        | 1024 x 768, |                                   |
|                                        | 1024 x 768, |                                   |
|                                        | 1024 x 768, |                                   |
|                                        | 1280 x 800, |                                   |
|                                        | 1280 x 600, |                                   |
|                                        | 1366 x 768  |                                   |
|                                        | Disabled,   | This item allows you to enable or |
| RTD-2553 Chip EDID support             | Enabled     | disable RTD-2553 Chip EDID        |
|                                        |             | support.                          |
| Panel 1/ 2 Back light mode/<br>Control | PWM mode,   | This item allows you to select    |
|                                        | DC mode     | Panel 1/ 2 backlight mode/        |
|                                        |             | control.                          |
| Sproad Sportrum Clock                  | Disabled,   | This item allows you to enable or |
| Spread Spectrum Clock                  | Enabled     | disable spread spectrum clock.    |

| BIOS SETUP UTILITY Chipset                                                                             |                                                                                   |                                                                                                    |  |
|----------------------------------------------------------------------------------------------------|-----------------------------------------------------------------------------------|----------------------------------------------------------------------------------------------------|--|
| South Bridge Chipset Confi                                                                             | guration                                                                          | Options                                                                                                    |  |
| USB Functions<br>USB 2.0 Controller<br>HDA Controller<br>SMBUS Controller<br>PCIe Wake<br>LAN Boot rom | [10 USB Ports]<br>[Enabled]<br>[Enabled]<br>[Enabled]<br>[Disabled]<br>[Disabled] | Disabled<br>2 USB Ports<br>4 USB Ports<br>6 USB Ports<br>8 USB Ports<br>10 USB Ports                                                                        |  |
| PCIE Ports Configuration<br>PCIE Port 0<br>PCIE Port 1<br>PCIE Port 2<br>PCIE Port 3                   | [Auto]<br>[Auto]<br>[Auto]<br>[Auto]                                              | <ul> <li>← Select Screen</li> <li>↑↓ Select Item</li> <li>+- Change Option</li> <li>F1 General Help</li> <li>F10 Save and Exit</li> <li>ESC Exit</li> </ul> |  |

## 3.6.6.2 South Bridge Configuration

| ltem               | Option                   | Description                         |
|--------------------|--------------------------|-------------------------------------|
|                    | Disables,                | This option enables the number of   |
| USB Functions      | 2/ 4/ 6/ 8/ 10 USB Ports | USB ports desired or disables the   |
|                    |                          | USB function.                       |
|                    | Disabled,                | This aption is dischlad by default  |
| USB 2.0 Controller | Enabled                  | This option is disabled by default. |
|                    | Disabled                 | This option is used to enable the   |
| HAD Controller     |                          | southbridge high definition audio   |
|                    | Enabled                  | controller.                         |
| SMBUS Controller   | Disabled,                | This option is anabled by default   |
| SWB03 Controller   | Enabled                  | This option is enabled by default.  |
| PCIe Weke          | Disabled,                | This section allows selecting PCIe  |
| PCIe Wake          | Enabled                  | wake mode.                          |
| LAN Boot rom       | Disabled,                | This section allows selecting LAN   |
|                    | Enabled                  | boot rom mode.                      |
| PCIE Port 0/ 1/ 2  | Disabled,                |                                     |
|                    | Enabled,                 | POIE a art 0/1/0 m a da             |
|                    | Auto                     | POIE ροπ 0/ 1/ 2 mode.              |

#### 3.6.7 Exit Options

Use the Exit menu to load default BIOS values, optional failsafe values and to save configuration changes.

| BIOS SETUP UTILITY                                                                                                    |                              |           |               |       |                                                                                                    |  |
|----------------------------------------------------------------------------------------------------|------------------------------|-----------|---------------|-------|----------------------------------------------------------------------------------------------------|--|
| Main Advanced                                                                                                    | PCIPnP                       | Boot      | Security      | Ch    | ipset <mark>Exit</mark>                                                                                                    |  |
| Main Advanced<br>Exit Options<br>Save Changes and E<br>Discard Changes an<br>Discard Changes<br>Load Optimal Defau<br>Load Failsafe Defa | xit<br>d Exit<br>lts<br>ults | Boot      | Security      |       | Exit Exit<br>Exit system setup<br>after saving the<br>changes.<br>F10 key can be used<br>for this operation.                                                 |  |
|                                                                                                    |                              |           |               |       | <ul> <li>Select Screen</li> <li>Select Item</li> <li>Enter Go to Sub Screen</li> <li>F1 General Help</li> <li>F10 Save and Exit</li> <li>ESC Exit</li> </ul> |  |
| v02.68 (                                                                                                    | C) Copyr igh                 | t 1985-20 | 009, American | n Meç | gatrends, Inc.                                                                                                    |  |

#### 3.6.7.1 Save Changes and Exit

Use the save changes and reset option to save the changes made to the BIOS options and to exit the BIOS configuration setup program.

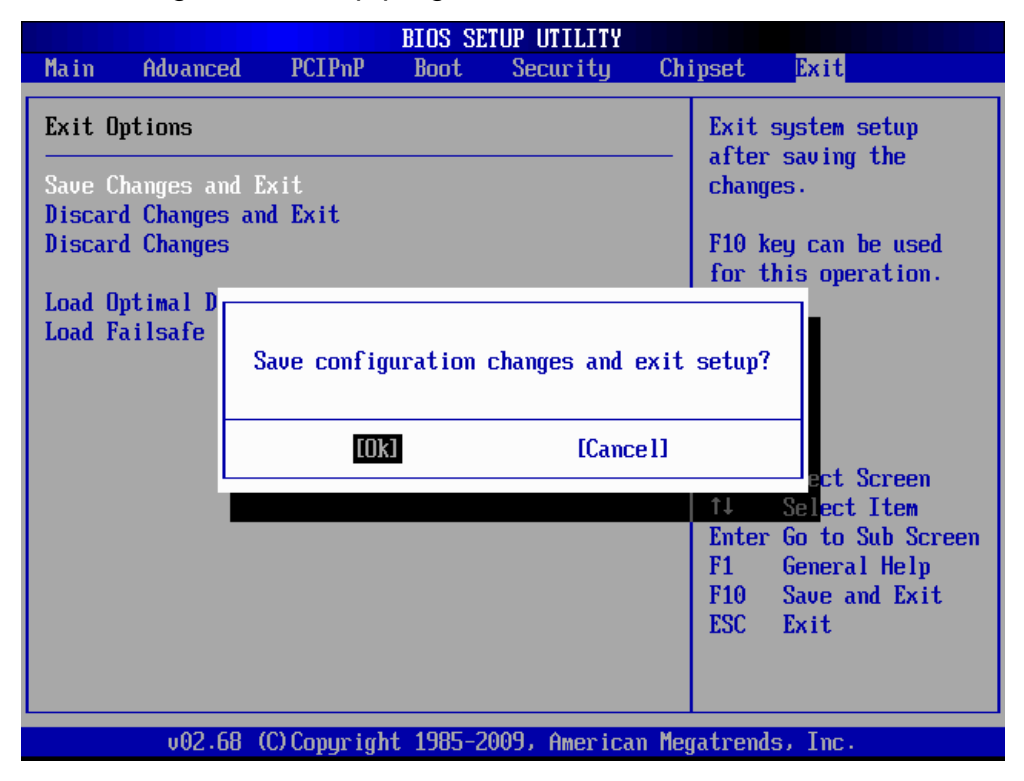

#### 3.6.7.2 Discard Changes and Exit

Use the Discard changes and Exit option to exit the system without saving the changes made to the BIOS configuration setup program.

|                                                                  |                                                                                                    |                         | BIOS SE  | TUP UTILITY |       |                                                                                                    |                                                                                      |  |
|------------------------------------------------------------------|----------------------------------------------------------------------------------------------------|-------------------------|----------|-------------|-------|----------------------------------------------------------------------------------------------------|--------------------------------------------------------------------------------------|--|
| Main                                                             | Advanced                                                                                                | PCIPnP                  | Boot     | Security    | Chi   | pset                                                                                                    | Exit                                                                                 |  |
| Main<br>Exit (<br>Save (<br>Discar<br>Discar<br>Load (<br>Load 1 | Advanced<br>Dptions<br>Changes and E<br>rd Changes and<br>rd Changes<br>Dptimal Defau<br>Failsafe Defau | PCIPnP<br>xit<br>d Exit | Boot     | Security    | Chi   | pset<br>Exit<br>witho<br>chang<br>ESC k<br>for t                                                           | Exit<br>system setup<br>out saving any<br>jes.<br>Key can be used<br>this operation. |  |
|                                                                  |                                                                                                    |                         | OK1      | [Cance1]    |       | Select Screen<br>Select Item<br>Enter Go to Sub Screen<br>F1 General Help<br>F10 Save and Exit<br>ESC Exit |                                                                                      |  |
|                                                                  | 02 <u>60</u> (1                                                                                         | C) Comunicat            | + 1995 2 | 009 Anonios | n Mor | atroad                                                                                                    |                                                                                      |  |
| voz.oo (Copyright 1965-2005) American negatrends, Inc.           |                                                                                                    |                         |          |             |       |                                                                                                    |                                                                                      |  |

#### 3.6.7.3 Discard Changes

Use the Discard Changes option to discard the changes and remain in the BIOS configuration setup program.

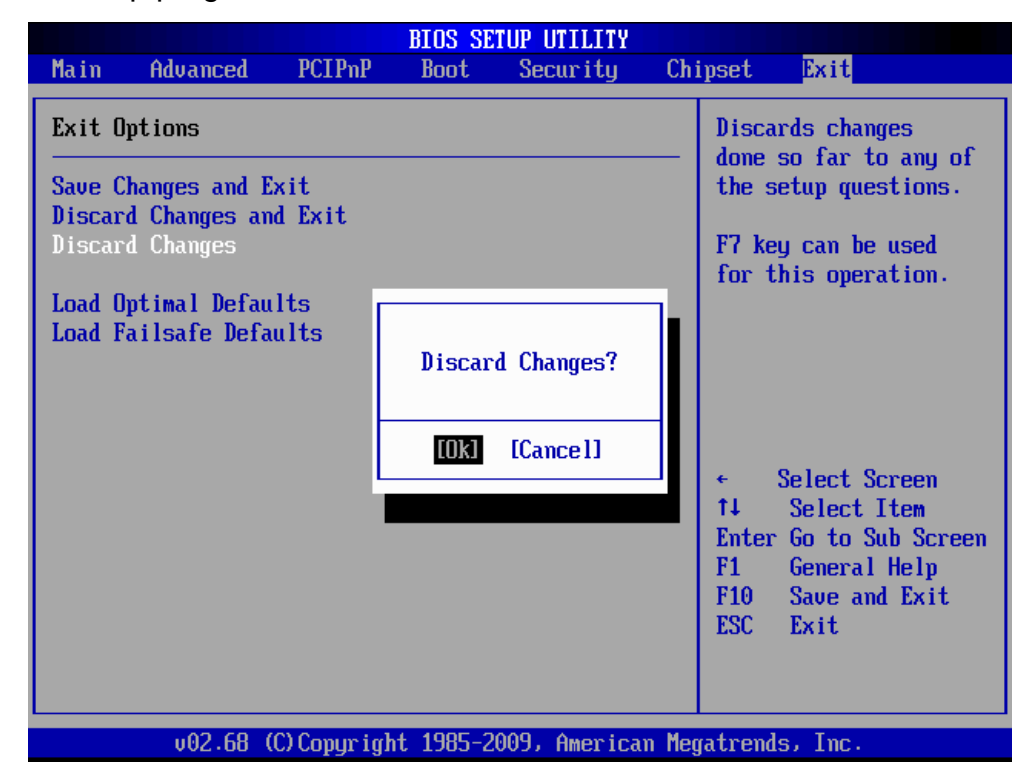

EBM-PNV (B.2) User's Manual 69

#### 3.6.7.4 Load Optimal Defaults

Use the Load Optimal Defaults option to load the optimal default values for each of the parameters on the setup menus. F9 key can be used for this operation.

| BIOS SETUP UTILITY                                                                                                    |                        |                           |                                                                                                    |  |  |  |
|----------------------------------------------------------------------------------------------------|------------------------|---------------------------|----------------------------------------------------------------------------------------------------|--|--|--|
| Main Advanced I                                                                                                    | PCIPnP Boot            | Security                  | Chipset <mark>Exit</mark>                                                                                                    |  |  |  |
| Exit Options<br>Save Changes and Exit<br>Discard Changes and I<br>Discard Changes<br>Load Optimal Defaults<br>Load Failsafe Default | t<br>Exit<br>Load Opti | security<br>mal Defaults? | <ul> <li>Load Optimal Default</li> <li>values for all the setup questions.</li> <li>F9 key can be used for this operation.</li> </ul>                             |  |  |  |
|                                                                                                    |                        | [Cance 1]                 | <ul> <li>← Select Screen</li> <li>↑↓ Select Item</li> <li>Enter Go to Sub Screen</li> <li>F1 General Help</li> <li>F10 Save and Exit</li> <li>ESC Exit</li> </ul> |  |  |  |
| v02.68 (C)(                                                                                                    | Copyright 1985-2       | 009, American             | n Megatrends, Inc.                                                                                                    |  |  |  |

#### 3.6.7.5 Load Failsafe Defaults

Use the Load Failsafe Defaults option to load failsafe default values for each of the parameters on the Setup menus. F8 key can be used for this operation.

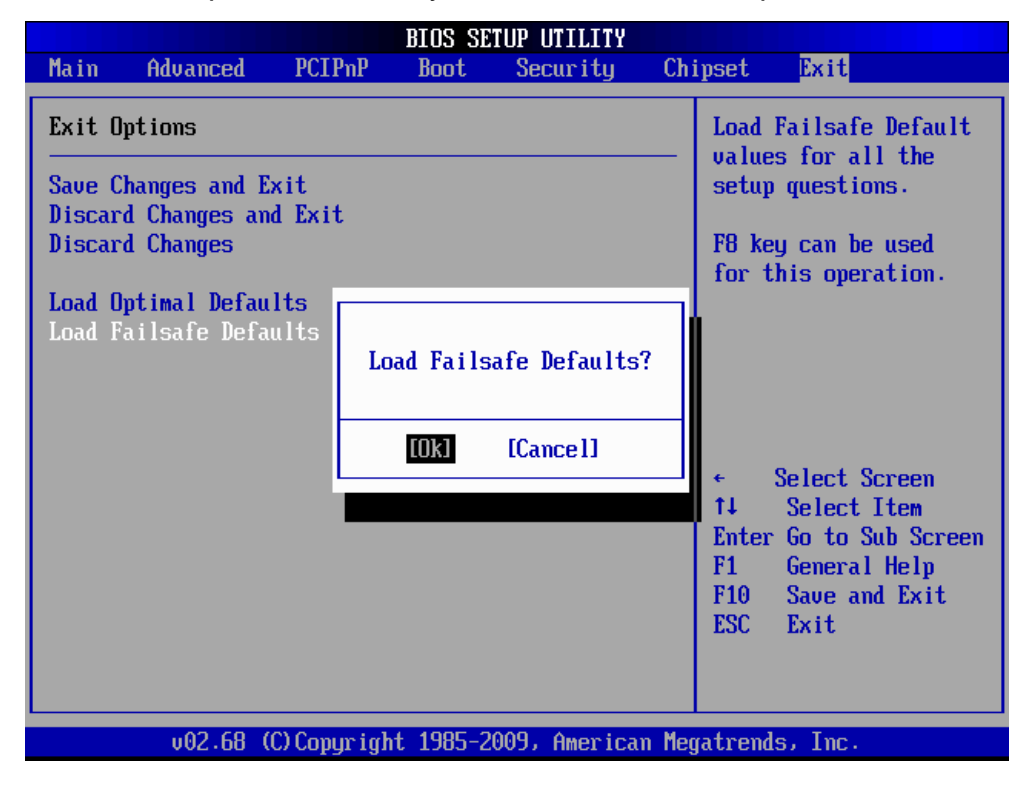

**User's Manual** 

# 4. Drivers Installation

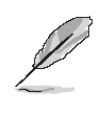

**Note**: Installation procedures and screen shots in this section are for your reference and may not be exactly the same as shown on your screen.

EBM-PNV (B.2) User's Manual 71

#### 4.1 Install Chipset Driver (For Intel ICH8-M)

Insert the Supporting DVD-ROM to DVD-ROM drive, and it should show the index page of Avalue's products automatically. If not, locate Index.htm and choose the product from the menu left, or link to **\Driver\_Chipset\Intel\ICH8-M**.

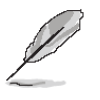

Note: The installation procedures and screen shots in this section are based on Windows XP operation system. If the warning message appears while the installation process, click Continue to go on.

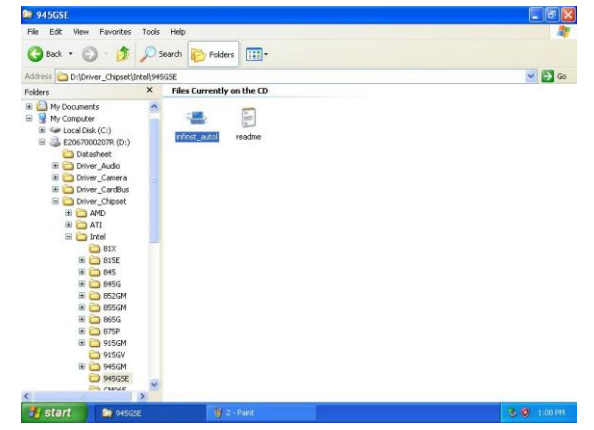

**Step1.** Locate \[\Driver\_Chipset\Intel\] OM57\\infinst\_autol.exe \].

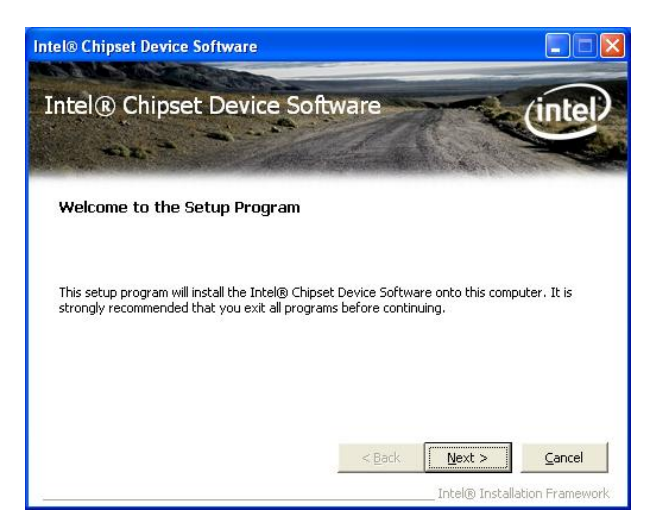

Step 2. Click Next.

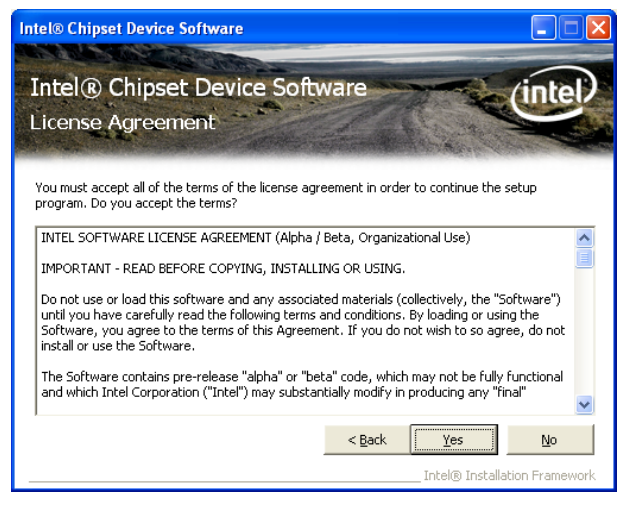

#### Step 3. Click Yes.

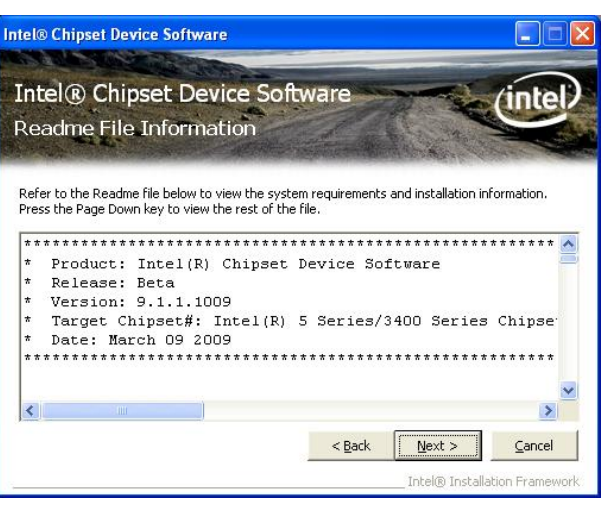

Step 4. Click Next.

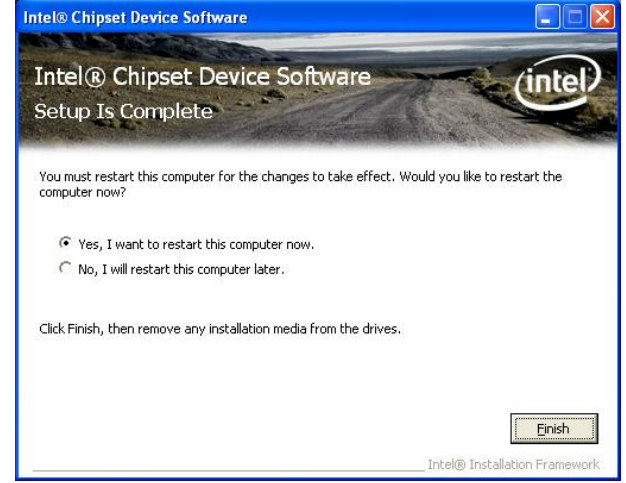

Step 5. Click Finish to complete setup.
## 4.2 Install Display Driver (For Intel Pineview)

Insert the Supporting DVD-ROM to DVD-ROM drive, and it should show the index page of Avalue's products automatically. If not, locate Index.htm and choose the product from the menu left, or link to **\Driver\_Video\Intel\Pineview**.

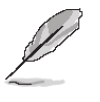

Note: The installation procedures and screen shots in this section are based on Windows XP operation system.

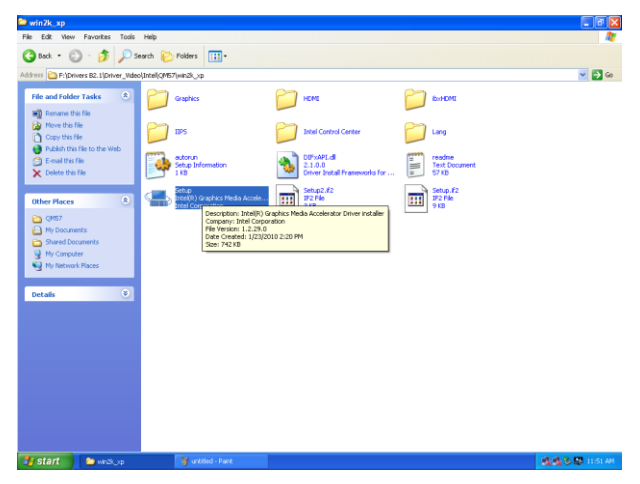

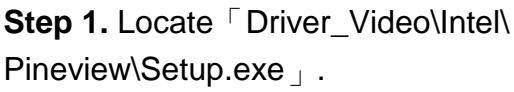

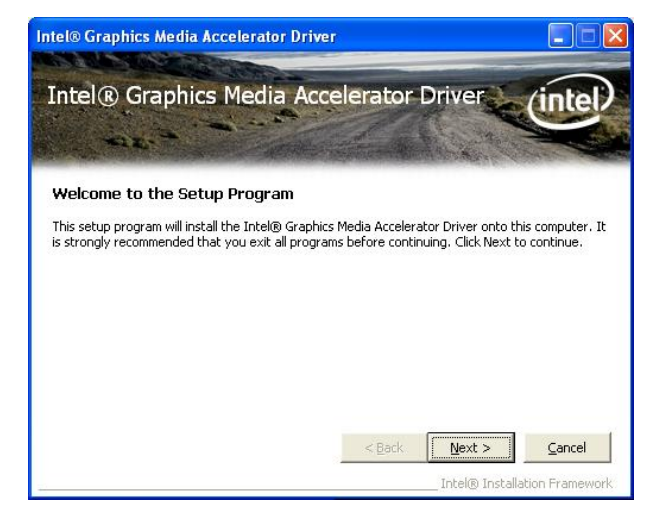

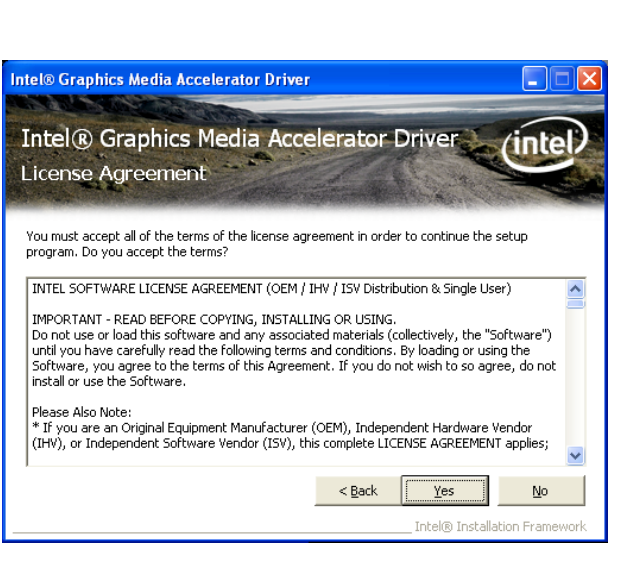

Step 3. Click Yes.

| ntel® Graphics Media Accelerator Driver                               |                                                                                  |                    |
|-----------------------------------------------------------------------|----------------------------------------------------------------------------------|--------------------|
| Intel® Graphics Media Accelerator Driver<br>Readme File Information   |                                                                                  |                    |
| Refer to the Readme file below to vie<br>* * * * * Production Version | w the system requirements and installe<br>***XP********************************* | ation information. |
| * Microsoft Windows*<br>*<br>* Driver Revision: PV                    | XP<br>14.37.50.5106                                                              | <b>~</b>           |
|                                                                       | < Back Next :<br>Intel®                                                          | Cancel             |

#### Step 4. Click Next.

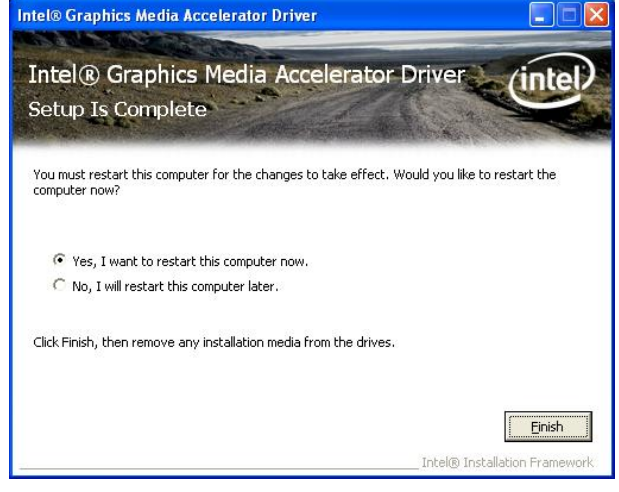

Step 2. Click Next.

Step 5. Click Finish to complete setup.

#### 4.3 Install Audio Driver (For Realtek ALC888)

Insert the Supporting CD-ROM to CD-ROM drive, and it should show the index page of Avalue's products automatically. If not, locate Index.htm and choose the product from the menu left, or link to **\Driver\_Audio\Realtek \ALC888.** 

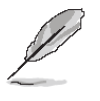

**Note:** The installation procedures and screen shots in this section are based on Windows 2000 operation system.

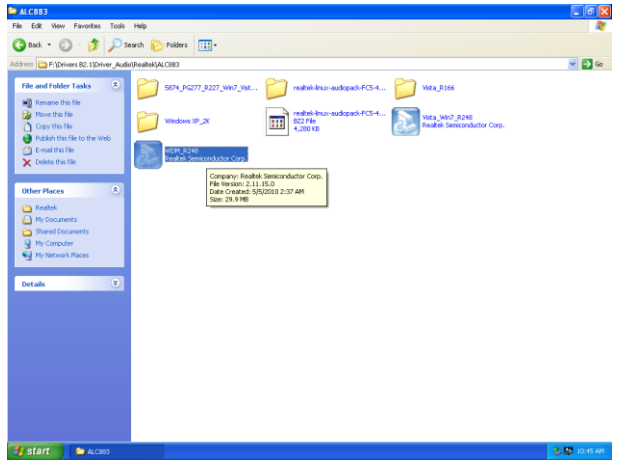

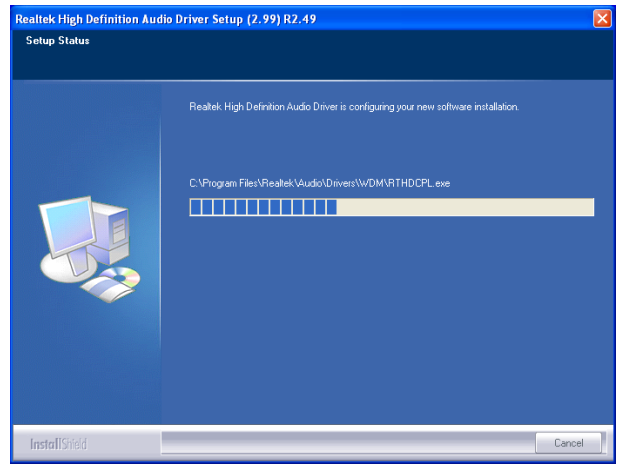

**Step 3.** The program executes the Setup automatically.

| Realtek High Definition Audio Driver Setup (2.99) R2.49 |                                                                                                    |  |
|---------------------------------------------------------|----------------------------------------------------------------------------------------------------|--|
|                                                         |                                                                                                    |  |
|                                                         | Maintenance Complete                                                                                            |  |
|                                                         | InstallShield Wizard has finished performing maintenance operations on Reallek High Definition<br>Audio Driver. |  |
|                                                         | Yes, I want to restart my computer novel     Wo, I will restart my computer later                               |  |
|                                                         | Remove any disks from their drives, and then slick Finish to complete setup.                                    |  |
|                                                         |                                                                                                    |  |
|                                                         |                                                                                                    |  |
| InstallShield                                           | < Back Finish Cancel                                                                                            |  |

**Step 1.** Locate \[\Driver\_Audio\Intel\] 6300ESB ALC888\setup.exe \].

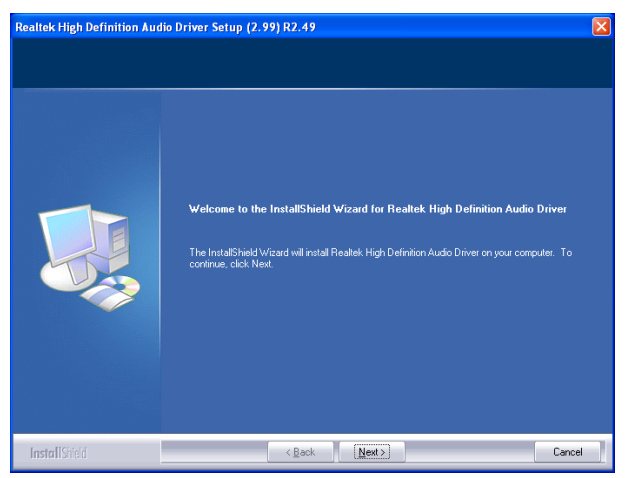

Step 2. Select Next to the next step.

Step 4. Click Finish to complete the setup.

## 4.4 Install Ethernet Driver (For Intel 82574L)

Insert the Supporting DVD-ROM to DVD-ROM drive, and it should show the index page of Avalue's products automatically. If not, locate Index.htm and choose the product from the menu left, or link to **D:\Driver\_Gigabit\Intel\ 82574L**.

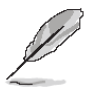

Note: The installation procedures and screen shots in this section are based on Windows XP operation system.

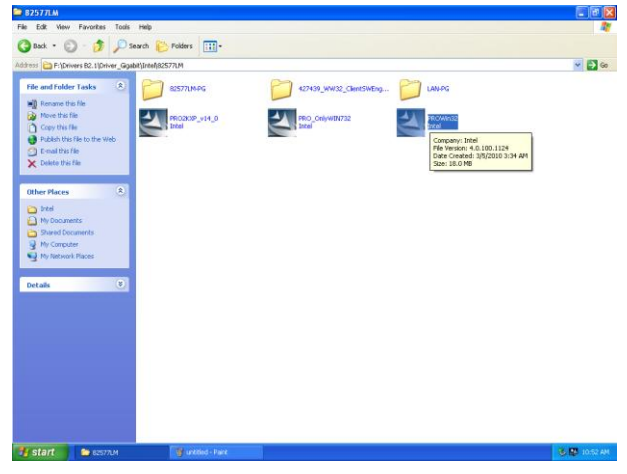

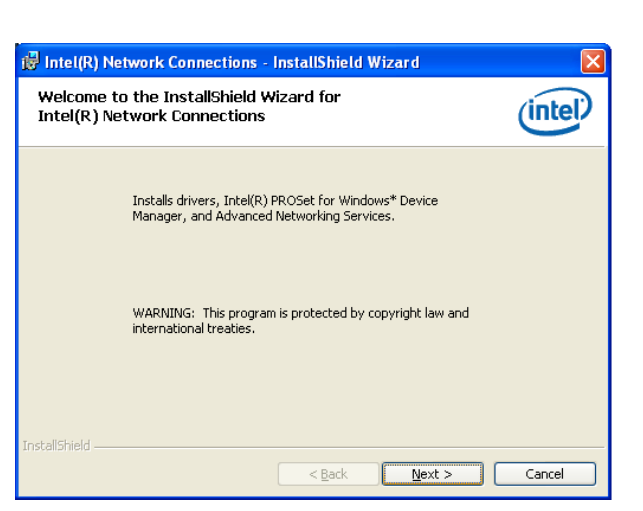

Step 3. Click Next to run the installation.

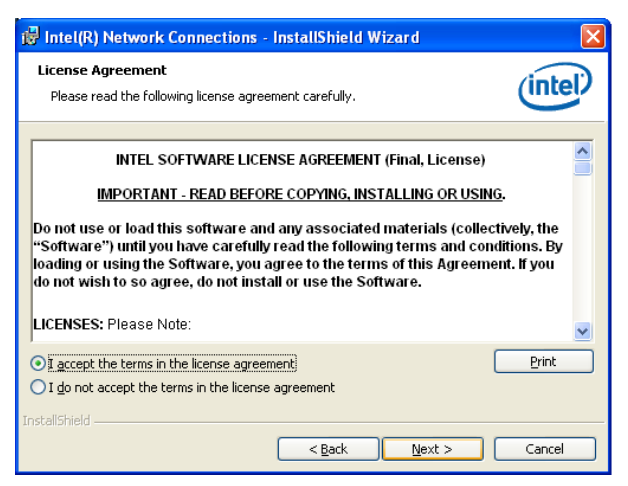

Step 4. Click Accept to continue.

| Intel(R) Network Connections                                                                                                    |         |
|----------------------------------------------------------------------------------------------------|---------|
| Setup Options<br>Select the program features you want installed.                                                                                                    | (intel) |
| Install:                                                                                                    |         |
| Orivers     Orivers     O |         |
| Feature Description                                                                                                    |         |
| < <u>B</u> ack <u>N</u> ext >                                                                                                    | Cancel  |

Step 5. Click Next.

**Step 1.** Locate \Driver\_Gigabit\Intel\ 82574L and choose your system OS.

| Extracting Files<br>The contents of this package are being                            | j extracted.                                                      |
|---------------------------------------------------------------------------------------|-------------------------------------------------------------------|
| Please wait while the InstallShield Wizar<br>DriverInstaller on your computer. This i | d extracts the files needed to install<br>may take a few moments. |
| Extracting OemVer.reg                                                                 |                                                                   |
| talishield                                                                            |                                                                   |
|                                                                                       | < Back Next > Cancel                                              |

Step 2. Click Next.

#### EBM-PNV (B.2) User's Manual

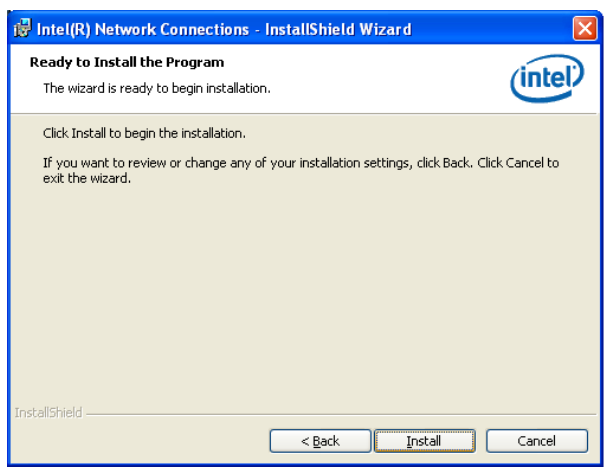

Step 5. Click Install to next step.

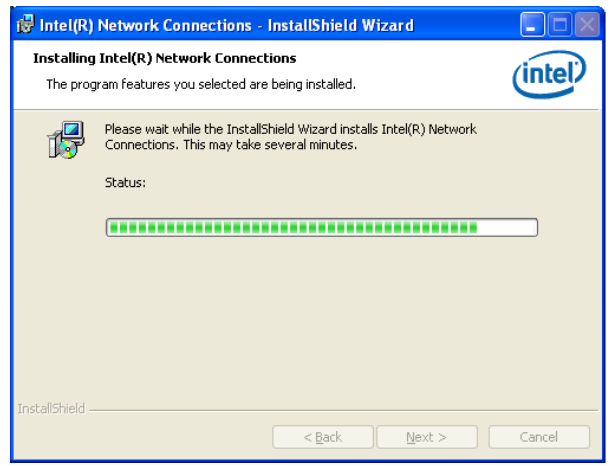

Step 6. Click Next to next step.

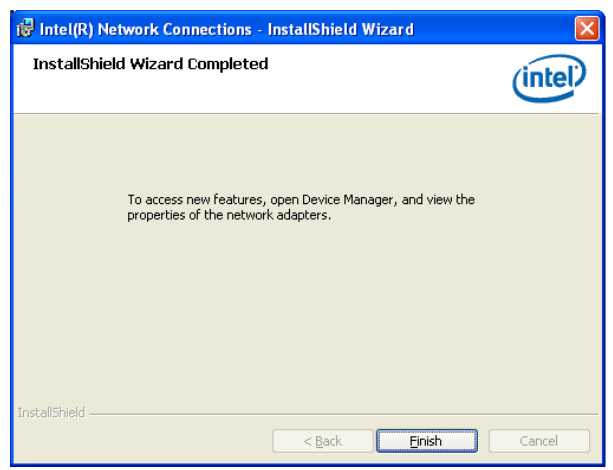

Step 7. Click Finish to complete the setup.

**User's Manual** 

# 5. Mechanical Drawing

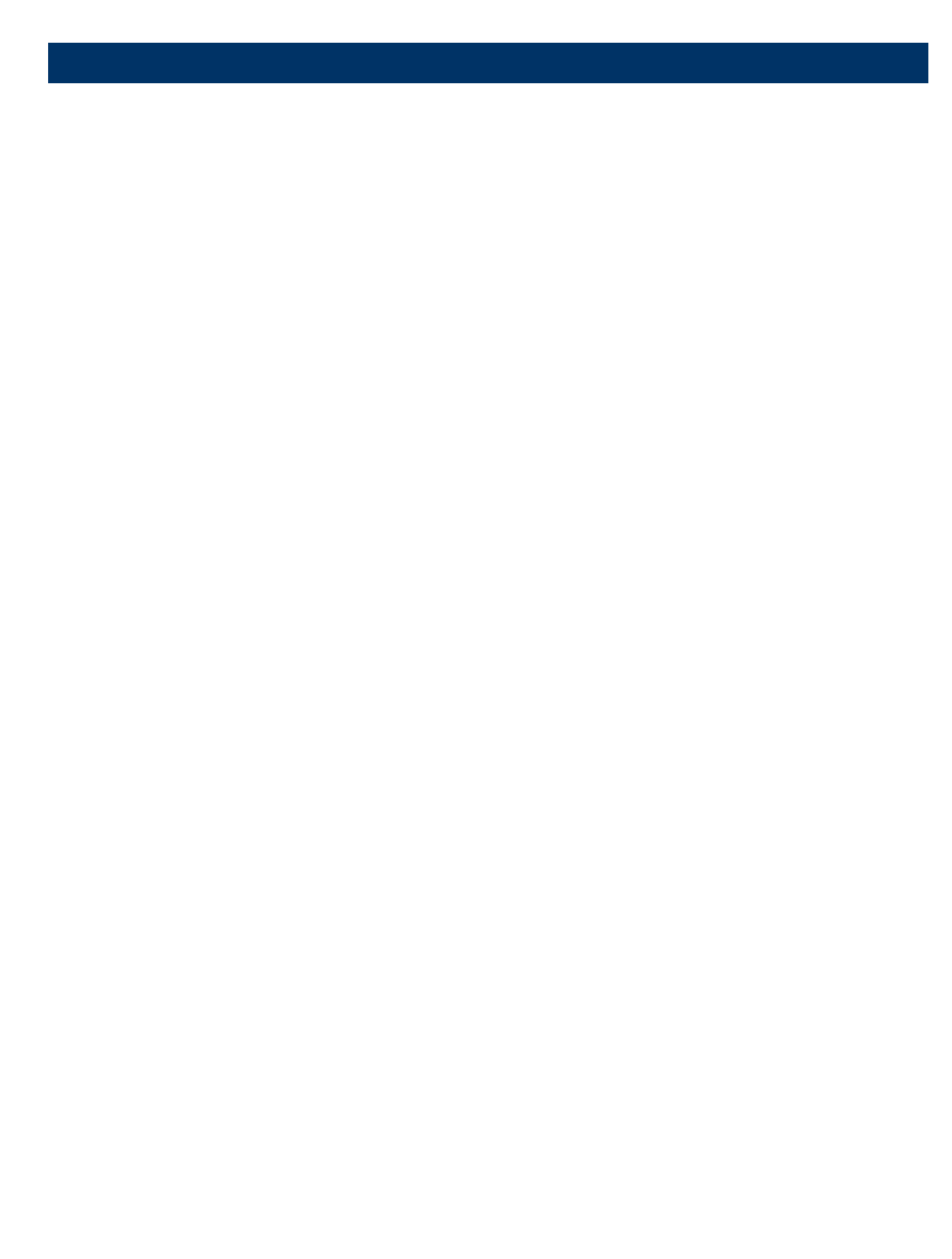

 $\bigcirc$ ₿O 0 000000 0 00 ACTION MICH A MICH AND AND A MICH IN REAL OF TAX Ξ ĦC θ 0 Ψľ

-15.93-

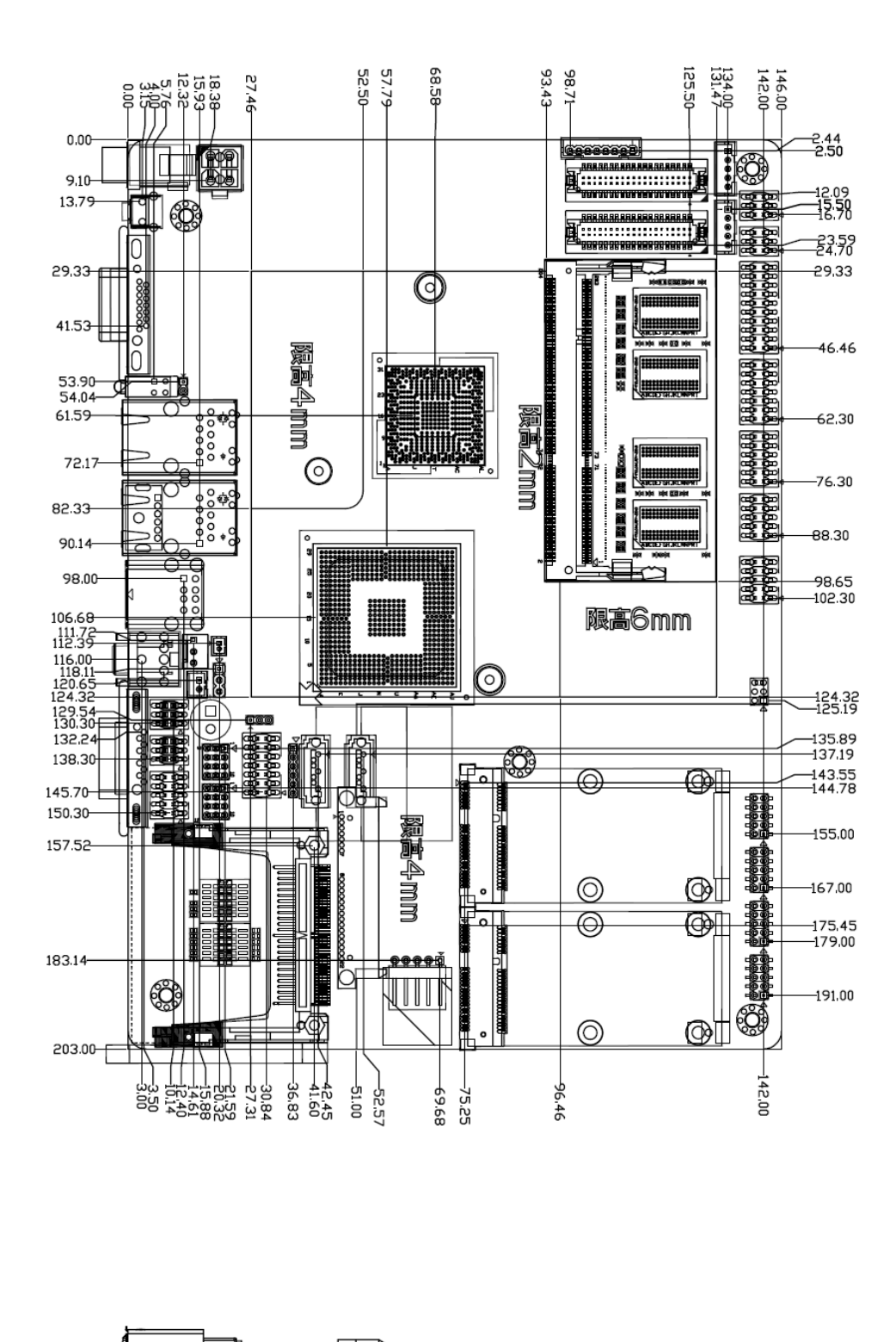

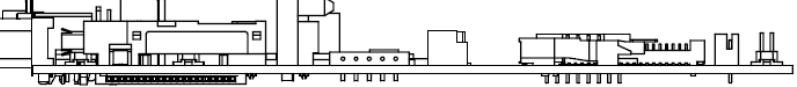

Unit: mm

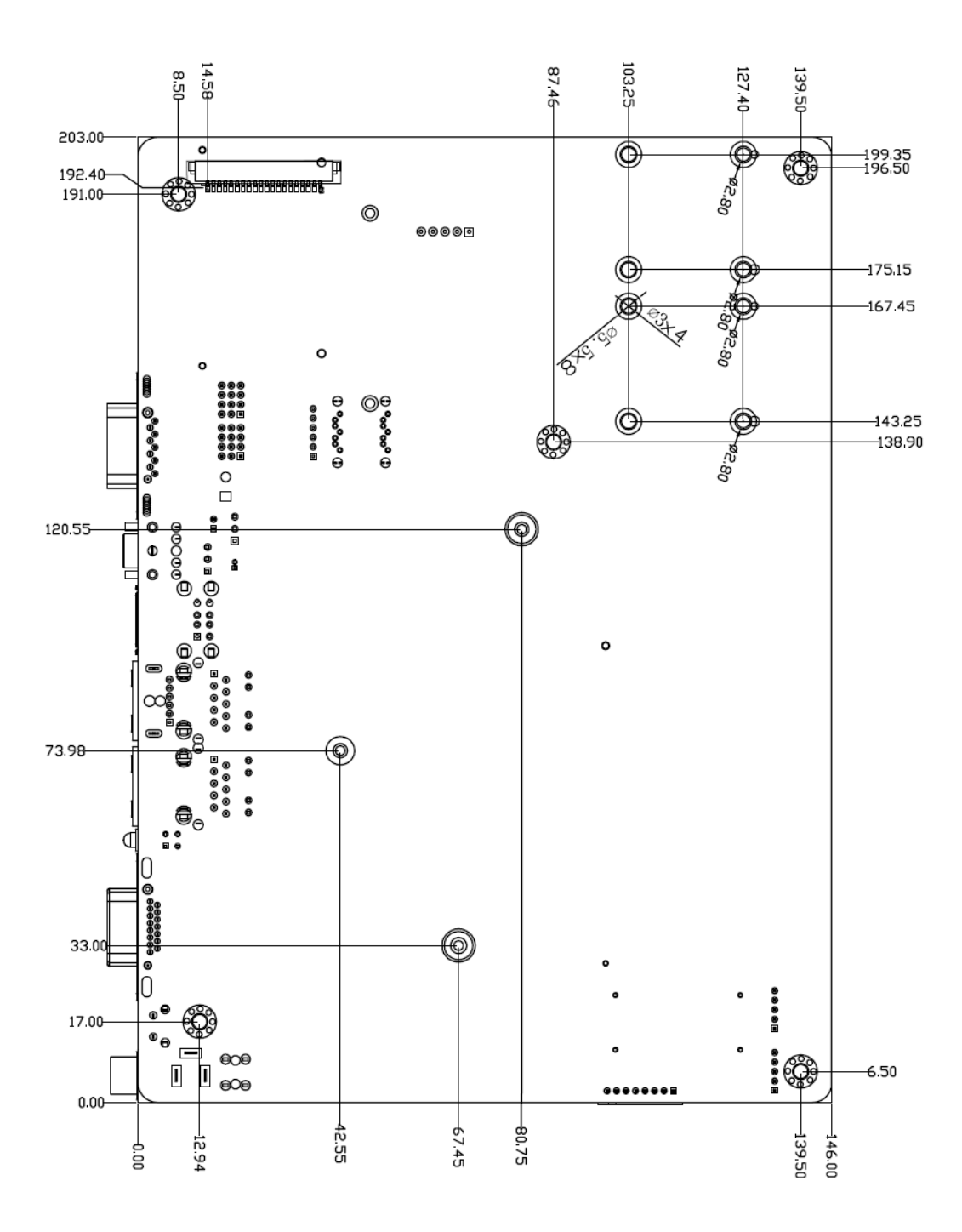

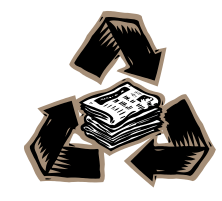

Unit: mm

EBM-PNV (B.2) User's Manual 79